# Ansible ネットワーク自動化チュートリアル

これからのネットワーク自動化

Shingo Kitayama & Akira Yokochi

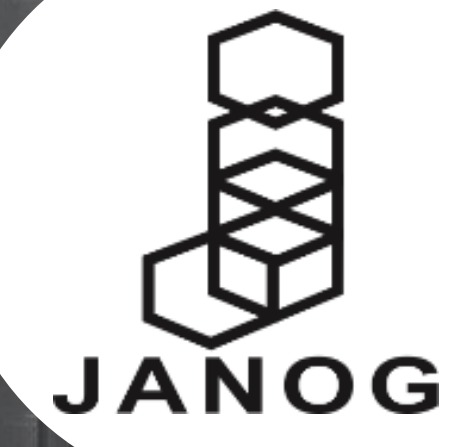

# Introduction Shingo Kitayama

# Shingo Kitayama

8

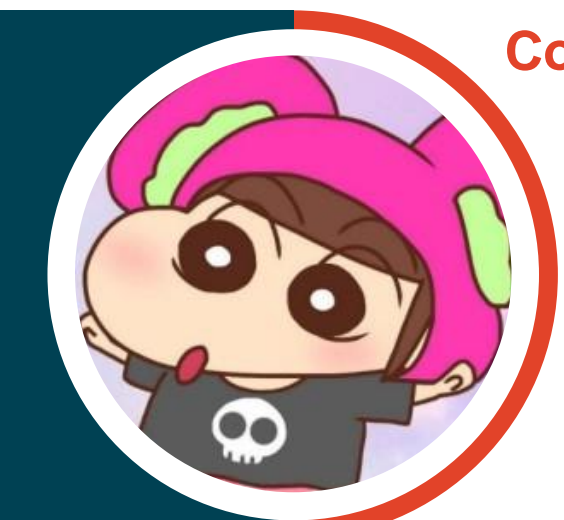

**Company:** Red Hat K.K.

**Role: Solution Architect** 

**Product: OpenShift** 

**Interest: KPP** 

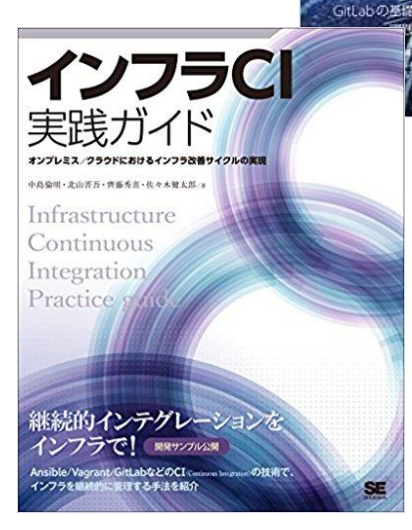

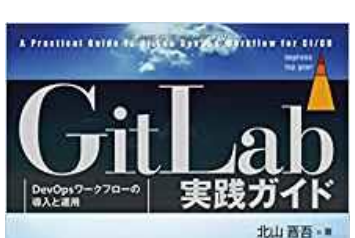

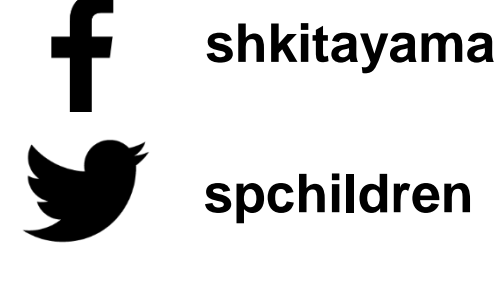

JANOG **JApan Network Operators' Group** JANOG

tracture in the age of clear

自己紹介

# 名前 横地 晃 所属 株式会社 エーピーコミュニケーションズ

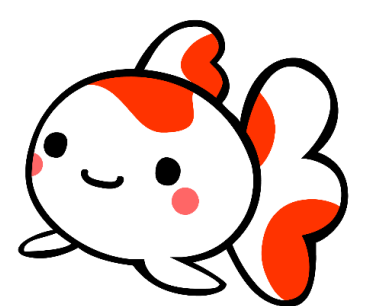

| てくなべ                                                                                                    |                                                            |
|----------------------------------------------------------------------------------------------------|------------------------------------------------------------|
| 49119-9. UMBRZOBBINGCONTROCOMS. Andre Marktonik                                                                                                    |                                                            |
| 0 2017-04-08                                                                                                    | 1024-                                                      |
| Ansible でネットワーク機器を操作したい時に参考にな<br>りそうな日本語情報                                                                                                    | ش<br>الألك                                                 |
| Anticisi      Securit     12     1     1     1     1     1     1     1     1     1     1     1     1     1     1     1     1     1     1     1     1     1     1     1     1     1     1     1     1     1     1     1     1     1     1     1     1     1     1     1     1     1     1     1     1     1     1     1     1     1     1     1     1     1     1     1     1     1     1     1     1     1     1     1     1     1     1     1     1     1     1     1     1     1     1     1     1     1     1     1     1     1     1     1     1     1     1     1     1     1     1     1     1     1     1     1     1     1     1     1     1     1     1     1     1     1     1     1     1     1     1     1     1     1     1     1     1     1     1     1     1     1     1     1     1     1     1     1     1     1     1     1     1     1     1     1     1     1     1     1     1     1     1     1     1     1     1     1     1     1     1     1     1     1     1     1     1     1     1     1     1     1     1     1     1     1     1     1     1     1     1     1     1     1     1     1     1     1     1     1     1     1     1     1     1     1     1     1     1     1     1     1     1     1     1     1     1     1     1     1     1     1     1     1     1     1     1     1     1     1     1     1     1     1     1     1     1     1     1     1     1     1     1     1     1     1     1     1     1     1     1     1     1     1     1     1     1     1     1     1     1     1     1     1     1     1     1     1     1     1     1     1     1     1     1     1     1     1     1     1     1     1     1     1     1     1     1     1     1     1     1     1     1     1     1     1     1     1     1     1     1     1     1     1     1     1     1     1     1     1     1     1     1     1     1     1     1     1     1     1     1     1     1     1     1     1     1     1     1     1     1     1     1     1     1     1     1     1     1     1     1     1     1     1     1     1     1     1     1     1     1     1     1     1     1     1 | + 85008 (1                                                 |
|                                                                                                    | R 6 2 6                                                    |
| はじめに<br>「「「「」」」、 ADDARTIN HOLES DE DE DE DE DE DE DE DE DE DE DE DE DE                                                                                                    | Manaci 2010 (18)<br>Mok Life (Salurin<br>Franklike / Annah |
| トワーク場41.第51/2 ジュールもあります。<br>作号 - 2 場41.第51/2 ジュールもあります。<br>作号 - 1 <u>8 (Hotory Hotors</u> -1)                                                                                                    | 自動化型与える第<br>でおきたいプレビ<br>たち                                 |
| しかし、比較的構成的にあためが、サーバーがのモジュールと比較すると情報が多ないです。<br>毎日日本語の情報がないます。 みこう、その情報によせていただいため、つう、そのないです。                                                                                                    | Annable Mill C.R.I<br>Marcy Tokyo 221                      |
| サビュールのの時間になるから、「しているのからにきせていただいだべージへも近く回転。<br>いてきたものも含め、日本語のページをあためてごきます。Andia 21以降を利用した記事を                                                                                                    | Andh 14040                                                 |

<u>@akira6592</u>

ブログ(てくなべ) https://tekunabe.hatenablog.jp

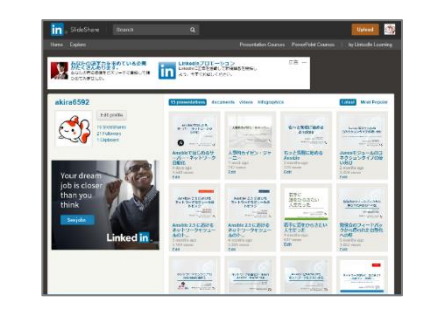

過去発表資料 (JANOG 41 / 41.5 等)

https://www.slideshare.net/akira6592/

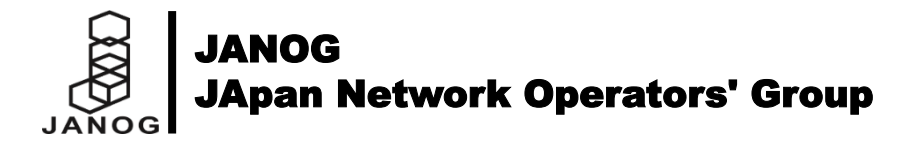

Agenda 本日のアジェンダ

> 前半 Automation with Ansible

Carta Control Control Contro Control Control Control Control Control Control Control Co

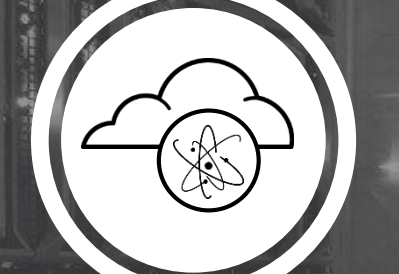

後半 Ansible Network World

5 ネットワーク対応の基本
6 情報取得サンプル
7 設定変更サンプル
8 ネットワーク対応のまとめ

本日お伝えしたいこと Janogに参加したら、Ansibleを使えるようになったというお土産

# **Ansible is Simple**

Ansibleはネットワーク機器にも使え、 シンプルで導入コストが低く、 様々なプラットフォームに対応している。

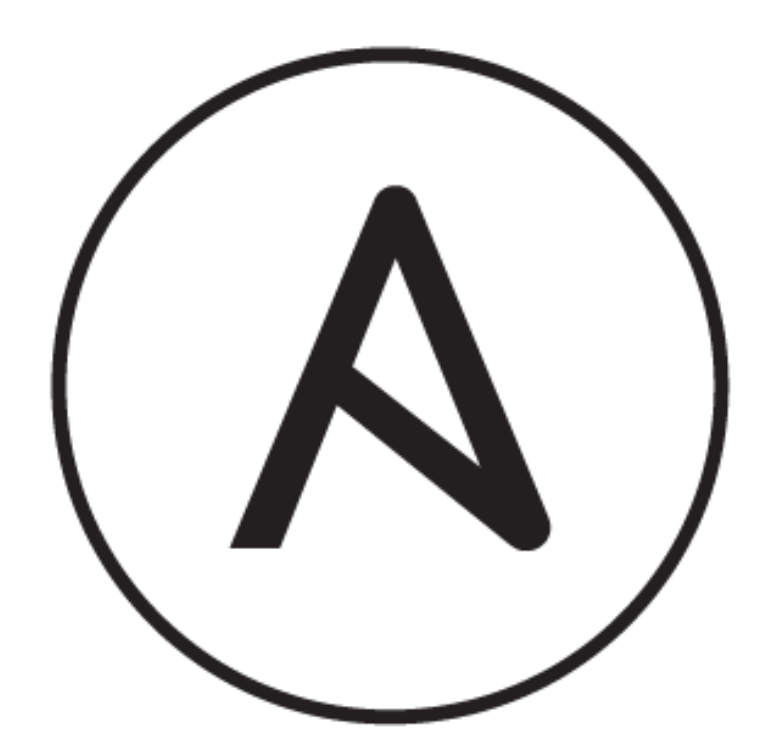

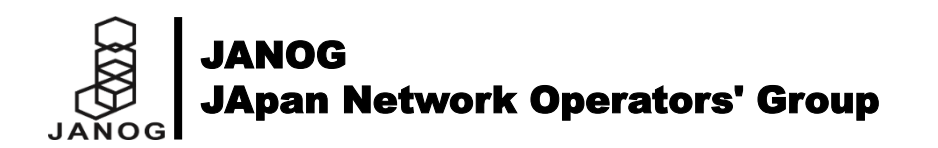

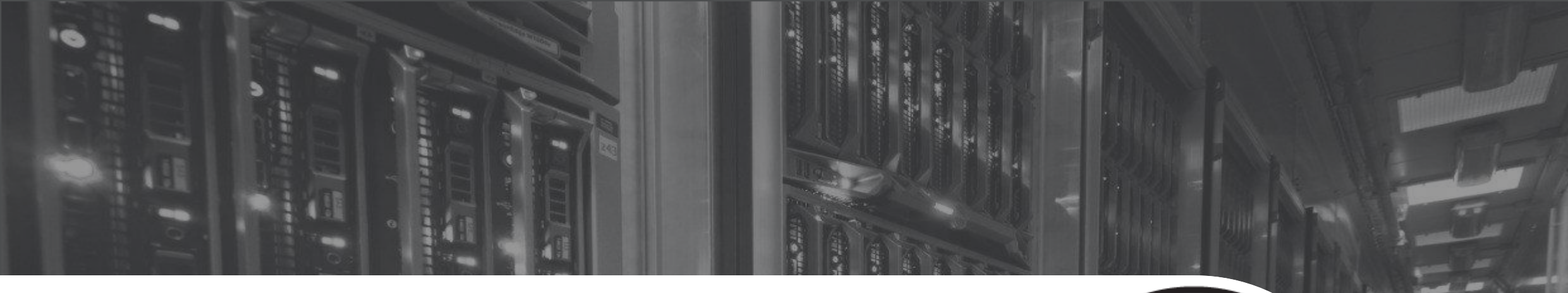

# **1. これからの自動化** Value of Next Automation

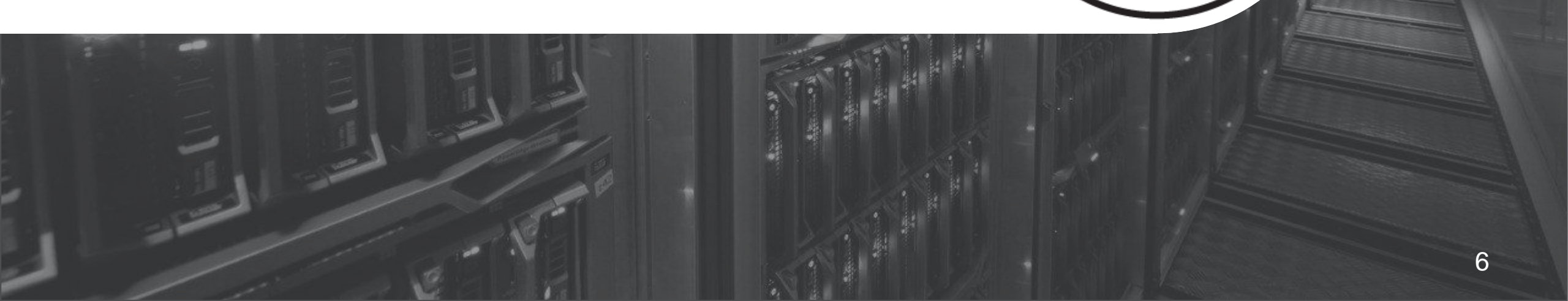

# Automation for Network Infrastructure is Coming

# **ネットワーク自動化の状況** ほとんどのユーザーがCLI管理

| CLI on individual devices |            |    | Percentage of Respondents |
|---------------------------|------------|----|---------------------------|
|                           |            | 7  | 71                        |
| GUI on individual devices |            |    | J                         |
| 8                         |            |    |                           |
| Vendor's network manageme | ent system |    |                           |
| 10                        |            |    |                           |
| Network automation tool   |            |    |                           |
| 6                         |            |    |                           |
| API                       |            |    |                           |
| 3                         |            |    |                           |
| Others                    |            |    |                           |
| 2                         |            |    |                           |
|                           | 20         | 40 | 60 8                      |

Figure 1

Primary Method for Making Network Changes

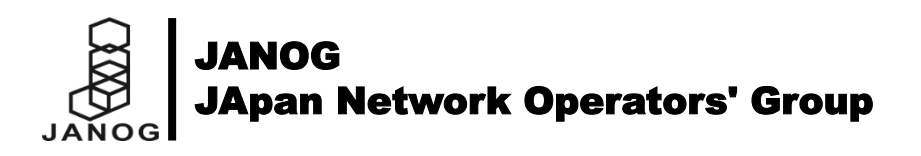

# **SDN市場の拡大** SDNおよびNFVに関する国内市場予測

国内SDN市場は、成長が軌道に乗り2017年には521億円にまで市場 規模が拡大。

2022年には1759億円にまで成長するとの予測。

JANOG

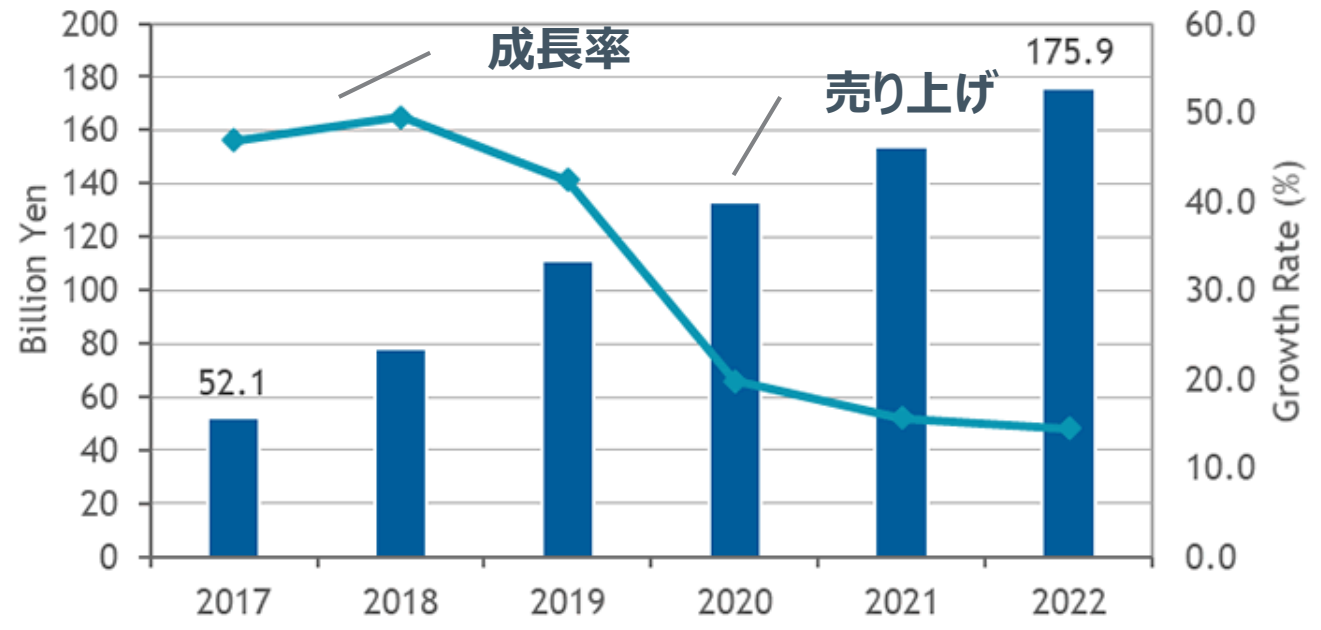

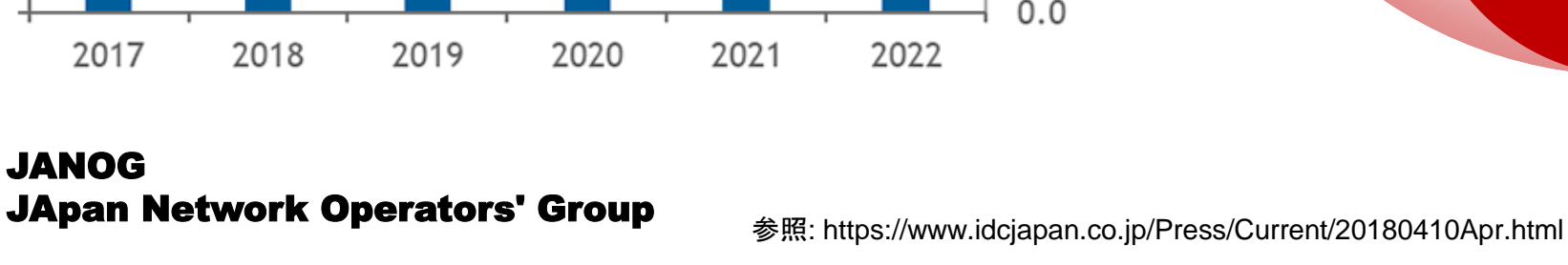

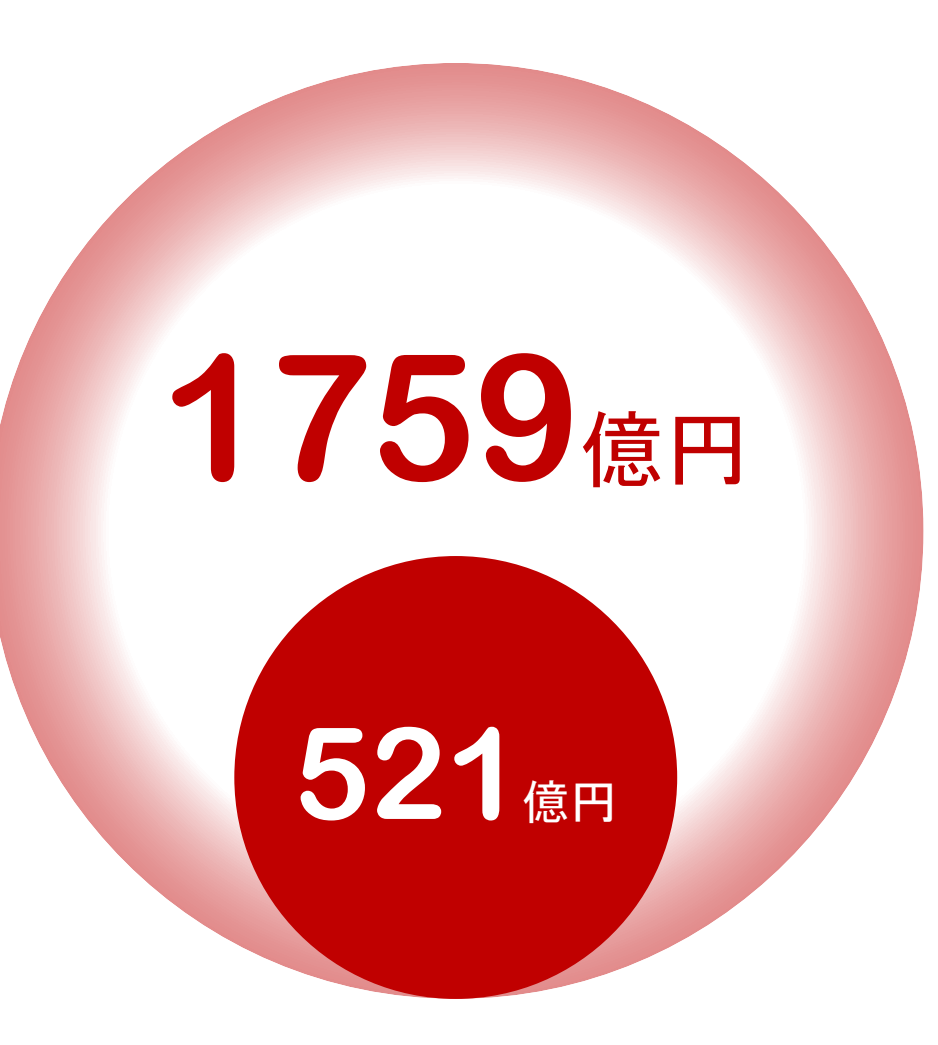

# 高まるネットワーク自動化への期待 キャリア、DCともに自動化に注力

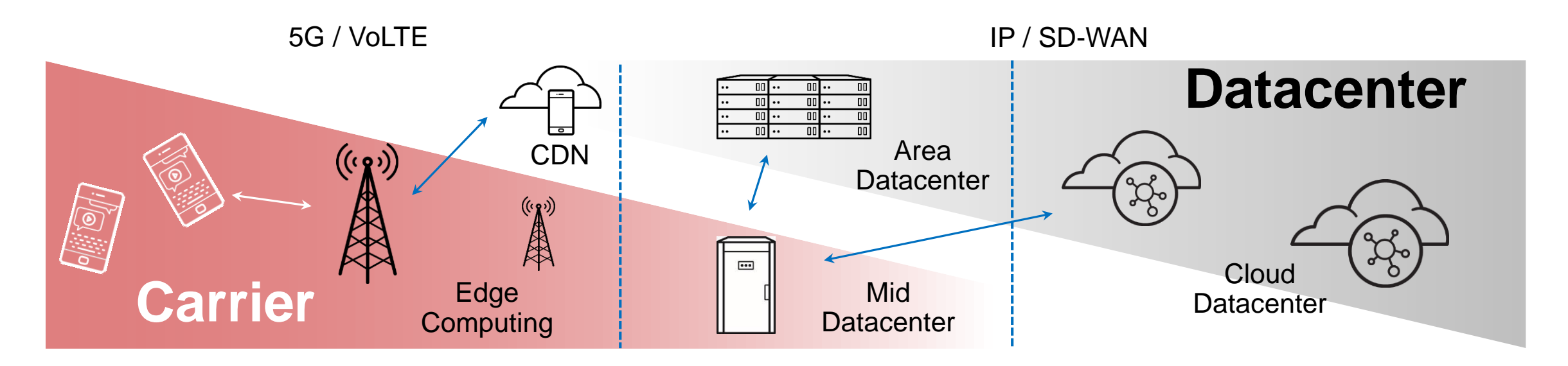

# Carrier SDNの注目分野

2017年~2022年のCAGR **32.7**%

「NFV環境の基盤としての導入」 「5Gネットワークにおけるネットワークスライシング」 「通信事業者のオペレーションの自動化」

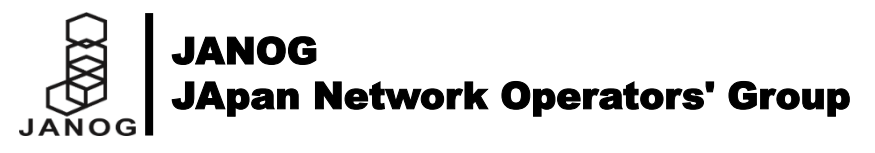

**Datacenter SDNの注目分野** 2017年~2022年のCAGR **24.0**%

「**データセンターネットワークの自動化**」 「マイクロセグメンテーションの適用」

※ CAGR=Compound Annual Growth Rate(年間平均成長率)

参照: https://www.idcjapan.co.jp/Press/Current/20180410Apr.html

多様化された自動化の課題 製品によって異なるオペレーション

さまざまな領域でSDN技術の適用が進む反面、適用領域ごとに異なるSDNコントローラーや管理コンソールを必要とする 「SDNのサイロ化」に対する懸念。

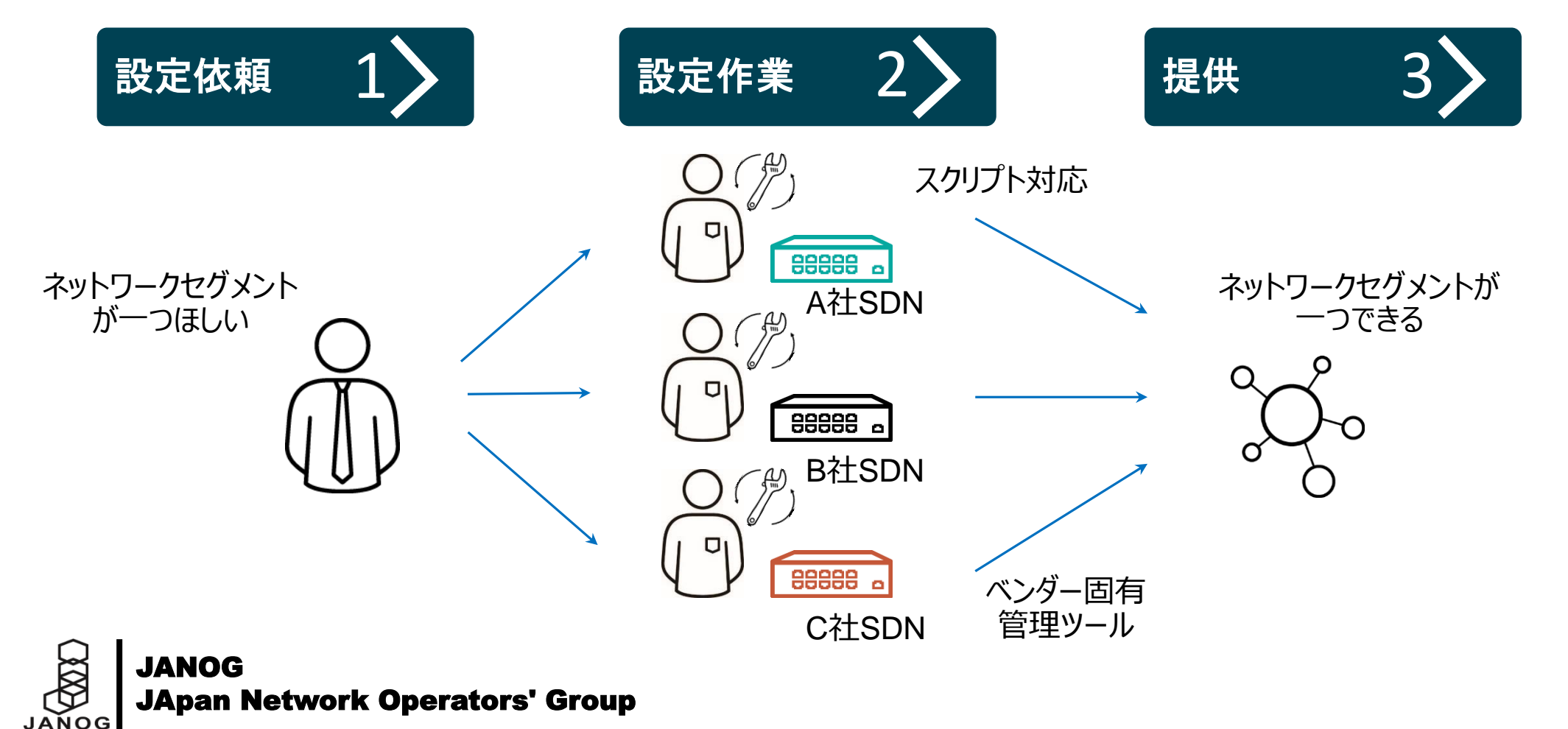

# 作業の自動化とプロセスの自動化 自動化という言葉の範囲

**JApan Network Operators' Group** 

JANOG

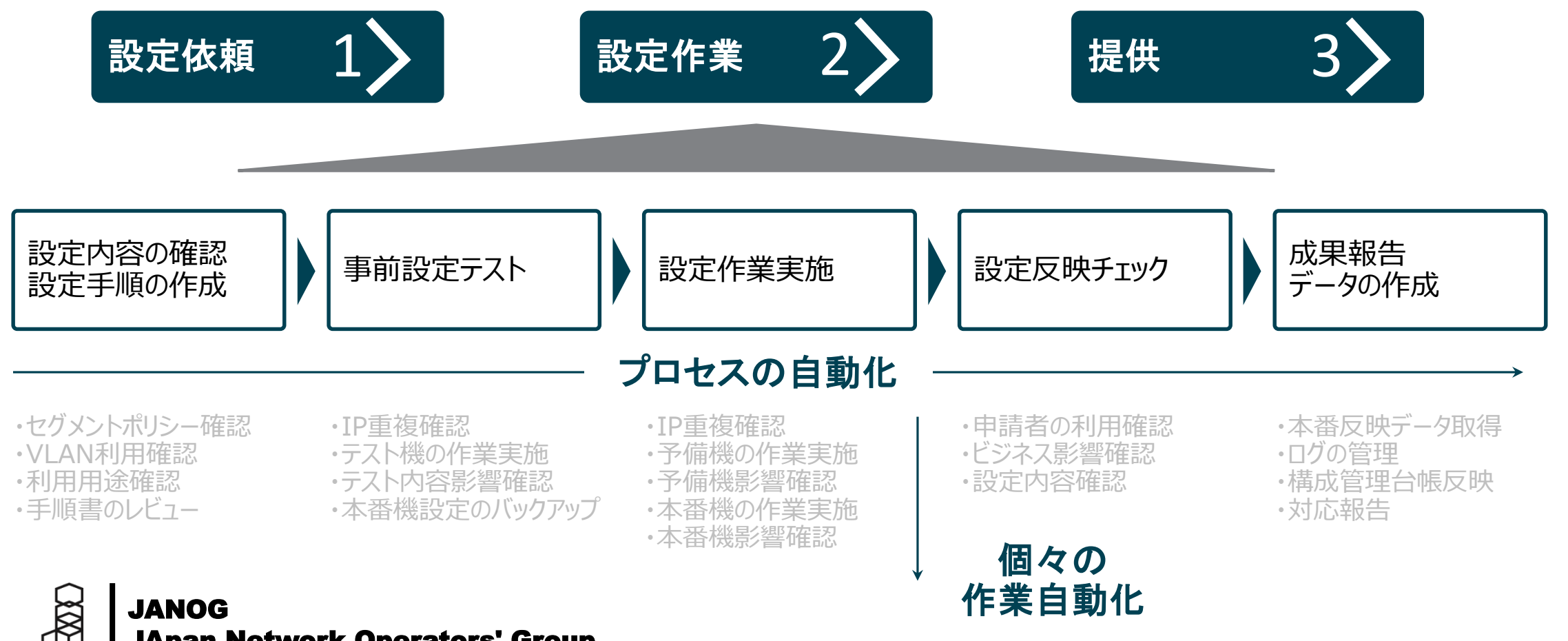

12

# サイロ化する自動化の回避 自動化は意識改革

Ansible's simple automation framework means that previously isolated network administrators can finally speak the same language of automation as the rest of the IT organization.

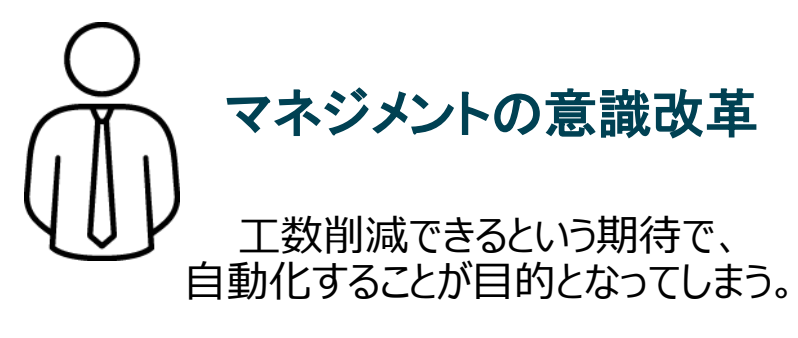

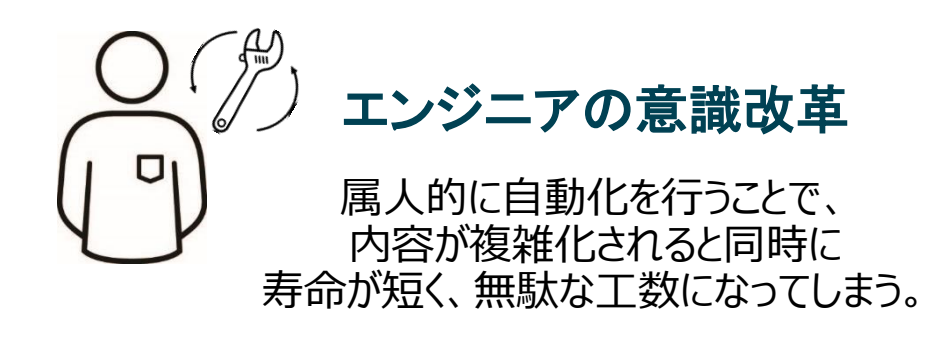

自動化は手段の一つであり、 自動化することで<mark>品質</mark>と <mark>短納期</mark>を目的とする。

### 再利用できる自動化を目指し、 最終的な効果を測定できるようにする。

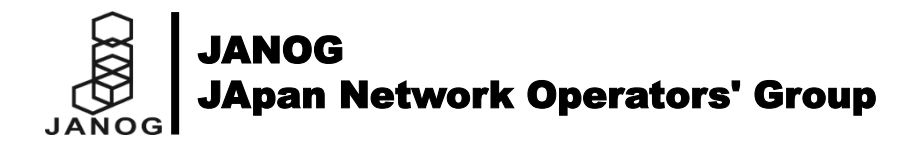

77

# Infrastructure as Code ネットワークの自動化

JANOG

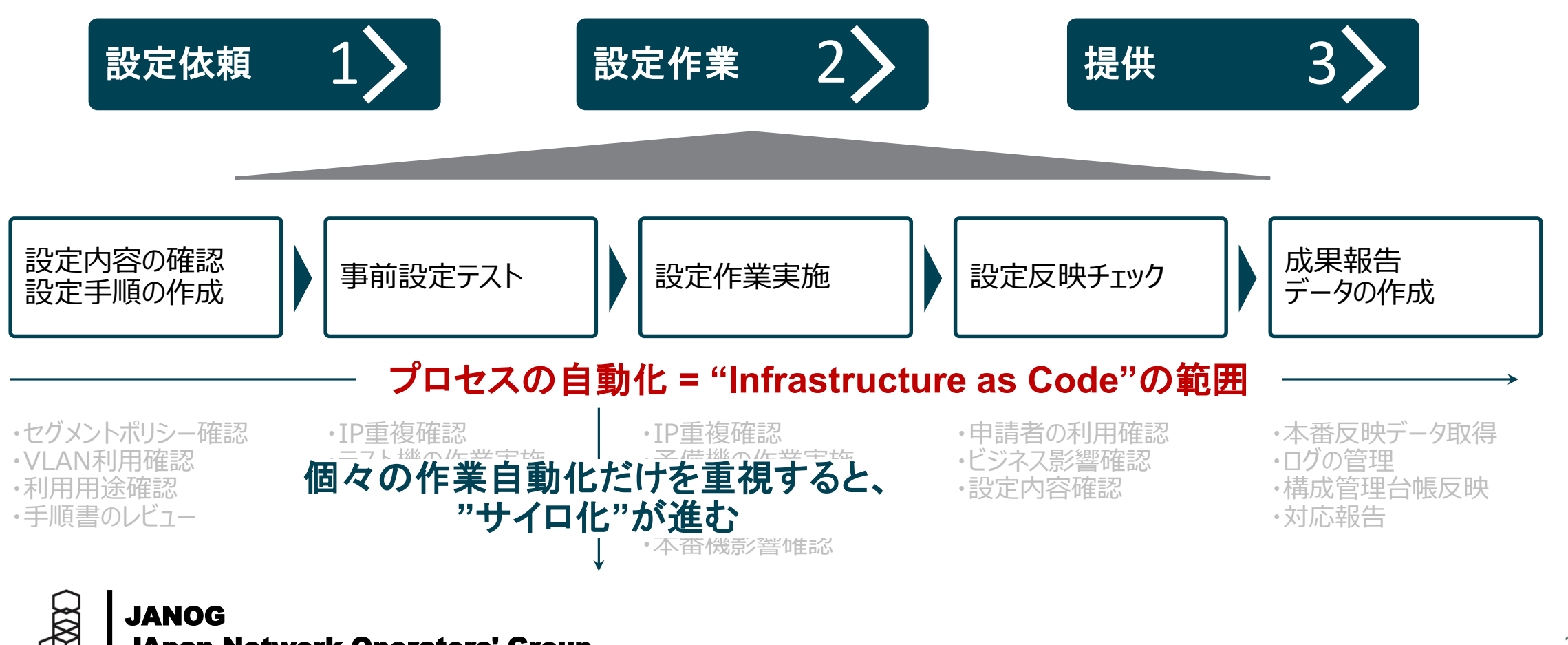

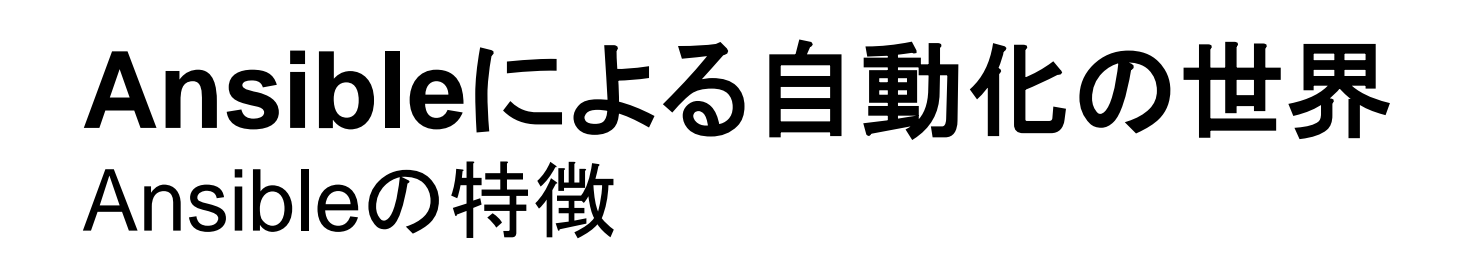

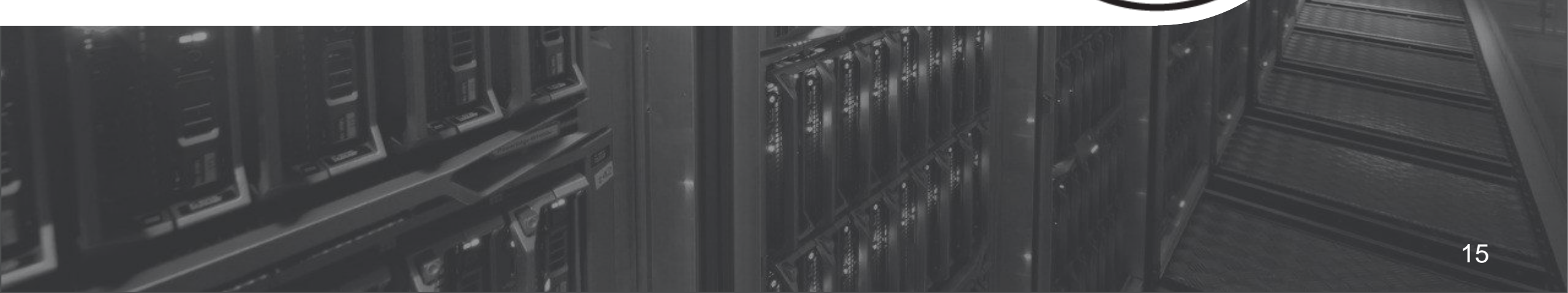

# **ネットワークにAnsibleを利用する価値** 小さく始めて、大きく育てることができる

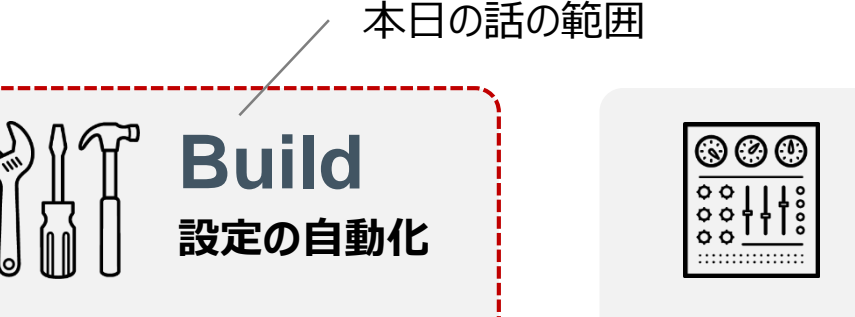

- すぐに始められる自動化 - 構成 - マルチベンダー製品対応 - 任意の - 既存のネットワーク機器でも、新 しいネットワーク機器でも対応可 - 変更し

> 個々の作業 自動化

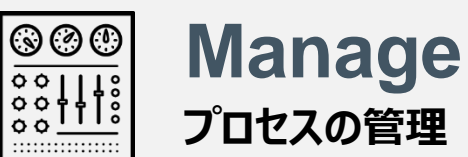

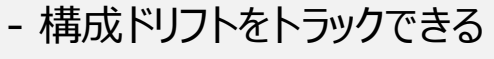

- 任意のネットワーク機器も同じ 方法で管理できる
- 変更したことを検証できる

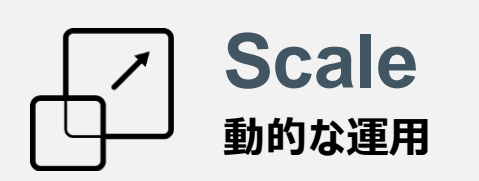

- 正常状態を定期的に確認する
- 特定のチーム間でロールベース のアクセス制御を行う
- RESTful APIを通してサード パーティ製品の統合をする

運用の自動化

プロセス の自動化

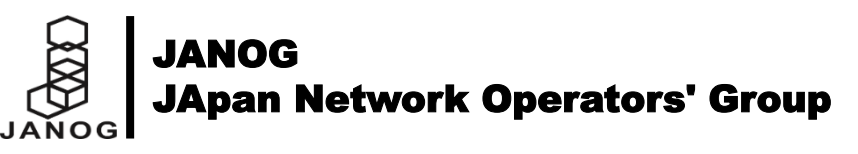

# Ansibleの特徴 自動化を気軽に始められる要素

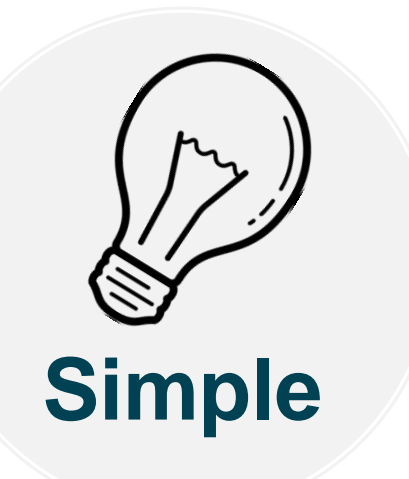

- 人が読みやすい設定
- 特別なスキルが不要
- 順序通り実行される
- > すぐに始められる

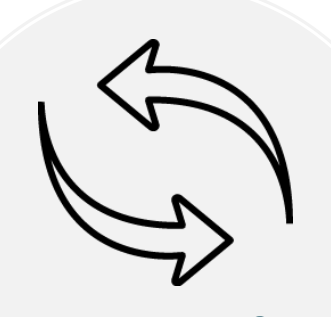

Powerful

- 機器情報や接続情報の取得
- 設定管理
- 自動化のワークフロー
- > 製品に依存しない管理

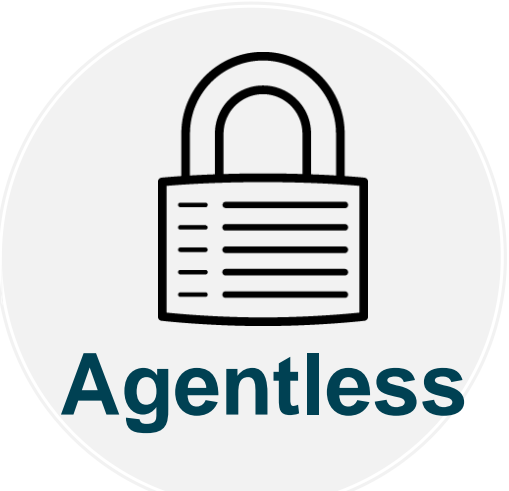

- エージェント不要なアーキテクチャ
- OpenSSHやparamikoの利用
- > 効率的かつセキュア

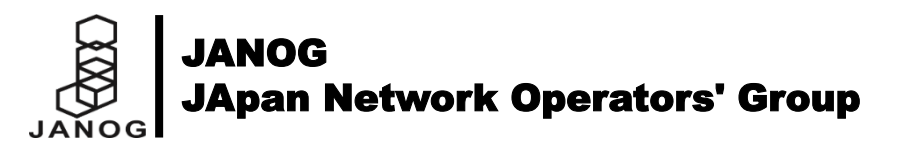

### Ansibleの特徴 - Simple -YAMLファイルによる記述

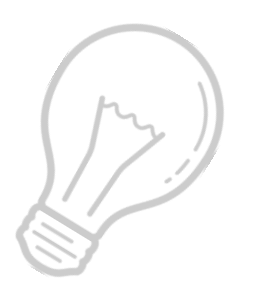

# Simple

- ・ yaml ain't markup languageの略
- ・一般的な拡張子は「.yml」
- ・構造化データの表現方法
- ・仕様を処理する実装が別途必要

### コーディングではなく、手順書の 延長としての書式を重視

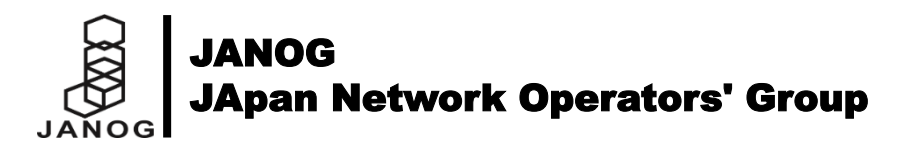

los\_command.yml

- name: run multiple commands
  hosts: ios01
  tasks:
   - name: show version and show interfaces
   ios\_command:
   commands:
   - show version
  - show interfaces

# Ansibleの特徴 - Powerful -各ベンダーおよび全レイヤーをサポート

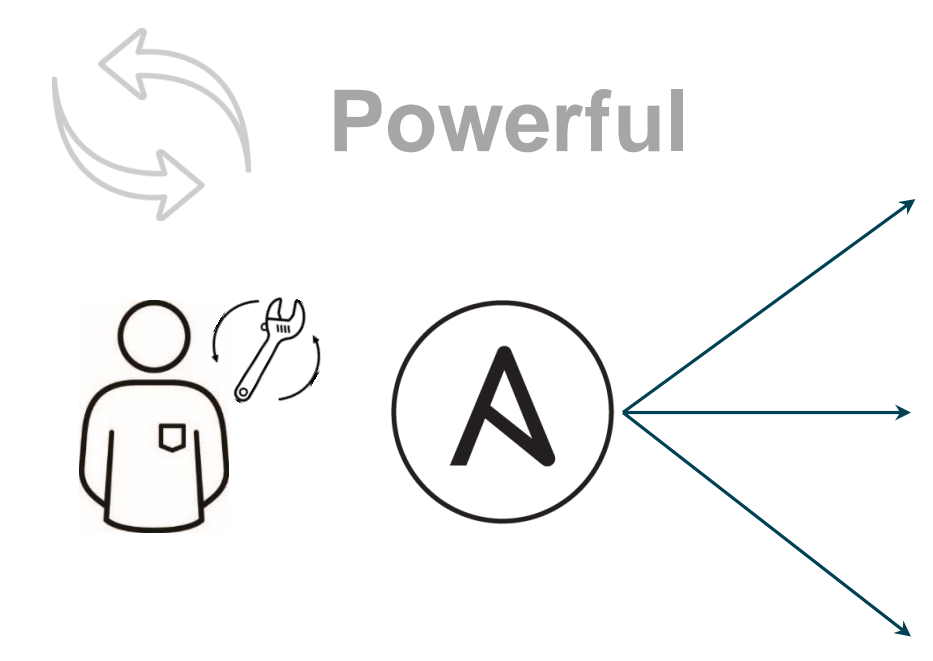

| •• | 00 • | •  | 00 | •• | 00 |
|----|------|----|----|----|----|
| •• | 00 • | •  | 00 | •• | 00 |
| •• | 00 • | •• | 00 | •• | 00 |
| •• | 00 • | •  | 00 | •• | 00 |

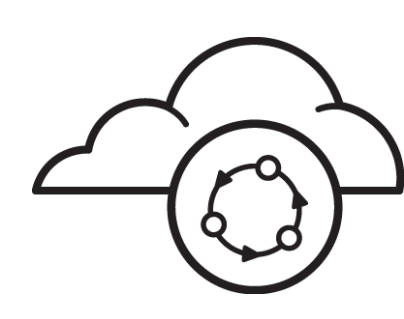

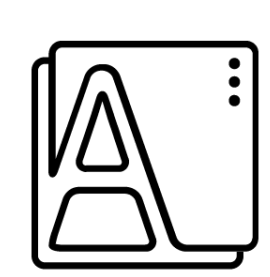

# Datacenter

#### **Configurations Management**

- Linux/Windows Initial Setup
- Cisco/F5 Configuration
- Netapp Management

# Cloud

#### Bootstrapping

- AWS/Azure/GCP Resource Control
- VMware Configuration
- Container Running

# **Application**

#### Orchestrations

- MySQL/Hadoop Cluster Setup
- 3Tier Web Application
- Cloud Native App Management

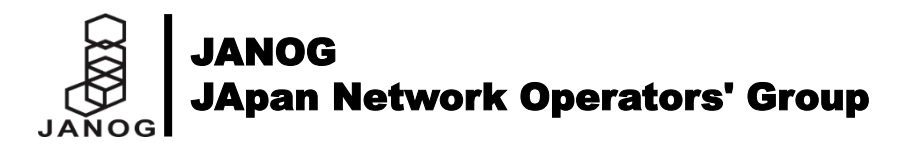

# Ansibleの特徴 - Agentless -

Agentless Connection

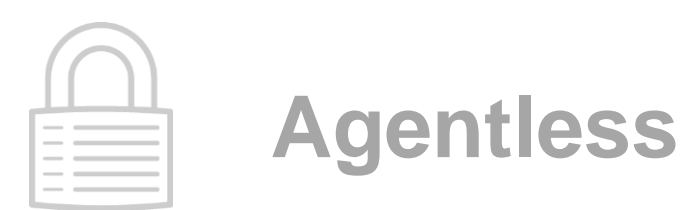

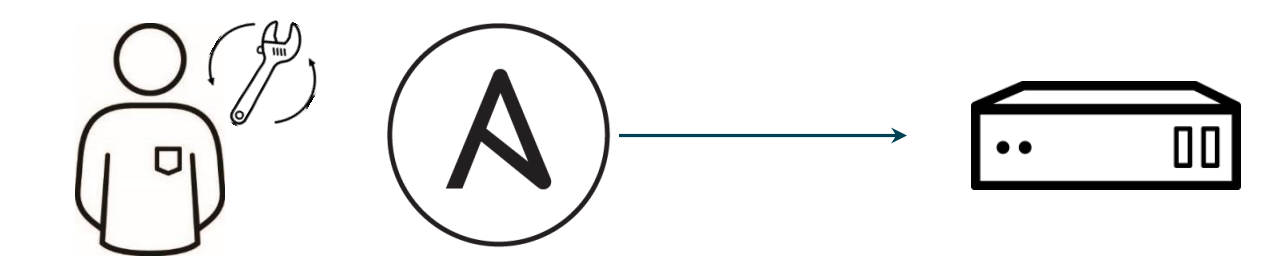

- Agentの導入/管理する工数が不要
- 都度SSHによって接続するためセキュア
- 既存の機器にもすぐに導入できる

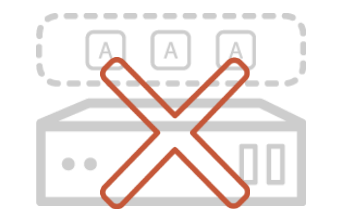

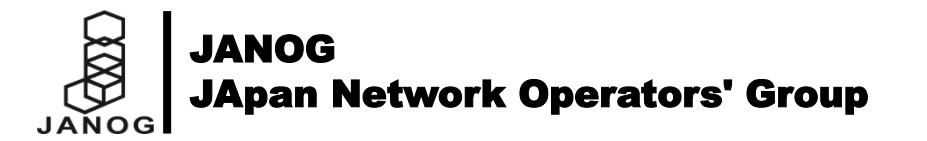

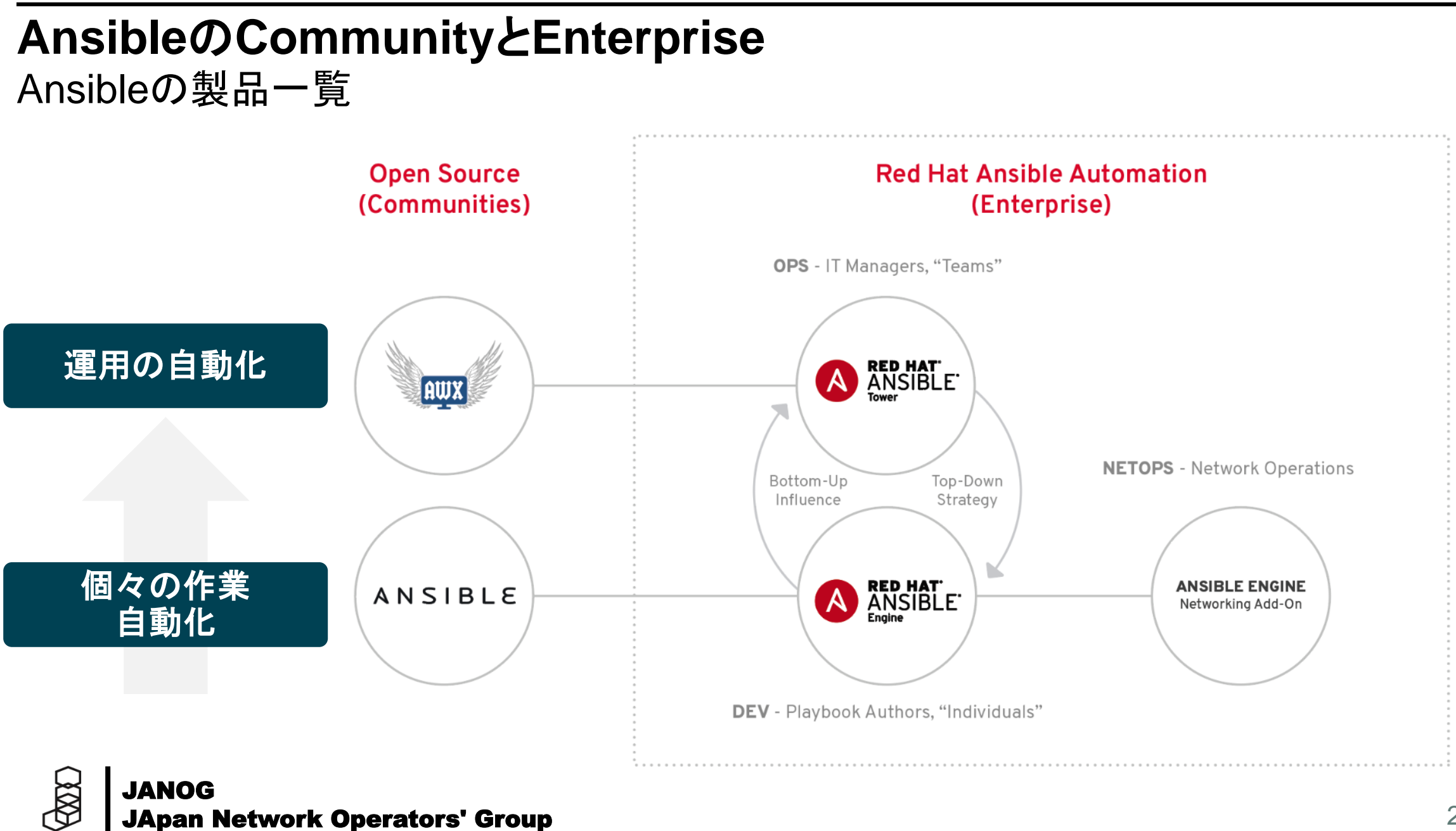

JANOG

21

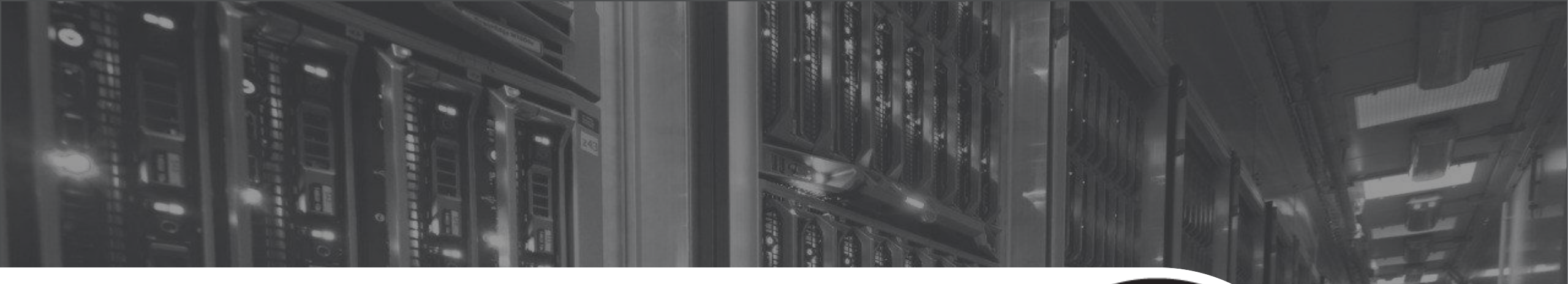

# **Ansibleの仕組み** Ansibleのコアコンポーネント

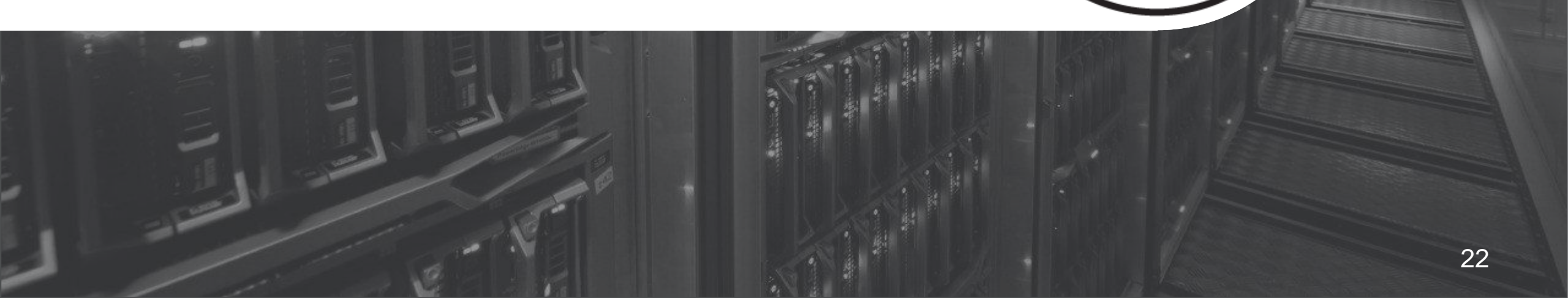

# Ansibleのコアコンポーネント

Ansible Automation Engine

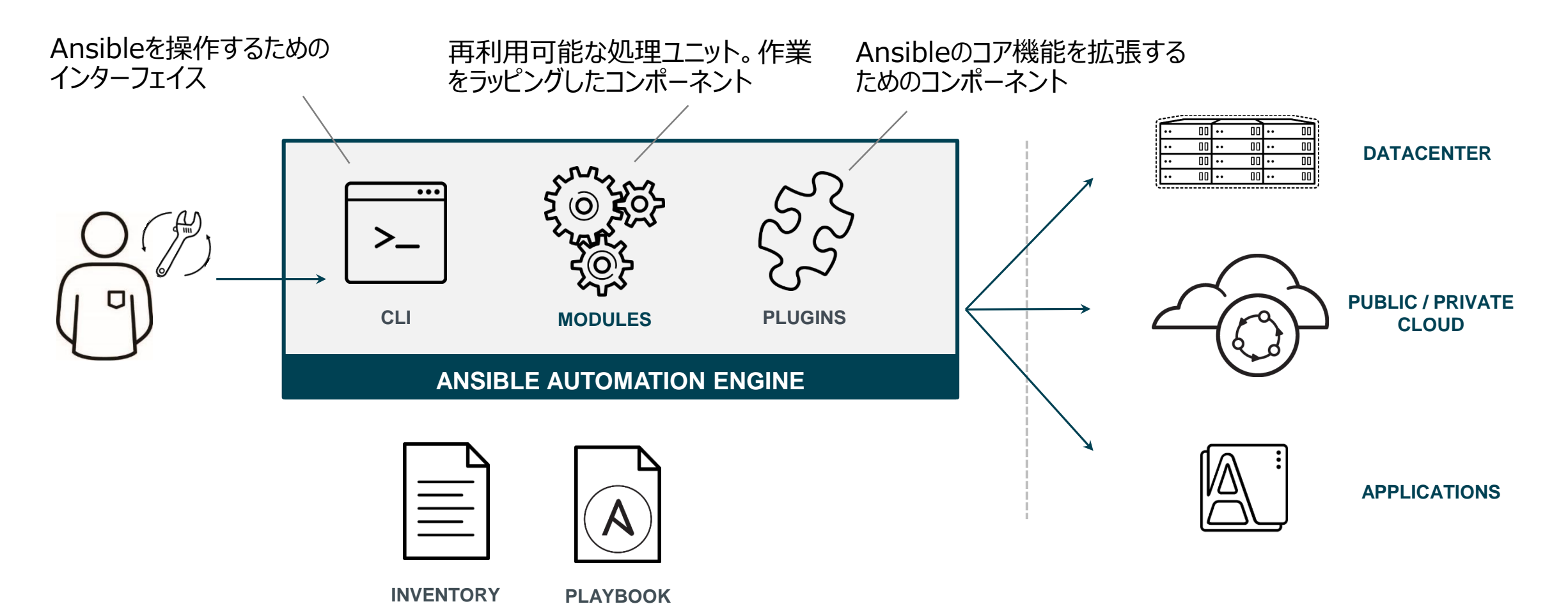

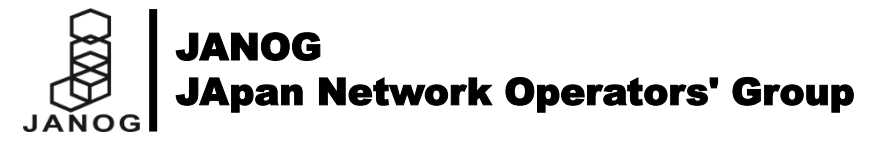

# **Ansible Command Line Interface**

Ansible Ad-Hoc Command & Playbook Command

基本はコマンドラインからAnsibleを経由して操作を行う。 ターゲットのネットワーク機器を管理するために覚えなければいけないコマンドは、以下の2種類。

# **1. Ansible Ad-Hoc Command**

[Usage] ansible <Target Host> -i <Inventory Files> -m <Module> \$ ansible cisco -i inventory -m ping

[Usage] ansible <Target Host> -i <Inventory Files> -m <Module> -a <Argument>
\$ ansible cisco -i inventory -m ios\_command -a "commands=show version"

### 2. Ansible Playbook Command

[Usage] ansible-playbook -i <Inventory Files> <Playbook File>
\$ ansible-playbook -i inventory site.yml

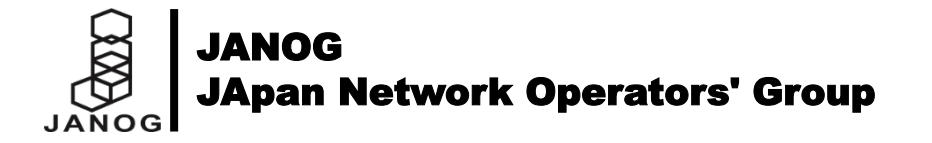

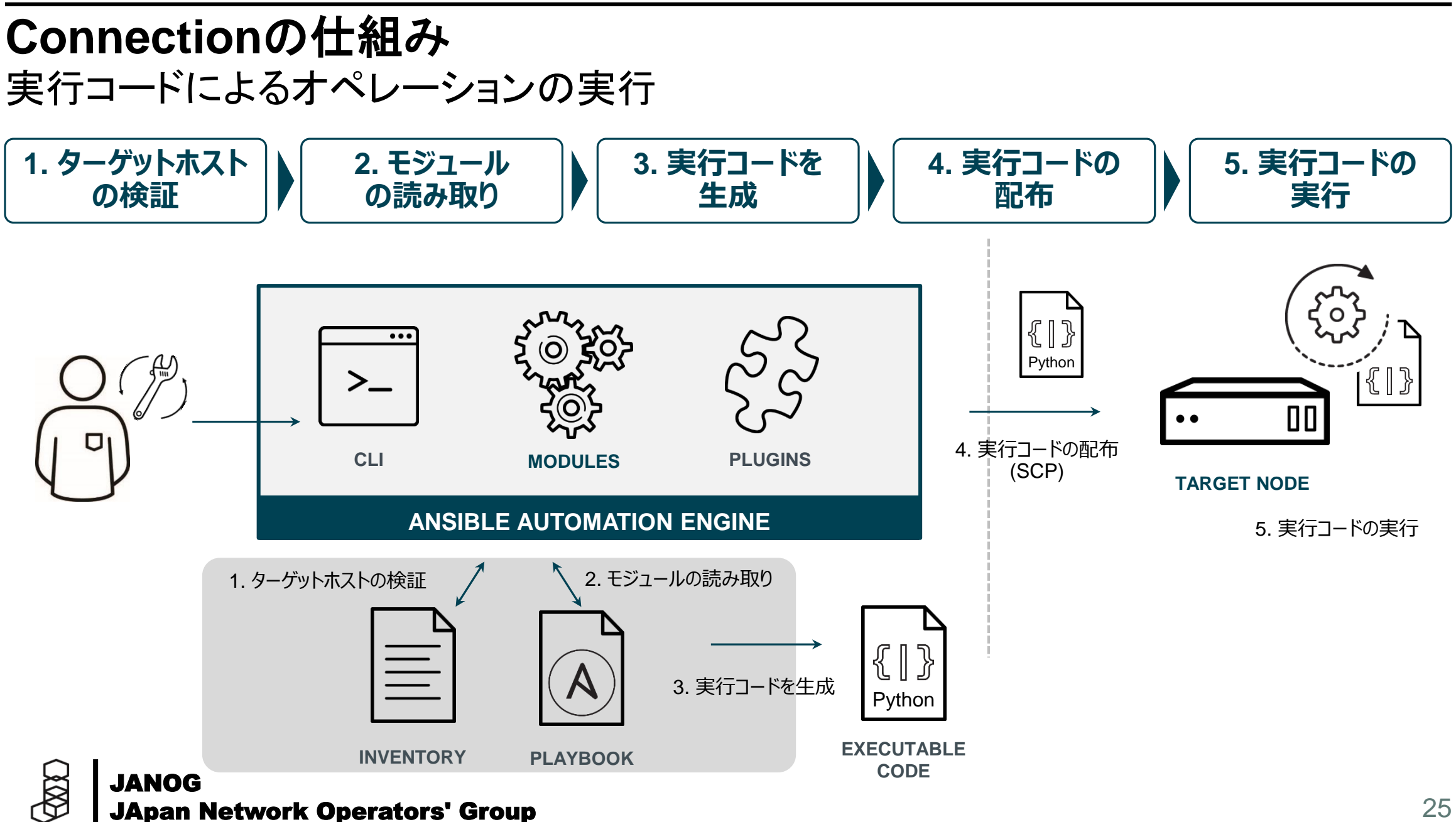

JANOG

25

# **Network Connection Plugin**

**HOST DEVICES** 

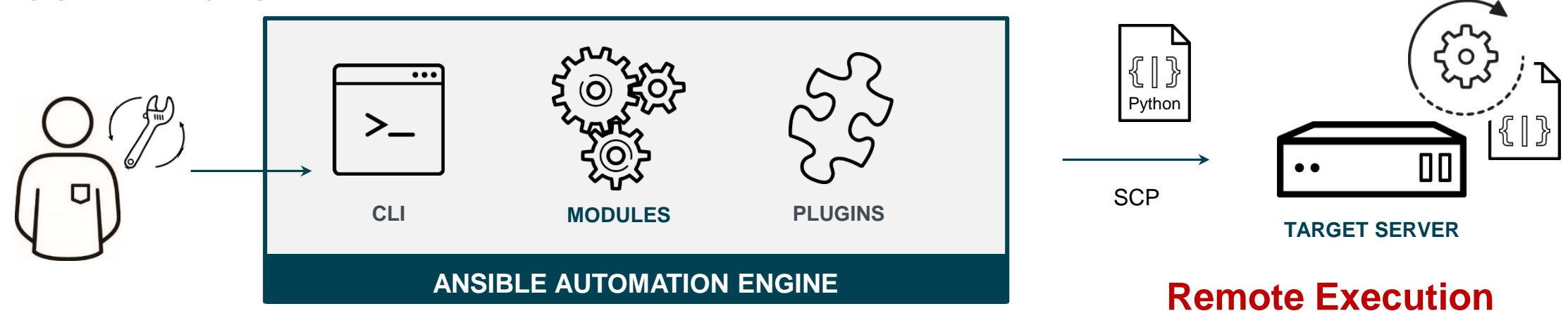

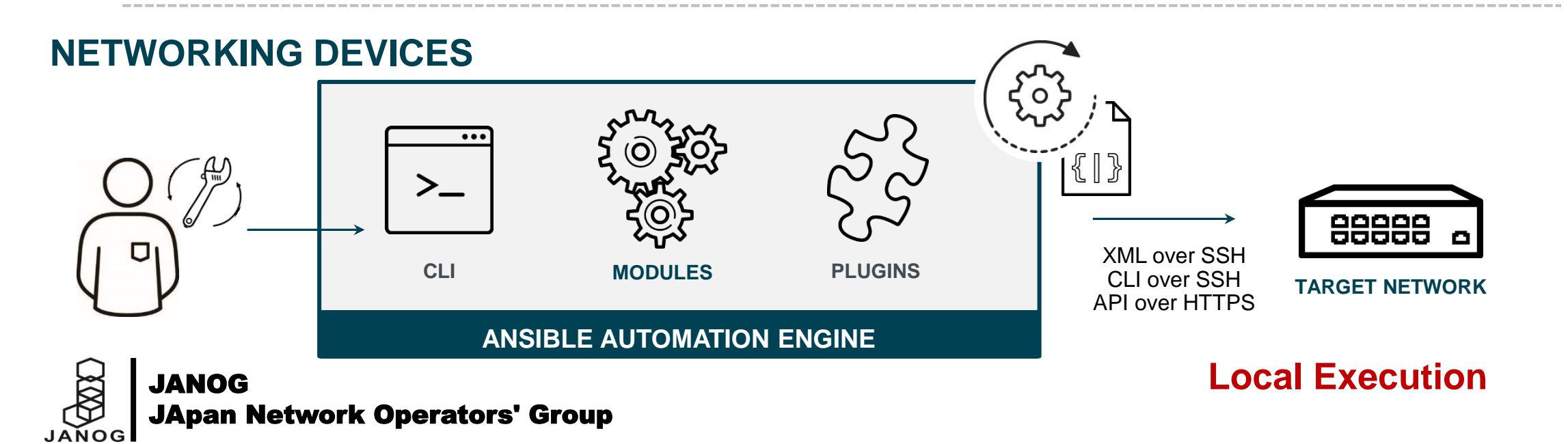

# 幕等性の担保 再利用可能な処理ユニットとは

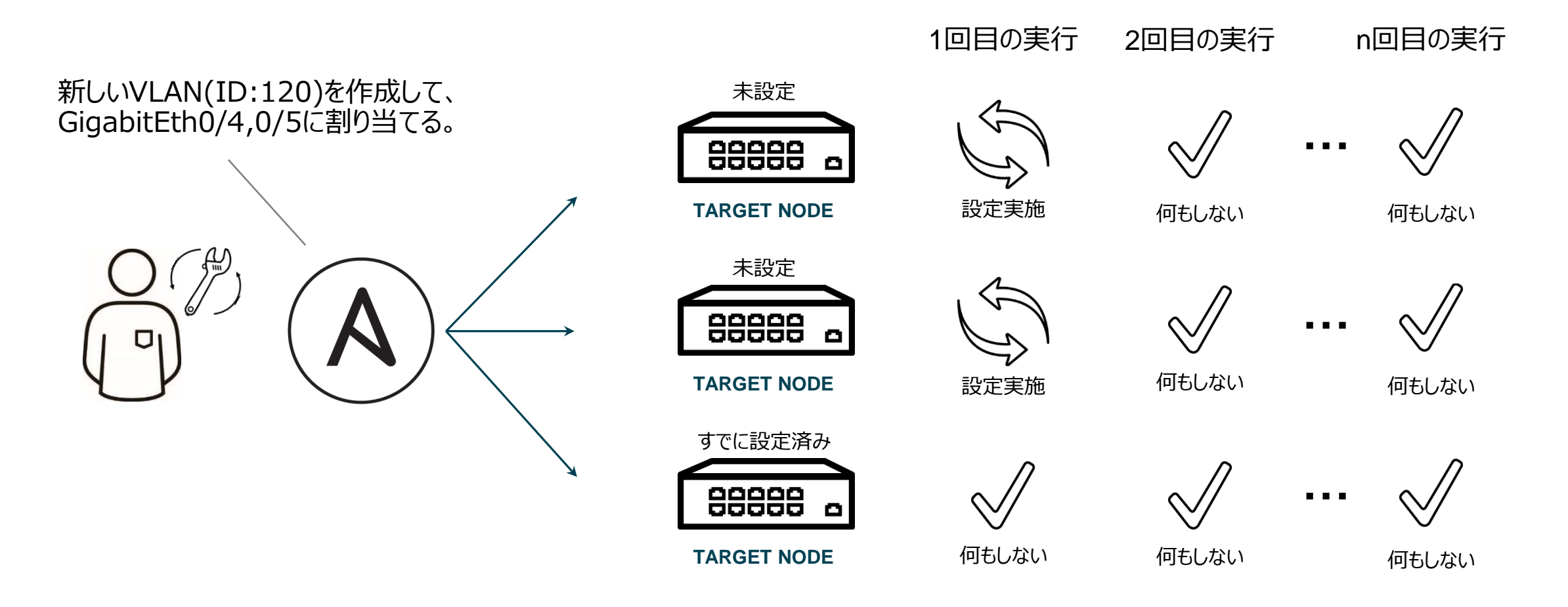

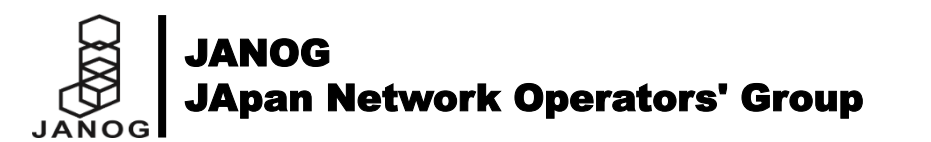

# **Ansible Modules**

再利用可能な処理ユニット

#### 各種モジュールを利用して個別のタスクを実行する

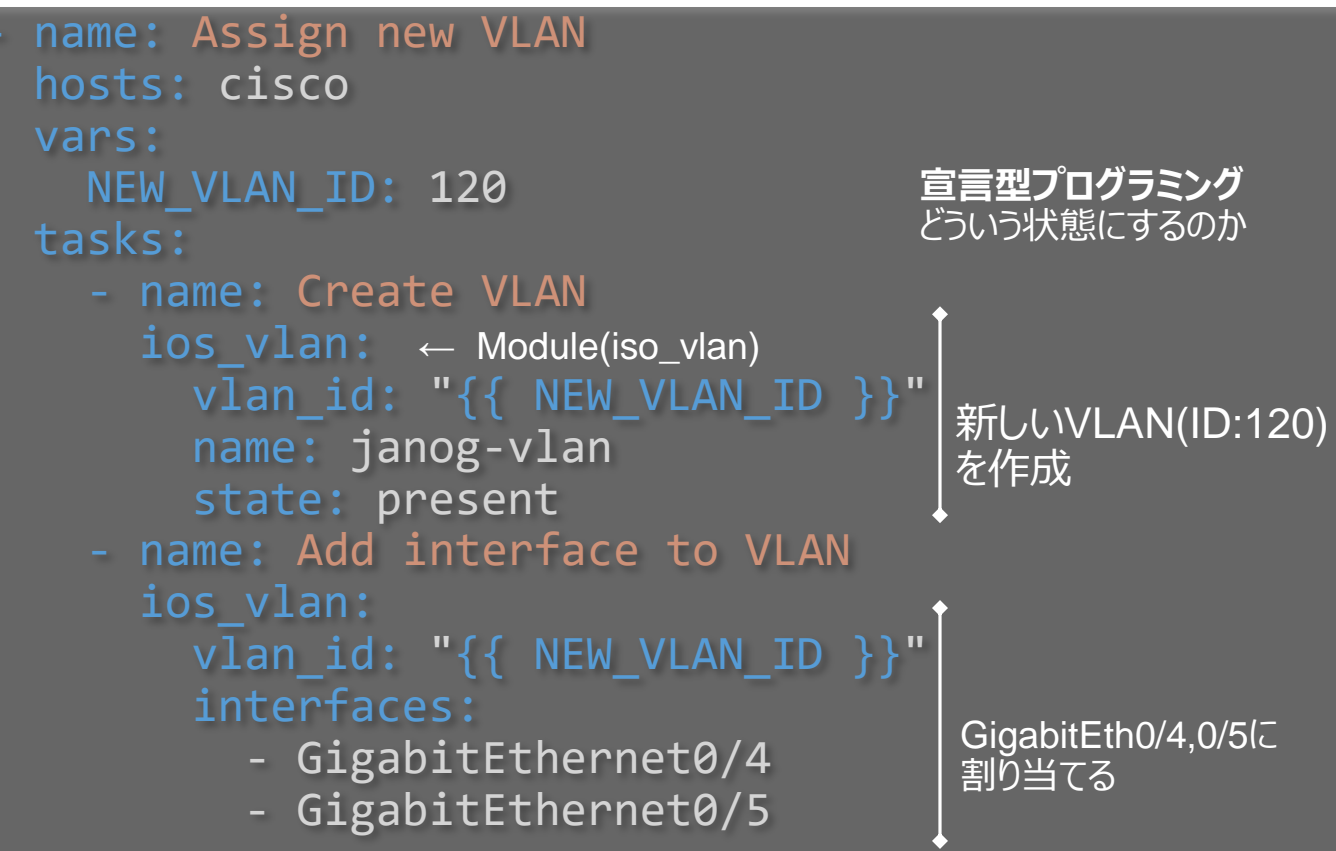

#### ios\_vlan - Manage VLANs on IOS network devices

New in version 2.5.

- Synopsis
- Parameters
- Notes
- Examples
- Return Values
- Status
- Support
- Author

#### Synopsis

This module provides declarative management of VLANs on Cisco IOS network devices.

#### Parameters

| Parameter                               | Choices/Defaults | Comment                                                                                                    |
|-----------------------------------------|------------------|----------------------------------------------------------------------------------------------------|
| aggregate                               |                  | List of VLANs definitions.                                                                                                    |
| associated_interfaces<br>(added in 2.5) |                  | This is a intent option and checks the operational state of the value in the associated_interfaces does not match with the operation of the result in failure. |

https://docs.ansible.com/ansible/latest/modules/ios\_ vlan\_module.html

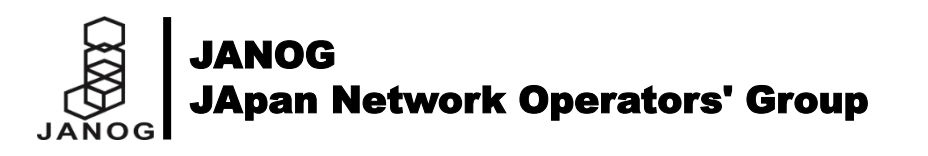

# ネットワークモジュールの拡大

Ansible Network Progress

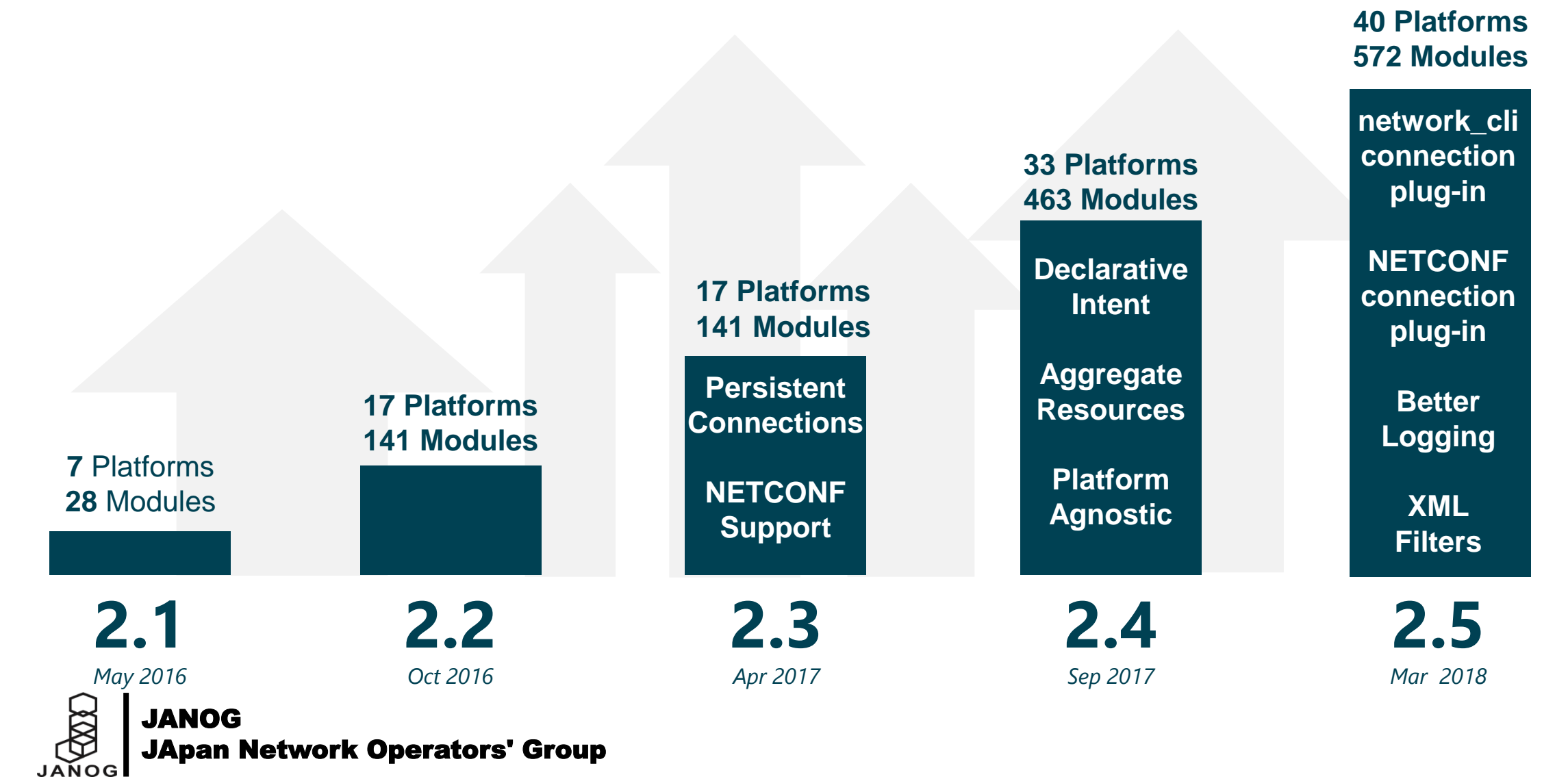

# Ansibleのコアコンポーネント

Ansible Automation Engine

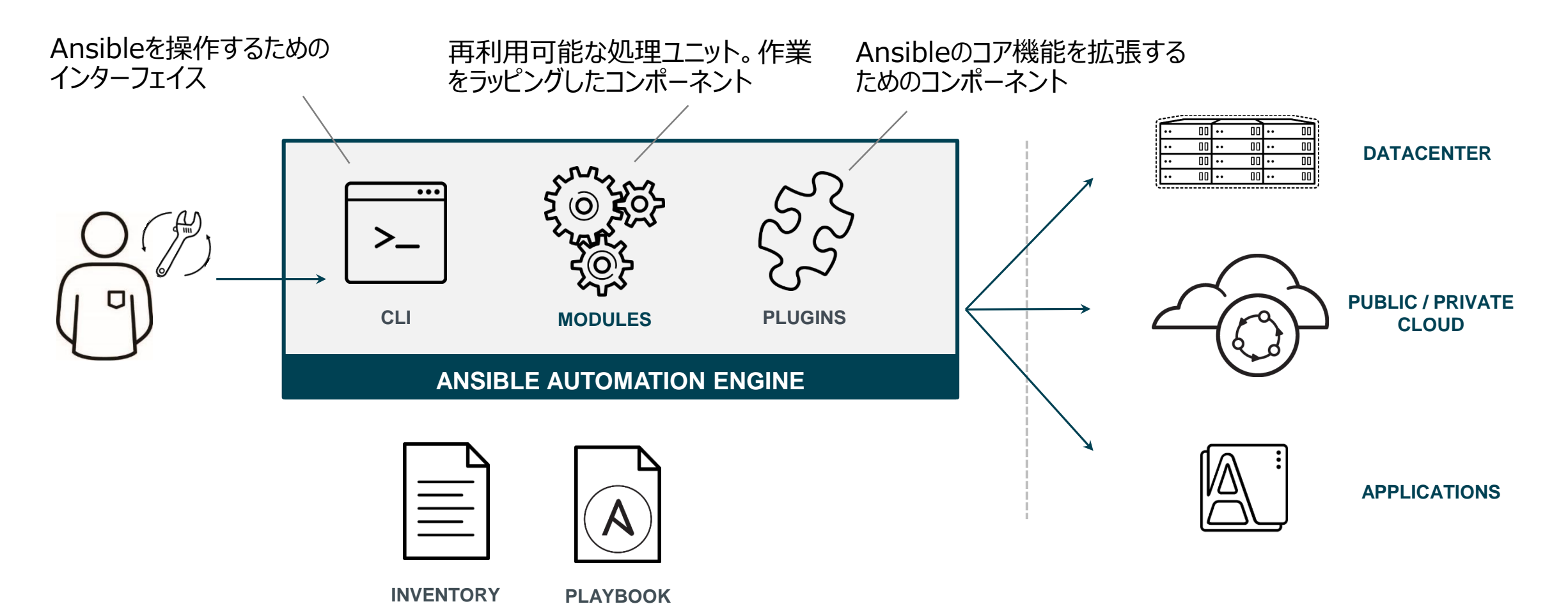

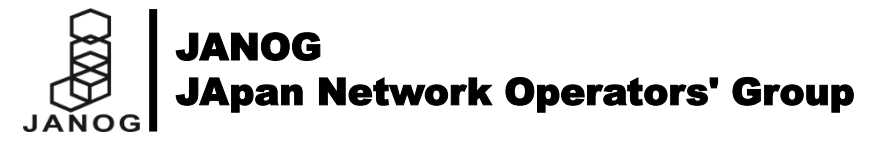

# Ansibleのコアコンポーネント

Ansible Automation Engine

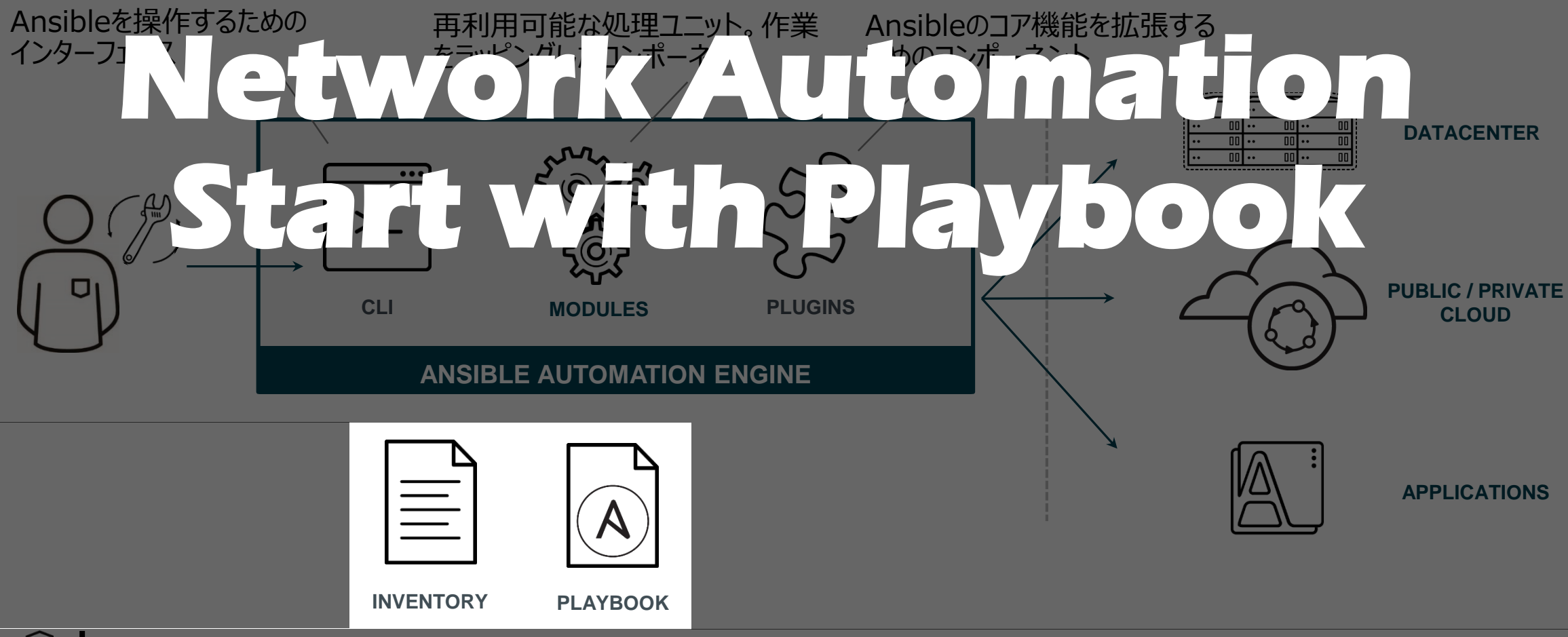

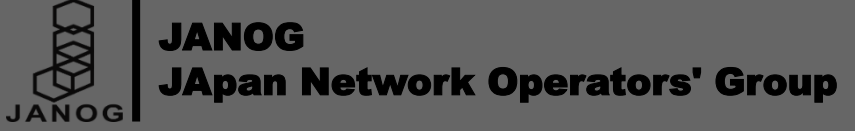

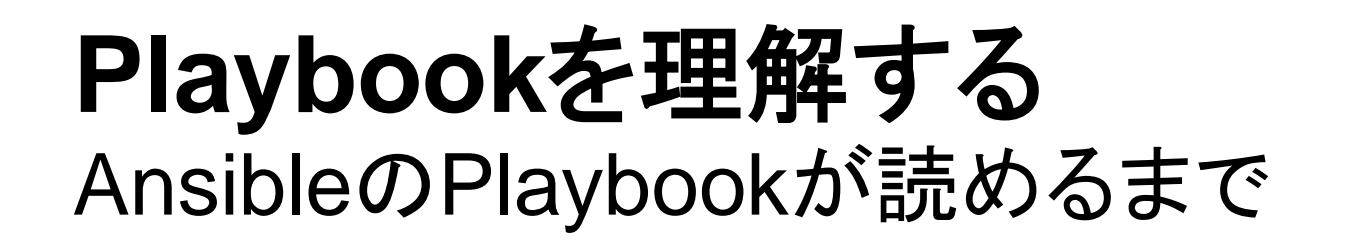

# Inventory

Static Inventory

Inventoryとは、処理対象サーバの接続情報を記載したファイルです。

# ciscoフルーフを定義 [cisco] csr01 ansible\_host=192.168.1.1 csr02 ansible\_host=192.168.1.2

#### ŧ junosグループを定義

[junos] 192.168.100.1 # EXXXXX 1台目 192.168.100.2 # EXXXXX 2台目|

```
# ciscoグループ共通の変数定義
[cisco:vars]
# Connection Plugin
ansible_connection=network_cli
# 対象OS
ansible_network_os=ios
```

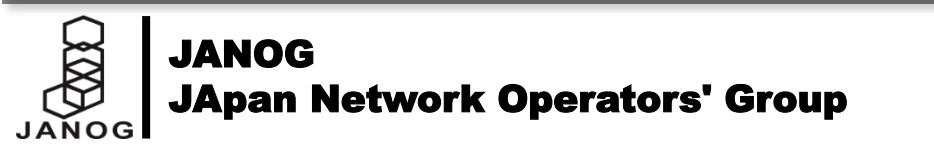

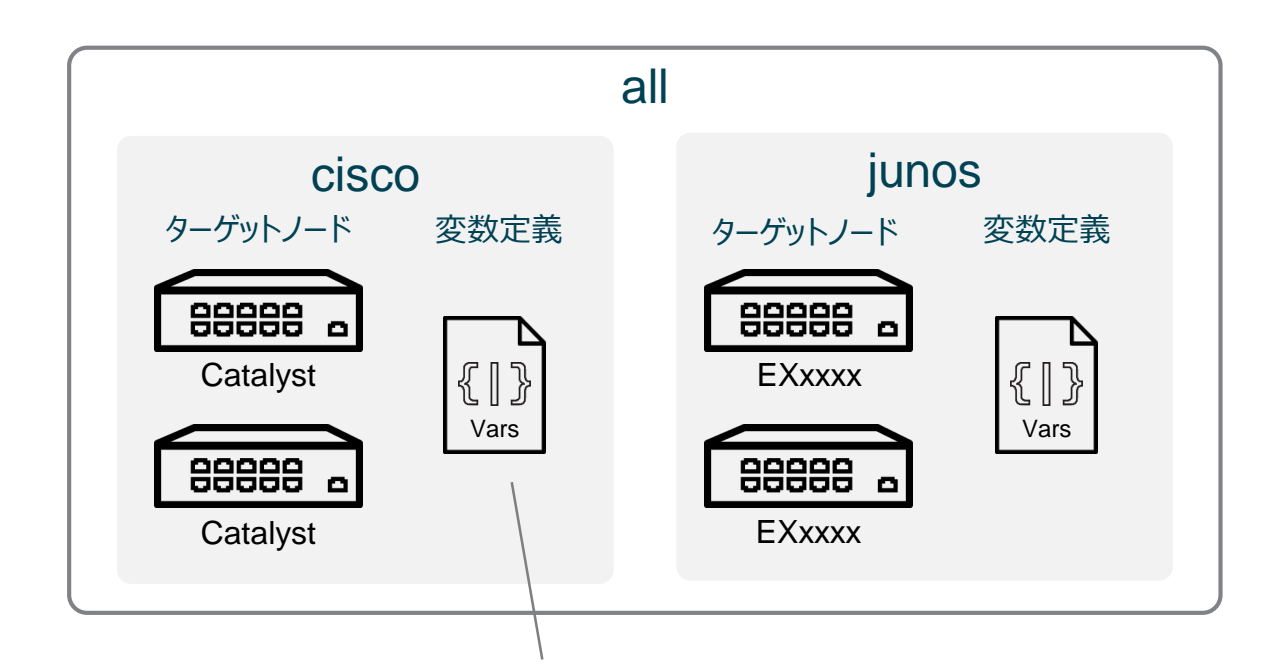

共通の接続情報などはInventoryに設定しておく

グループ化されたターゲットノードは同時に実行されます

# **Ansible Ad-Hoc Command**

#### \$ ls ./inventory/hosts

```
[Usage] ansible <Target Host> -i <Inventory Files> -m <Module>
$ ansible cisco -i inventory -m ios_command -a "commands='show version'"
csr01 | SUCCESS => {
    "changed": false,
    "stdout": [
```

"Cisco IOS XE Software, Version 16.04.01¥nCisco IOS Software [Everest], CSR1000V Software (X86\_64\_LINUX\_IOSD-UNIVERSALK9-M), Version 16.4.1, RELEASE SOFTWARE (fc3)¥nTechnical Support: http://www.cisco.com/techsupport¥nCopyright (c) 1986-2016 by Cisco Systems, Inc.¥nCompiled Wed 30-Nov-16 22:13 by mcpre¥n¥nYnCisco IOS-XE software, Copyright (c) 2005-2016 by cisco Systems, Inc.¥nAll rights reserved. Certain components of Cisco IOS-XE software are¥nlicensed

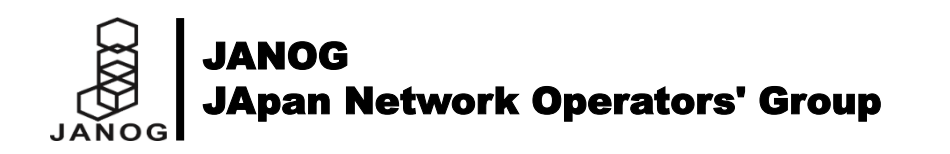

# YAMLの規則 Playbook is YAML

- name: Assign new VLAN hosts: cisco vars:
  - NEW\_VLAN\_ID: 120 tasks:
    - name: Create VLAN
      ios\_vlan:
       vlan\_id: "{{ NEW\_VLAN\_ID }}"
       name: janog-vlan
      - state: present
    - name: Add interface to VLAN
      ios\_vlan:
      - vlan\_id: "{{ NEW\_VLAN\_ID }}"
        interfaces:
        - GigabitEthernet0/4
        - GigabitEthernet0/5

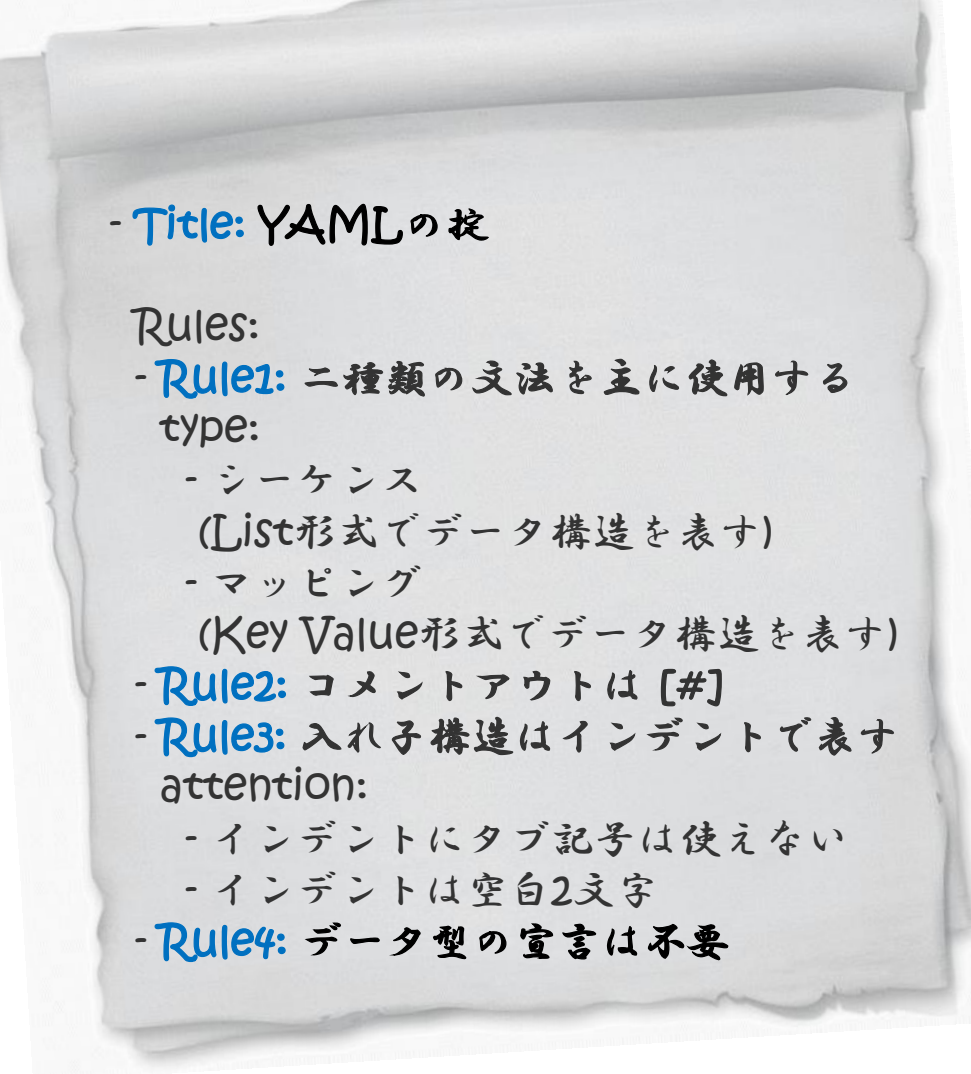

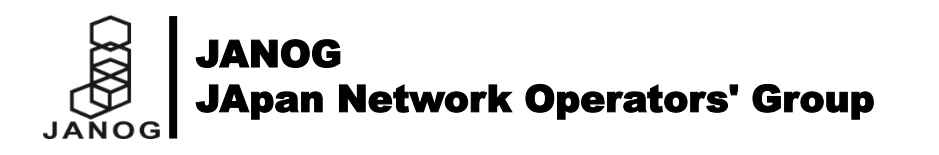

# YAMLの文法 シーケンスとマッピング

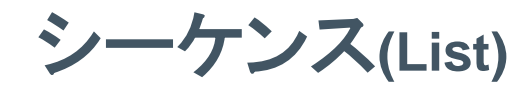

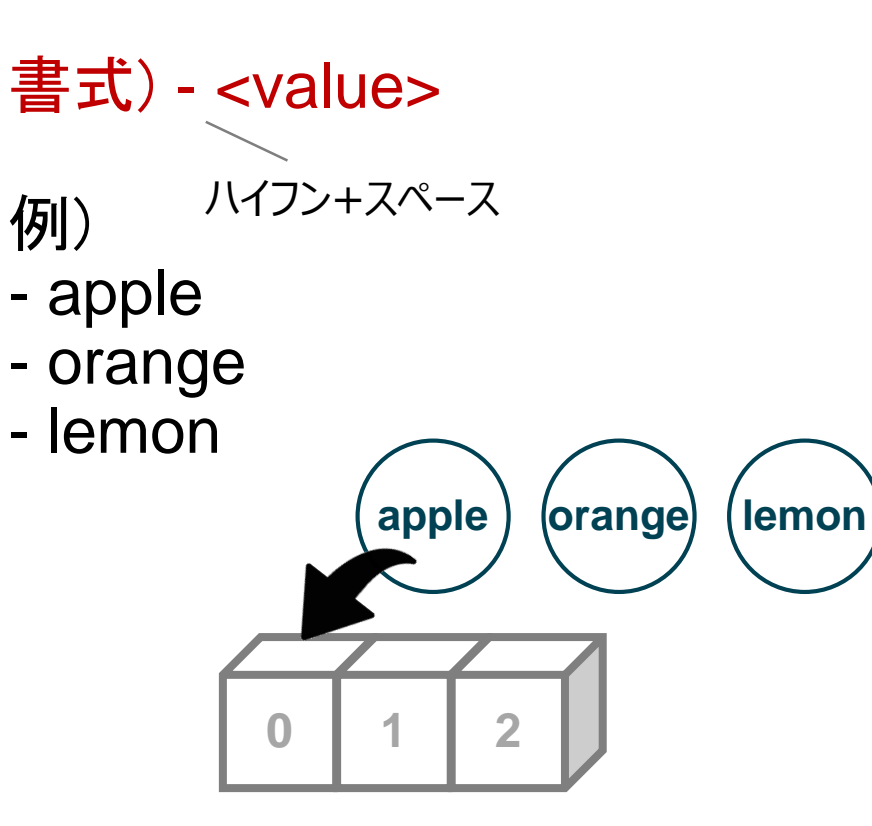

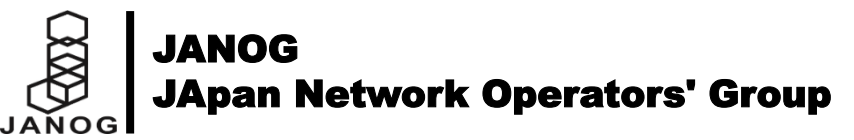

マッピング(Dictionary)

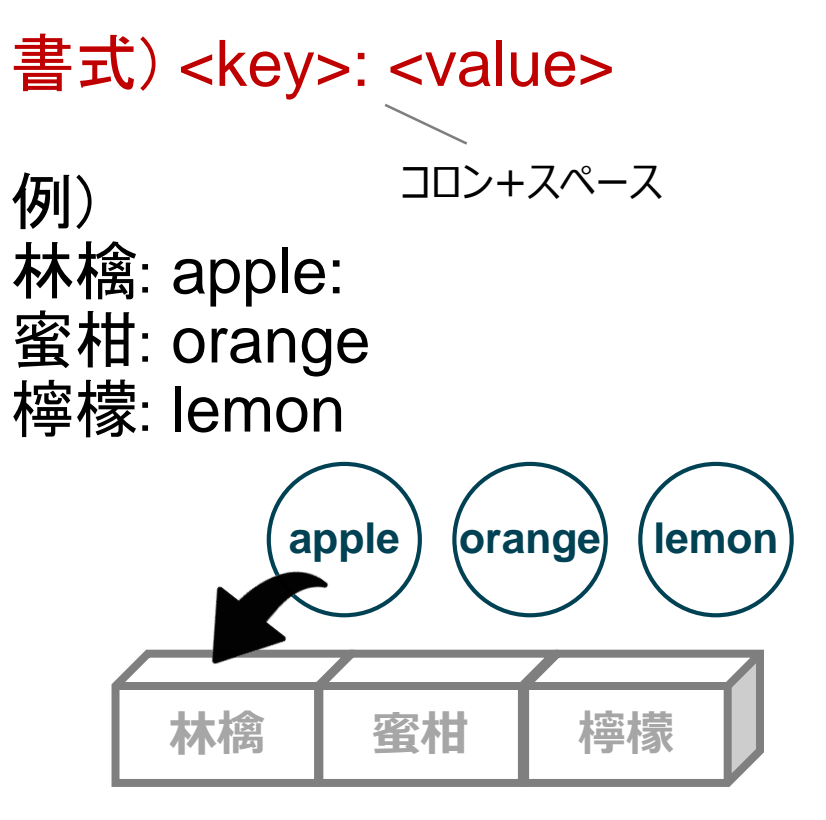
#### YAMLの文法 YAMLの入れ子構造を理解する

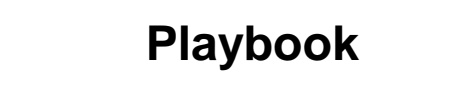

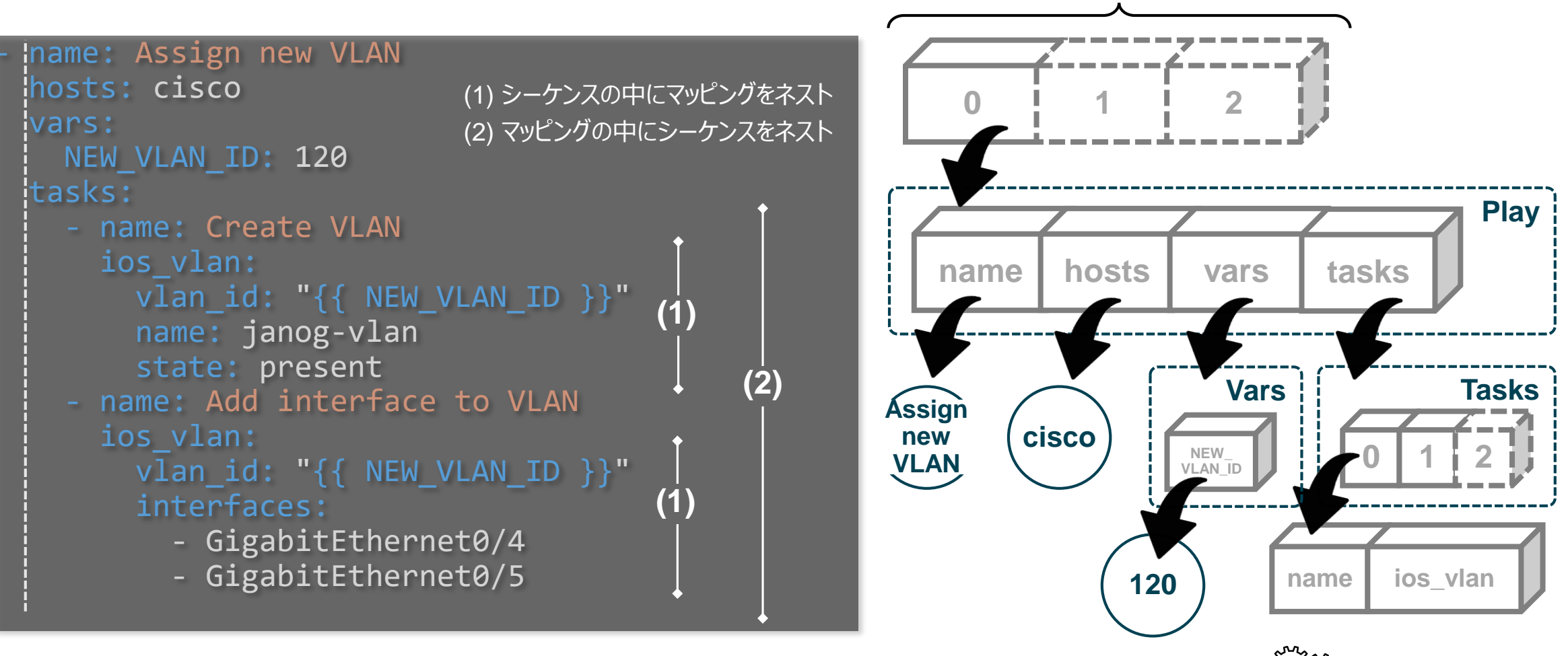

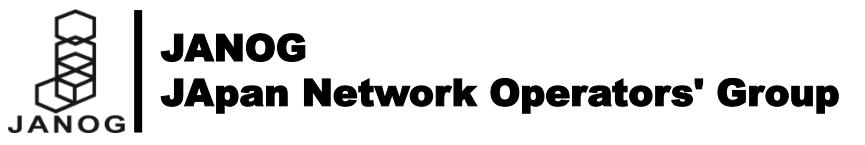

**MODULES** 

#### **Playbookの基本** セクションと関係性

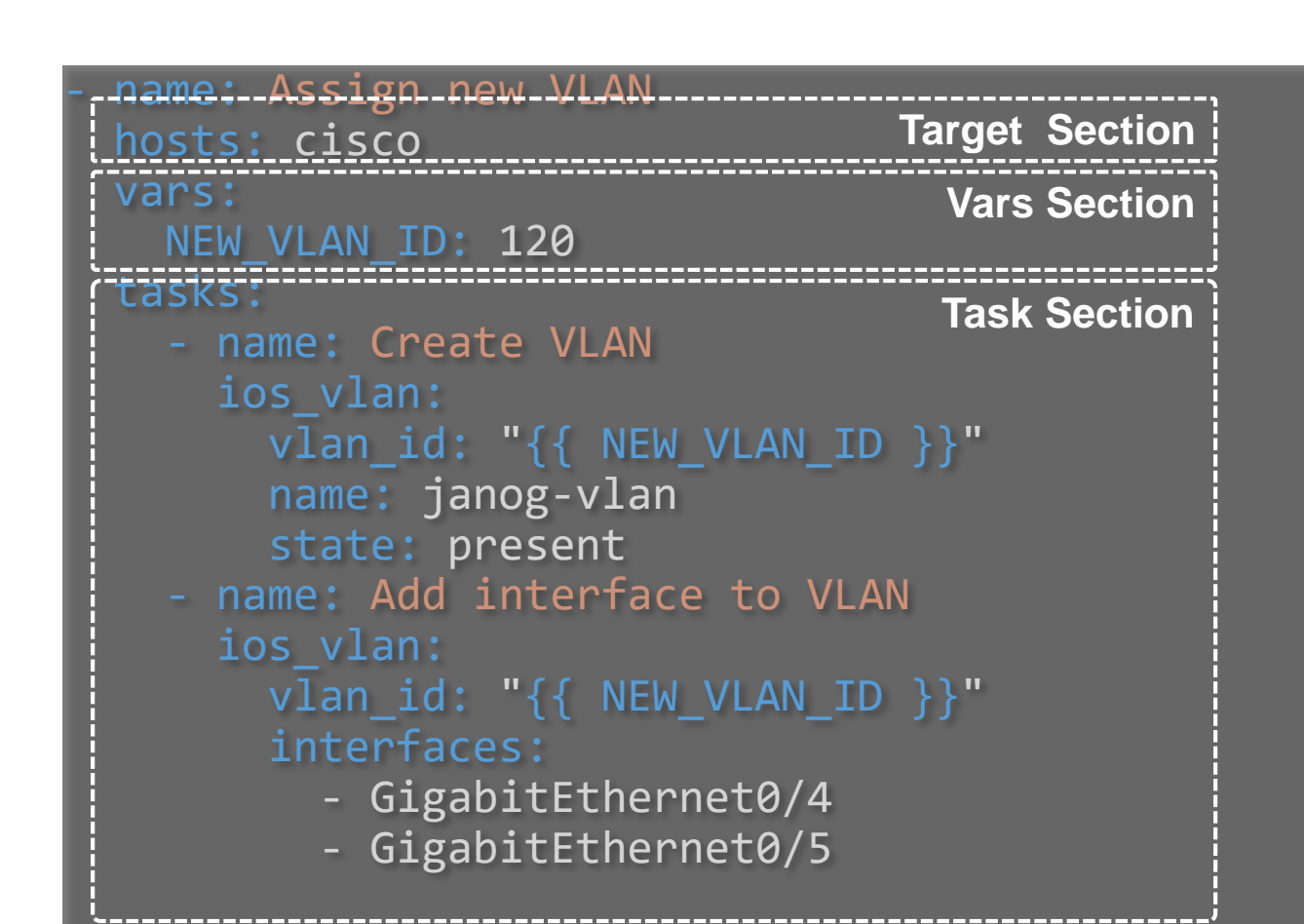

#### **Target Section**

対象機器やグループを指定するセクション。 また、接続オプションなどを定義する。

#### Vars Section (※省略可)

独自の変数を指定するセクション。 マッピング形式で変数定義を行い、Keyを指定する ことで、変数値を参照できる。

#### **Task Section**

Playで実施する個別のタスクを指定するセクション。 上から定義した順で実行されていく。

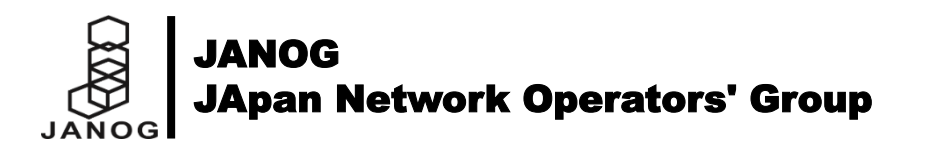

変数について 変数の定義と参照

#### 変数の定義

Playの中や、Taskの中で変数を定義できる。

name: Assign new VLAN
hosts: cisco
vars:
 NEW\_VLAN\_ID: 120

#### 変数の参照

変数の参照には、Jinja2テンプレートエンジンを利用して呼び出す。

```
- name: Create VLAN
ios_vlan:
  vlan_id: "{{ NEW_VLAN_ID }}" ← 120
  name: janog-vlan
  state: present
```

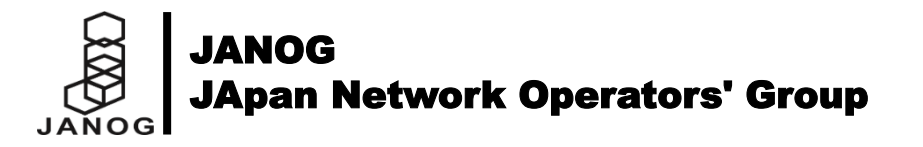

#### Jinja2とは

Python用のテキストベースのテンプレートエンジンであり、HTMLやXMLなどの生成に利用される。

#### 基本文法は以下の2通り。

{{…}} で囲むことにより、変数の参照が可能 {%…%}で囲むことにより、制御構文

その他、変数参照時のFilterなども用意されている。 • {{ var|first }} リストの始めを取得 • {{ var|min }} リストの最小値を取得 • {{ var|max }} リストの最大値を取得 • {{ var|random }} ランダム値を取得 • {{ var|hash('sha1') }} sha1値を取得 • {{ var|basename }} フォルダパス取得 などなど https://docs.ansible.com/ansible/2.5/use r guide/playbooks filters.html

#### 主な変数定義 いろいろなところで変数が取扱できる

ファクト変数

機器情報を取得した変数

#### レジスター変数

タスクを実行した戻り値を取得した 変数 タスク変数

タスクの定義の中に設定した変数

name: Gather IOS Facts
ios\_facts:
 gather\_subset:
 - config

- name: Gather IOS Facts
ios\_facts:
 gather\_subset:
 - config
 register: ios\_result

- name: Debug Register Var
 debug:
 var: ios\_result

name: Create VLAN
ios\_vlan:
 vlan\_id: "{{ VLAN\_ID }}"
 name: janog-vlan
 state: present
vars:
 VLAN\_ID: 120

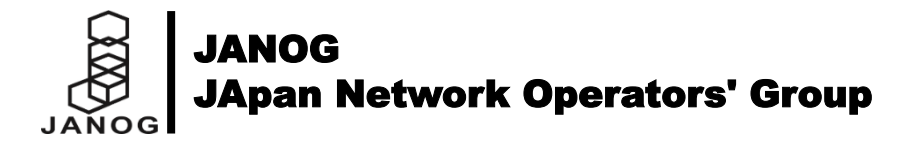

# **Ansible Playbook Command**

**Execute Playbook** 

\$ ls ./inventory/hosts

```
[Usage] ansible-playbook -i <Inventory Files> <Playbook File>
 ansible-playbook -i inventory site.yml
$
TASK [Command Sample for IOS]
*************
ok: [csr01]
TASK [Gathering Facts]
    *********
ok: [csr01]
PLAY RECAP
                                  changed=0
                                             unreachable=0
                                                             failed=0
csr01
                         : ok=3
```

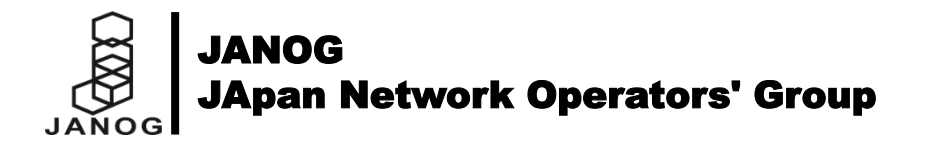

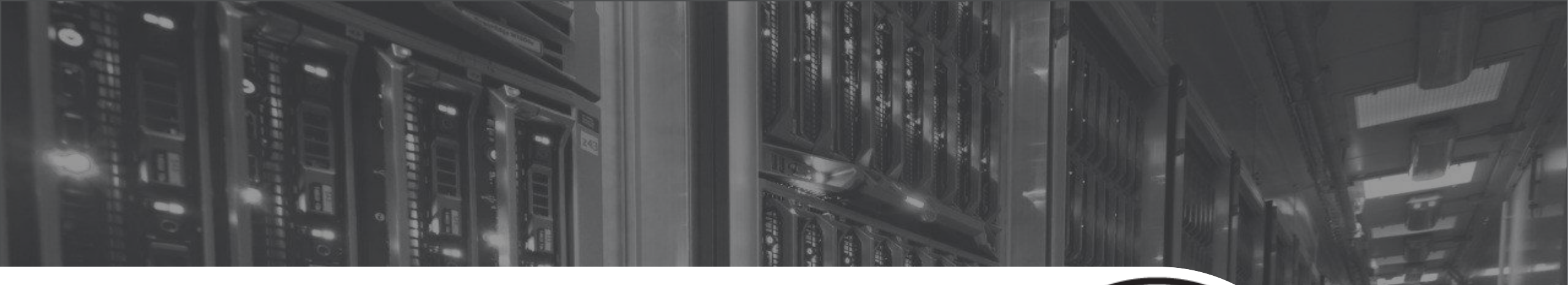

# **まとめ** 自動化とAnsible

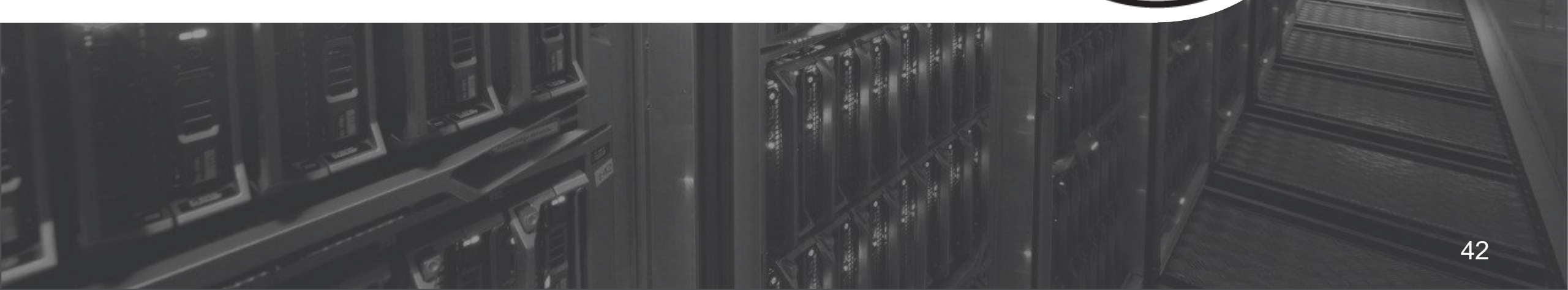

#### まとめ Automation with Ansible

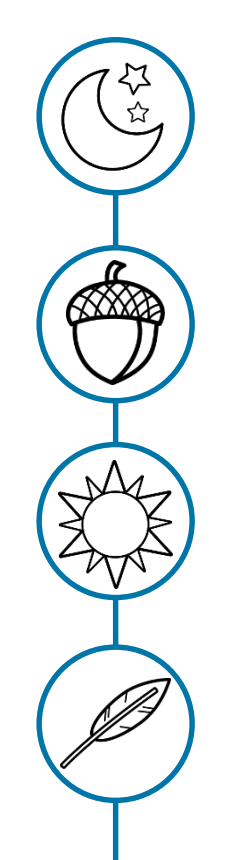

ネットワークも自動化の時代になってきているが、自動化による弊害も多いので 自動化の範囲とメリットを検討すべき

簡単に始められ、大きな効果が得られるAnsibleは、ネットワーク自動化にも大きな影響がある。

ネットワークモジュールが拡大しており、よりベンダーニュートラル、かつ標準化しやすい製 品になっている。

YAMLさえ理解できれば、Playbookの理解もでき、すぐに書けるようになる。

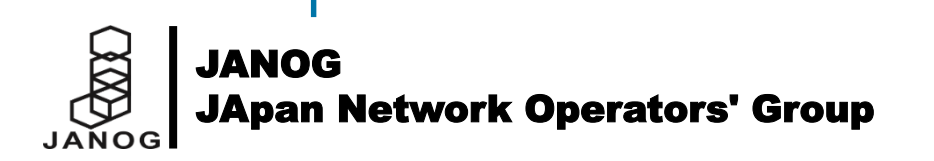

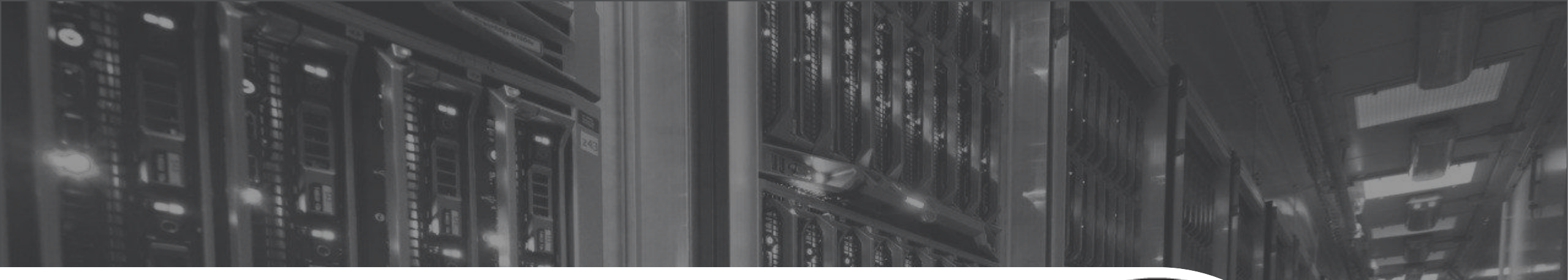

**ネットワーク対応の基本1**なにができるか

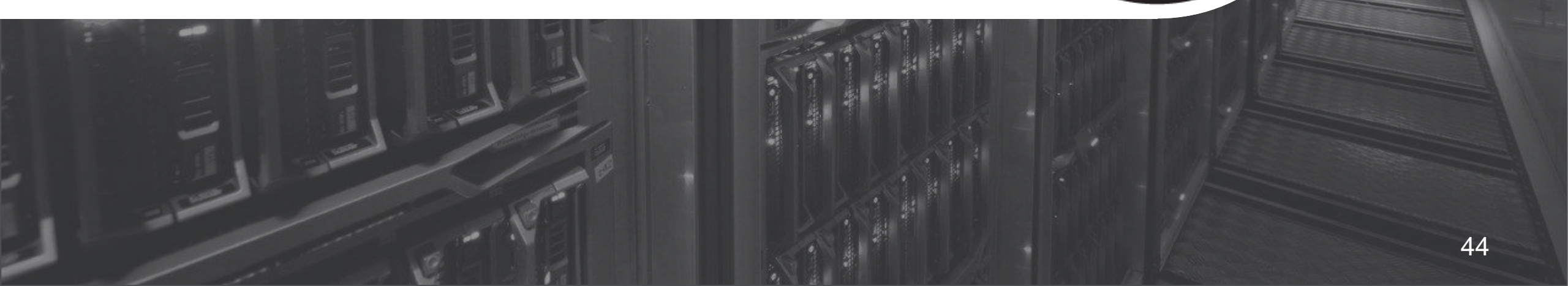

## 接続方式とできること

#### - 接続方式

- SSH、NETCONF、HTTP/HTTPS(API)などによってネットワーク機器に接続する
   利用するモジュールによっては追加ライブラリのインストールが必要(例:NETCONFの場合はncclient)
- エージェントレスアーキテクチャならでは

- できること(例)
  - 参照(show)コマンドの実行による情報取得
  - 設定コマンドの実行による設定追加・変更・削除

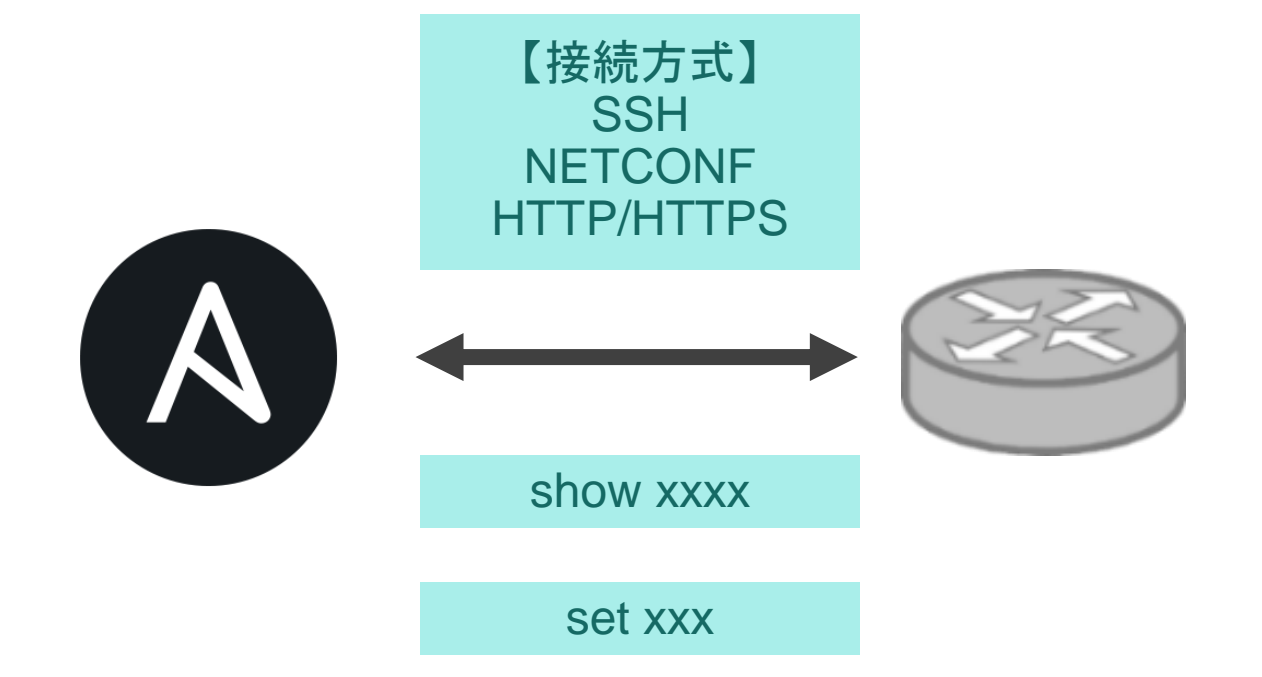

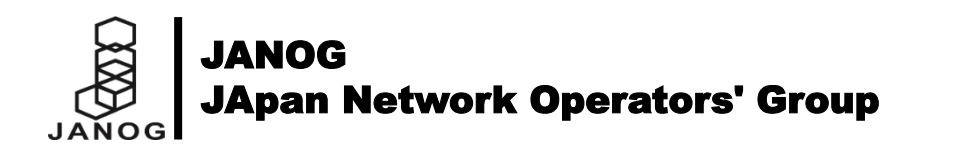

### 対応プラットフォーム

- Cisco IOS、IOS-XR、NX-OS、Juniper Junos、Arista EOSなど、40以上のプラットフォームに対応 - 他、サードパーティモジュールとして提供しているベンダーもある

- モジュールにはコマンドをそのまま指定するタイプや、各オプションをパラメータとして指定するタイプがある

- ACI
- Aireos
- AOS
- Aruba
- ASA
- Avi
- Bigswitch

- Citrix
- CloudEngine
- CloudVision
- CNOS
- Cumulus
- DellOS10
- DellOS6
- DellOS9
- EdgeOS
- ENOS

- EOS
- EXOS
- F5
- Fortimanager
- FortiOS
- Illumos

- - IOS-XR
    - IronWare

• IOS

- Junos
- Meraki
- Netact

- Netscaler
- Netvisor
- NSO
  - Nuage
  - NXOS
  - ONYX
    - Ordnance
    - OVS

- PAN-OS
- Radware
- SLX-OS
- SR OS
- VyOS

ネットワークモジュールー覧 <u>https://docs.ansible.com/ansible/latest/modules/list\_of\_network\_modules.html</u>

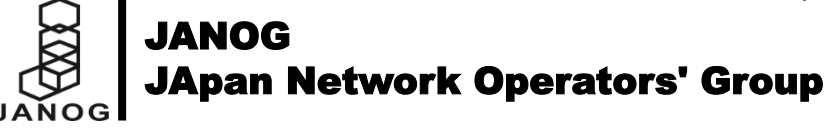

#### Ansible を利用するメリット(Tera Termマクロ との比較)

– Ansible の他の機能と連携しやすい

– 例:

- コマンド出力結果を copy モジュールに渡して、ファイルに保存 - テンプレート機能を利用して、コンフィグを生成して投入

- 監視サーバーに登録されているホスト情報を接続に利用

- ログインやモード変更の処理を簡略化できる

- 認証情報を定義しておくだけで自動でログイン、ログアウト

- 設定系モジュールであれば暗黙的にコンフィグレーションモードへ移行

- コマンド投入エラーを標準で検出できる

- エラーの検出処理がAnsible モジュールに組み込まれている
- 自前で「どのようなプロンプトが返ってきたら正常か」という指定は不要

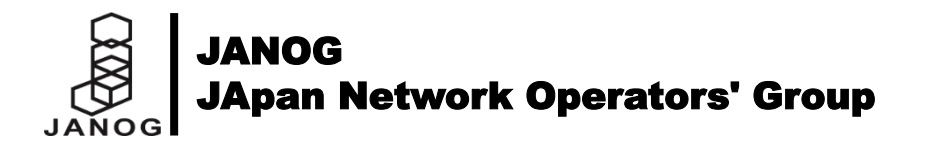

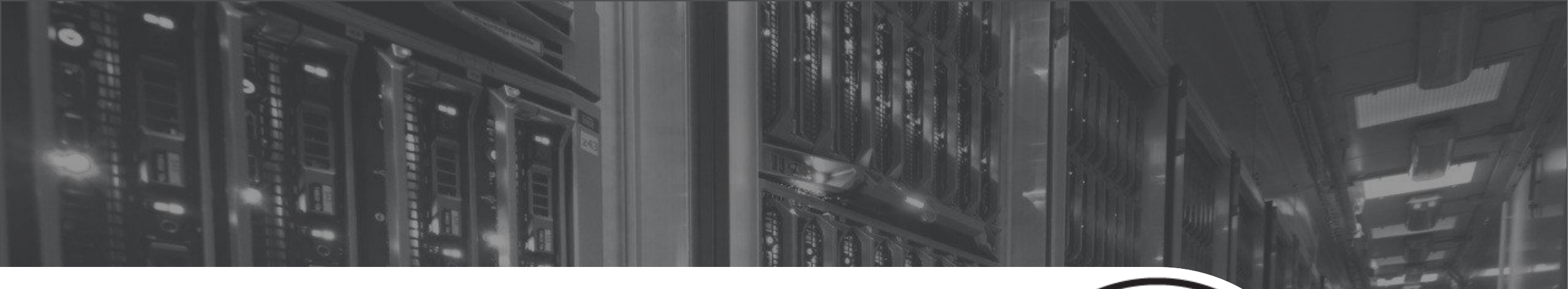

# **ネットワーク対応の基本2** ネットワークモジュール固有のポイント

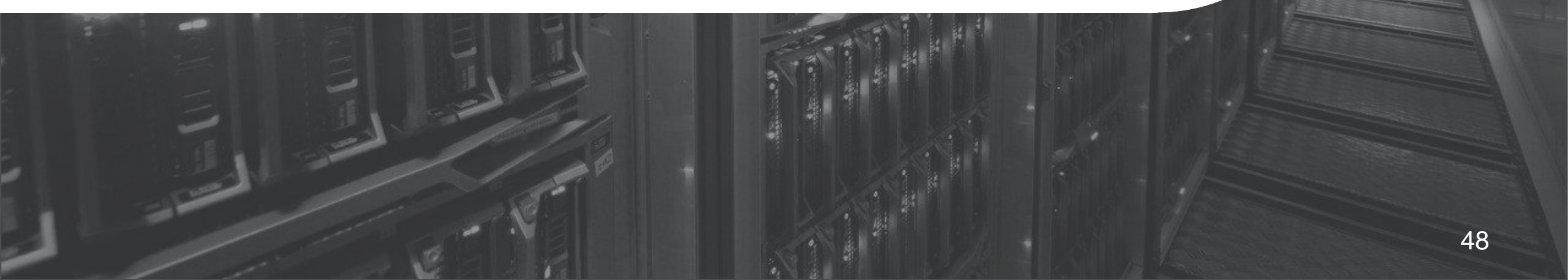

### ネットワークモジュールで利用するコネクションタイプ

- Ansible 2.5 以降ネットワークモジュール用のコネクションタイプが用意された

- network\_cli: Cisco IOS、Arista EOS、VyOS など向け
- netconf: Juniper Junos 向け
- httpapi: Cisco NX-OS、Arista EOS の HTTP(S) API アクセス向け(Ansible 2.6 以降)

– Ansible 2.4まで

- local: ネットワークモジュール用ではないが、性質上こちらを利用するモジュールもある

|               |                     | ansible_connection: settings available |             |             |             |
|---------------|---------------------|----------------------------------------|-------------|-------------|-------------|
| Network OS    | ansible_network_os: | network_cli                            | netconf     | httpapi     | local       |
| Arista EOS*   | eos                 | in v. >=2.5                            | N/A         | in v. >=2.6 | in v. >=2.4 |
| Cisco ASA     | asa                 | in v. >=2.5                            | N/A         | N/A         | in v. >=2.4 |
| Cisco IOS*    | ios                 | in v. >=2.5                            | N/A         | N/A         | in v. >=2.4 |
| Cisco IOS XR* | iosxr               | in v. >=2.5                            | N/A         | N/A         | in v. >=2.4 |
| Cisco NX-OS*  | nxos                | in v. >=2.5                            | N/A         | in v. >=2.6 | in v. >=2.4 |
| F5 BIG-IP     | N/A                 | N/A                                    | N/A         | N/A         | in v. >=2.0 |
| F5 BIG-IQ     | N/A                 | N/A                                    | N/A         | N/A         | in v. >=2.0 |
| Junos OS*     | junos               | in v. >=2.5                            | in v. >=2.5 | N/A         | in v. >=2.4 |
| Nokia SR OS   | sros                | in v. >=2.5                            | N/A         | N/A         | in v. >=2.4 |
| VyOS*         | vyos                | in v. >=2.5                            | N/A         | N/A         | in v. >=2.4 |

#### インベントリファイルで network\_cli を指定する例

[ios:vars]
ansible\_connection=network\_cli

#### Playbookで network\_cli を指定する例

```
- hosts: ios
   connection: network_cli
```

https://docs.ansible.com/ansible/latest/network/user\_guide/platform\_index.html#settings-by-platform

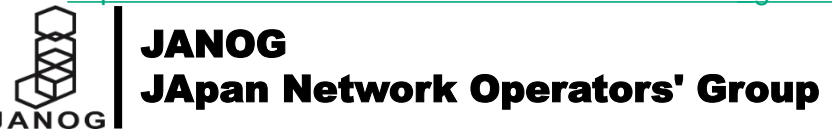

ネットワークモジュール用の変数

- ansible\_network\_os 変数
  - プラットフォームに応じて「ios」「junos」「eos」「vyos」等の値を設定する必要あり

|               |                     | ansible_connection: settings available |             |             |             |  |
|---------------|---------------------|----------------------------------------|-------------|-------------|-------------|--|
| Network OS    | ansible_network_os: | network_cli                            | netconf     | httpapi     | local       |  |
| Arista EOS*   | eos                 | in v. >=2.5                            | N/A         | in v. >=2.6 | in v. >=2.4 |  |
| Cisco ASA     | asa                 | in v. >=2.5                            | N/A         | N/A         | in v. >=2.4 |  |
| Cisco IOS*    | ios                 | in v. >=2.5                            | N/A         | N/A         | in v. >=2.4 |  |
| Cisco IOS XR* | iosxr               | in v. >=2.5                            | N/A         | N/A         | in v. >=2.4 |  |
| Cisco NX-OS*  | nxos                | in v. >=2.5                            | N/A         | in v. >=2.6 | in v. >=2.4 |  |
| 5 BIG-IP      | N/A                 | N/A                                    | N/A         | N/A         | in v. >=2.0 |  |
| 5 BIG-IQ      | N/A                 | N/A                                    | N/A         | N/A         | in v. >=2.0 |  |
| lunos OS*     | junos               | in v. >=2.5                            | in v. >=2.5 | N/A         | in v. >=2.4 |  |
| Nokia SR OS   | sros                | in v. >=2.5                            | N/A         | N/A         | in v. >=2.4 |  |
| /yOS*         | vyos                | in v. >=2.5                            | N/A         | N/A         | in v. >=2.4 |  |

#### インベントリファイルで指定する例

[ios:vars]
ansible\_connection=network\_cli
ansible\_network\_os=ios

https://docs.ansible.com/ansible/latest/network/user\_guide/platform\_index.html#settings-by-platform

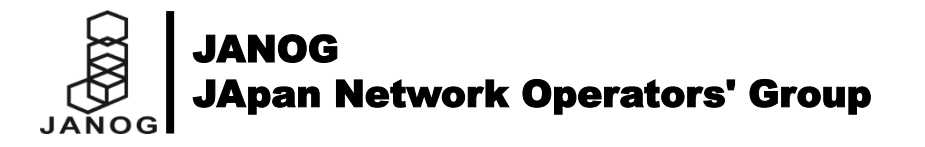

## ネットワークモジュール利用時のファクトの収集方法

- 対象ネットワーク機器のファクト(システム情報)を収集するためには「\*\_facts」モジュールを利用する

- 「gather\_facts: yes」ではAnsible実行ホスト自身の情報となる
  - 不要であれば「gather\_facts: no」を指定する
- \*\_facts モジュールの例
  - ios\_facts
  - junos\_facts
  - eos\_facts
  - vyos\_facts
- 収集できるシステム情報例(ios\_facts の場合)
   コンフィグ
  - ホスト名
  - インターフェース情報
  - –ファームウェア情報
  - LLDPネイバー情報

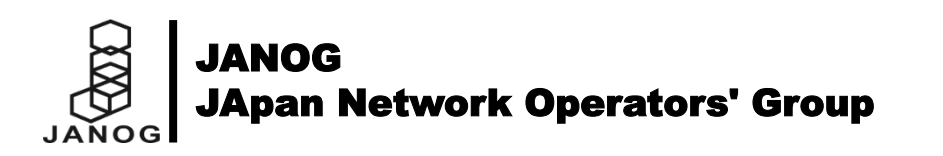

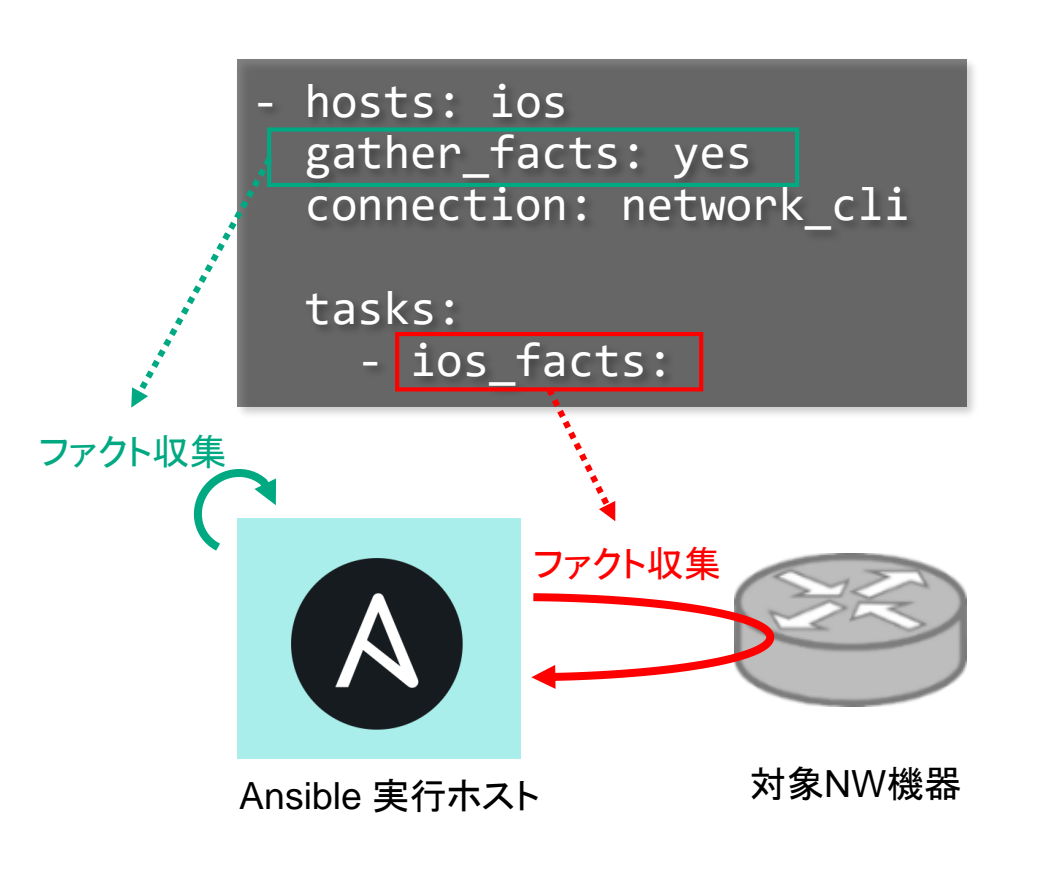

### 特権モードの指定

- IOS や EOS などで enable コマンドによる特権モードへの移行が必要な場合は変数で指定する
  - ansible\_become 変数
    - 特権モードへ移行が必要かどうか(yes/no: デフォルトno)
  - ansible\_become\_method 変数
    - 特権モードへ移行するコマンド (network\_cli では enable のみ指定可)
  - ansible\_become\_pass 変数
    - 特権モード移行時に必要なパスワード
- 対象ネットワーク機器へのログインユーザーに特権が付与されている場合は指定不要

インベントリファイルで指定する例

[ios:vars]
ansible\_connection=network\_cli
ansible\_network\_os=ios
ansible\_become=yes
ansible\_become\_method=enable
ansible\_become\_pass=enablepass999

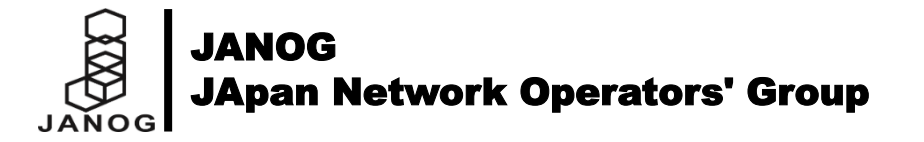

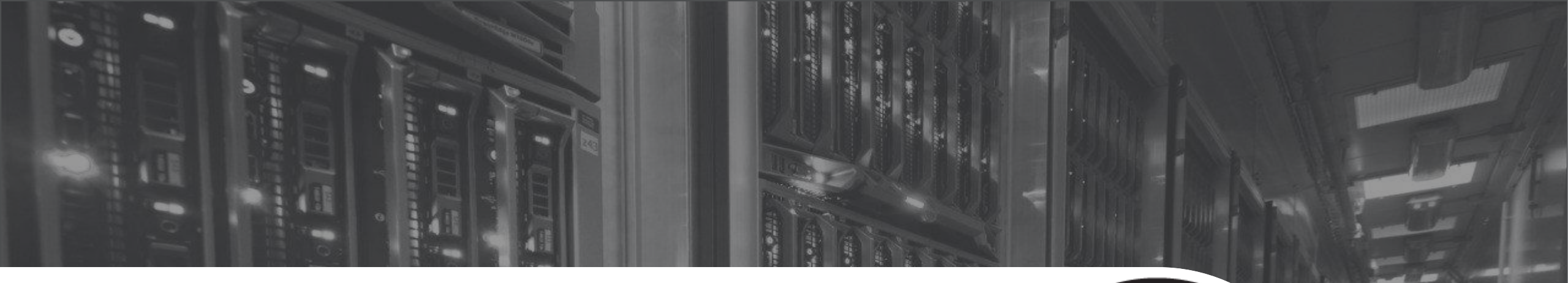

# **情報取得サンプル【1-1】** 状態の表示

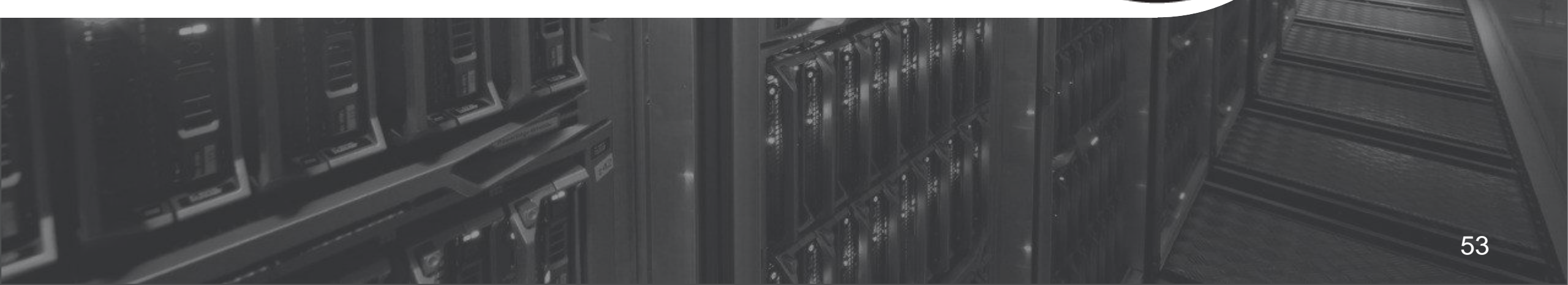

### サンプル1-1: 状態の表示 (流れ)

● show version コマンド実行結果をAnsibleホストの画面に表示クアップ

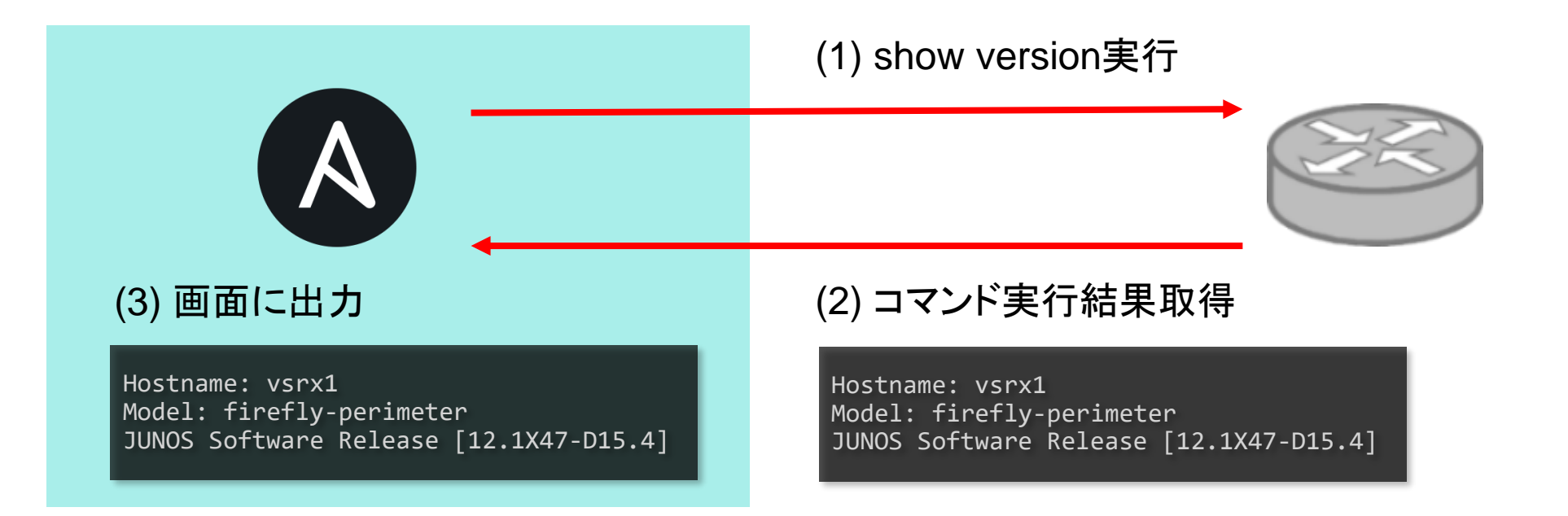

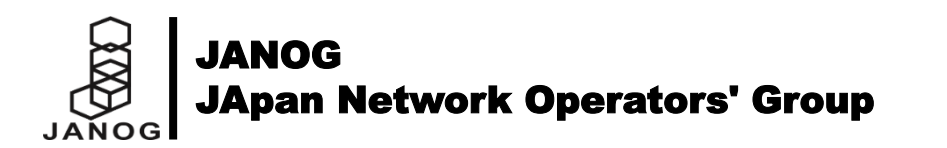

### サンプル1-1:状態の表示 (インベントリとPlaybook)

● インベントリファイル (inventory)

[junos] 172.16.0.1

[junos:vars]
ansible\_connection=netconf
ansible\_network\_os=junos
ansible\_user=testuser
ansible\_ssh\_pass=testpassword99

コネクションタイプやOS、 認証情報を指定

このインベントリファイルは、以降のサンプルでも共通

hosts: junos gather\_facts: no junosコマンド実行モジュール junos\_command(※1) で tasks: 実行したいコマンドを指定 - name: show command test junos command: commands: - show version register: result 実行結果を変数 result に格納 - name: debug output debug: msg: "{{ result.stdout\_lines[0] }}" debugモジュールで コマンド実行結果を出力

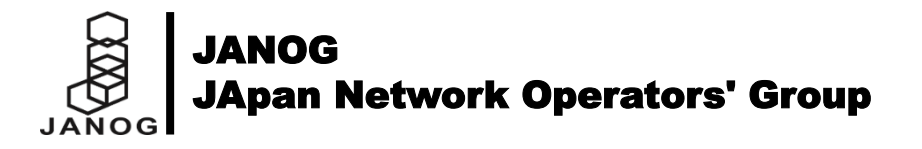

※1 junos\_command モジュール詳細 https://docs.ansible.com/ansible/latest/modules/junos\_command\_module.html

Playbook (show01.yml)

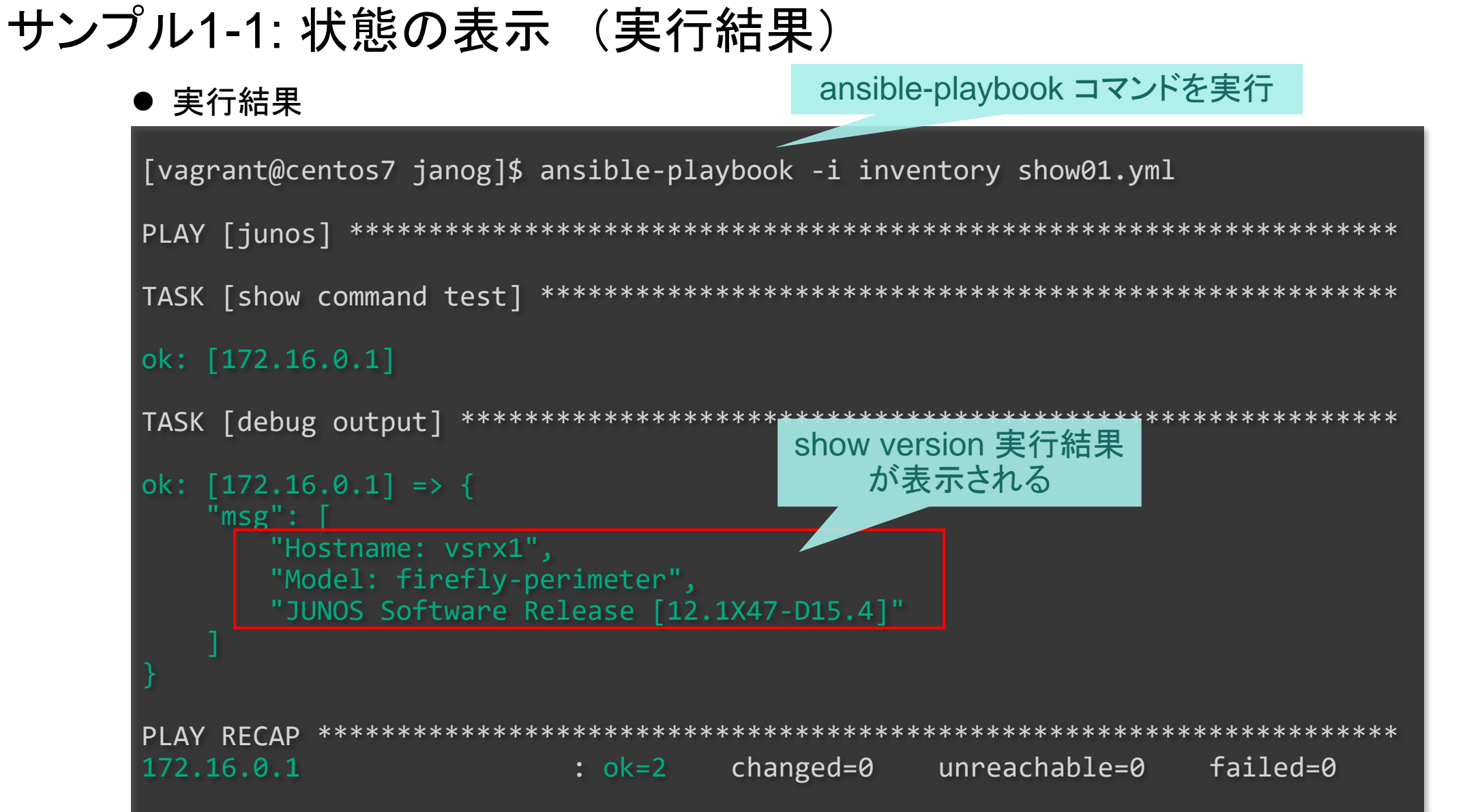

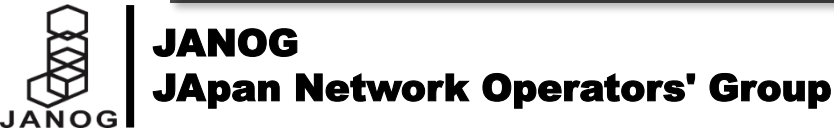

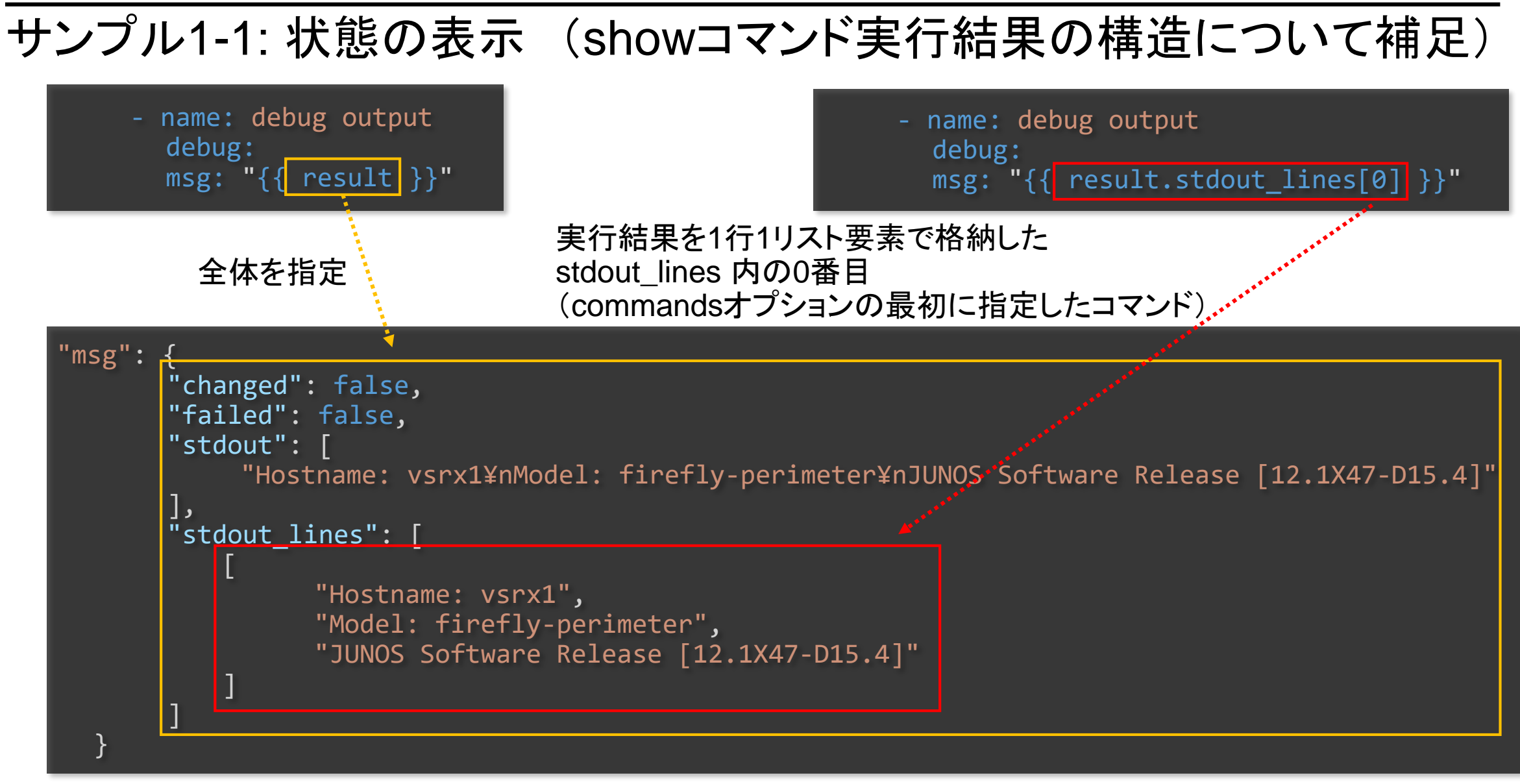

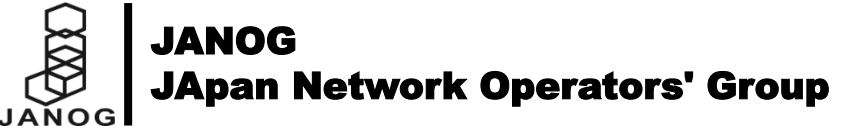

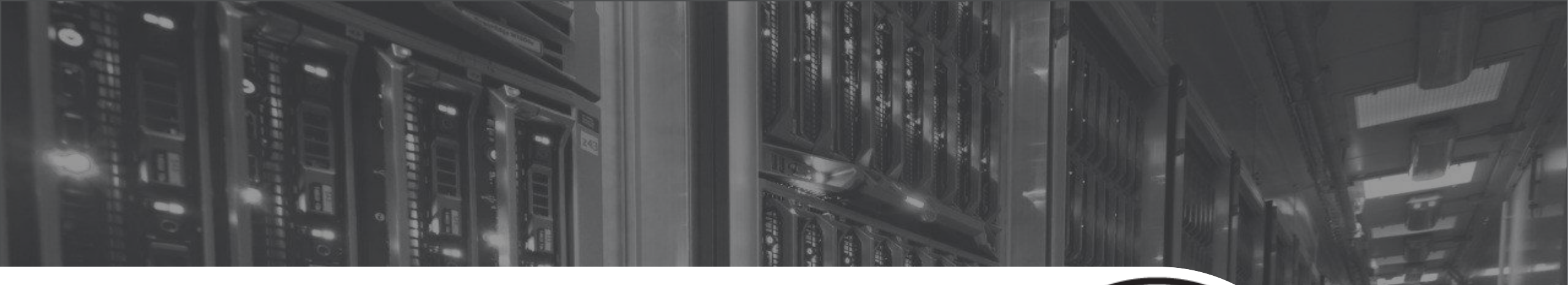

# 情報取得サンプル【1-2】 コンフィグのバックアップ

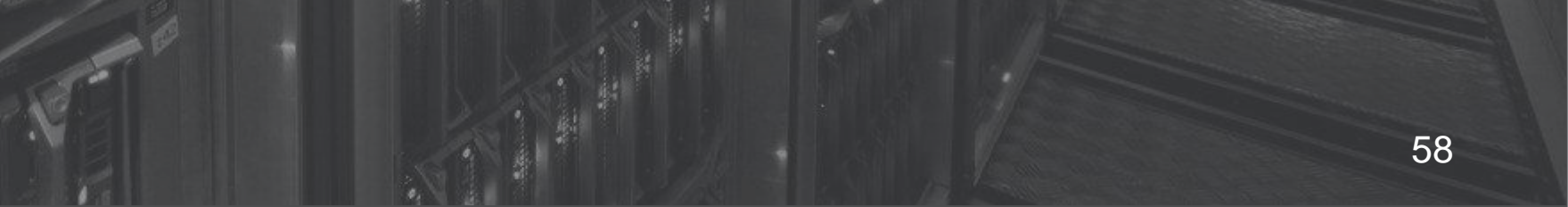

### サンプル1-2: コンフィグのバックアップ (流れ)

● show configuration コマンド実行結果をファイルにバックアップ

**JApan Network Operators' Group** 

JANOG

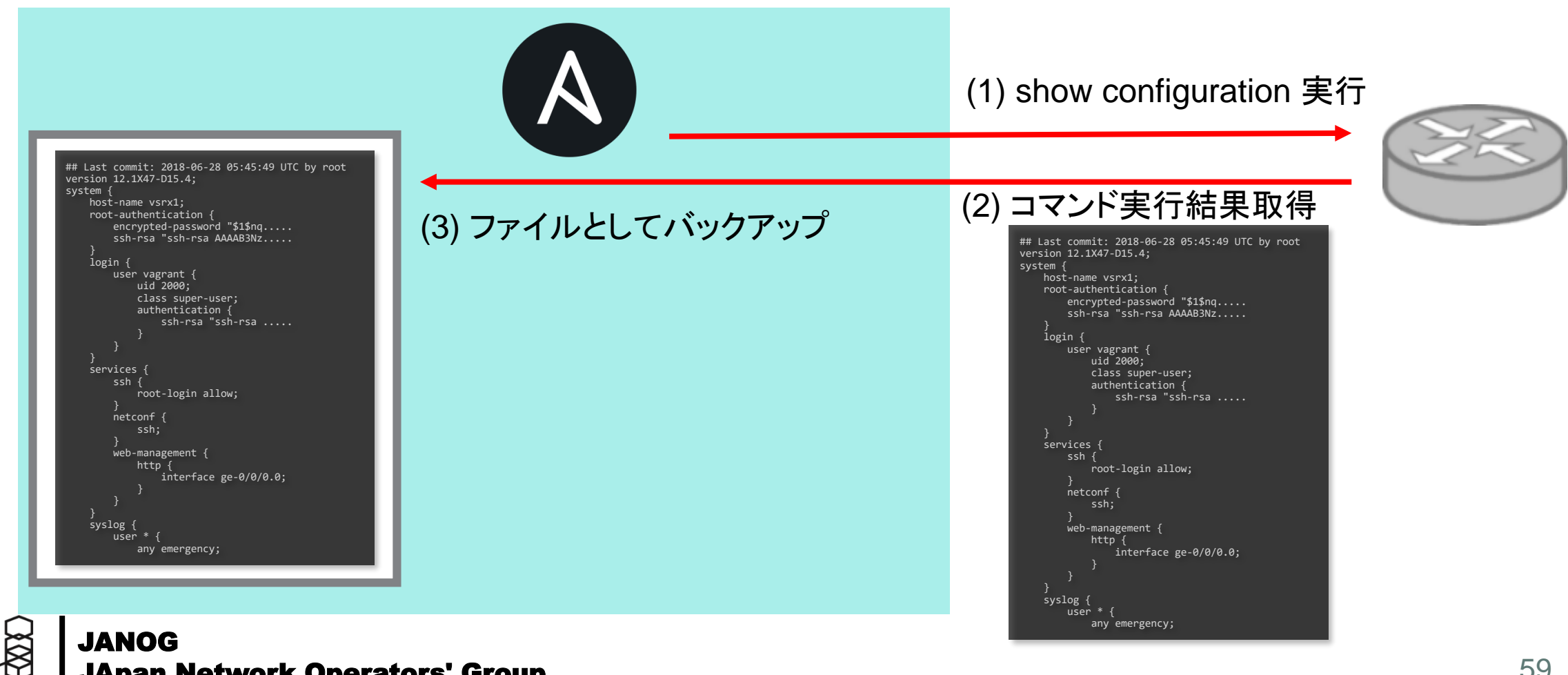

# サンプル1-2: コンフィグのバックアップ (Playbook)

• Playbook (show02.yml)

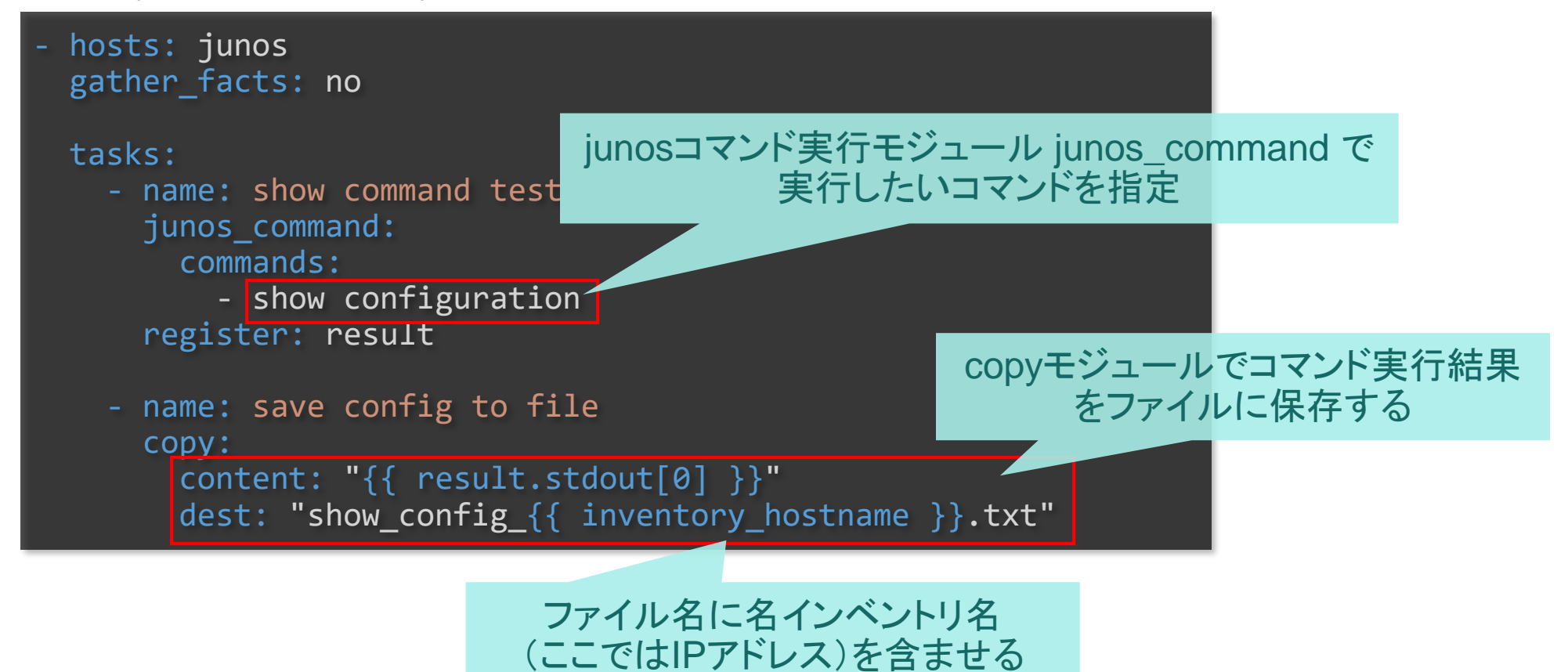

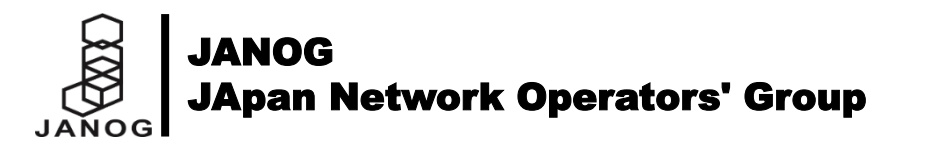

# サンプル1-2: コンフィグのバックアップ (実行結果)

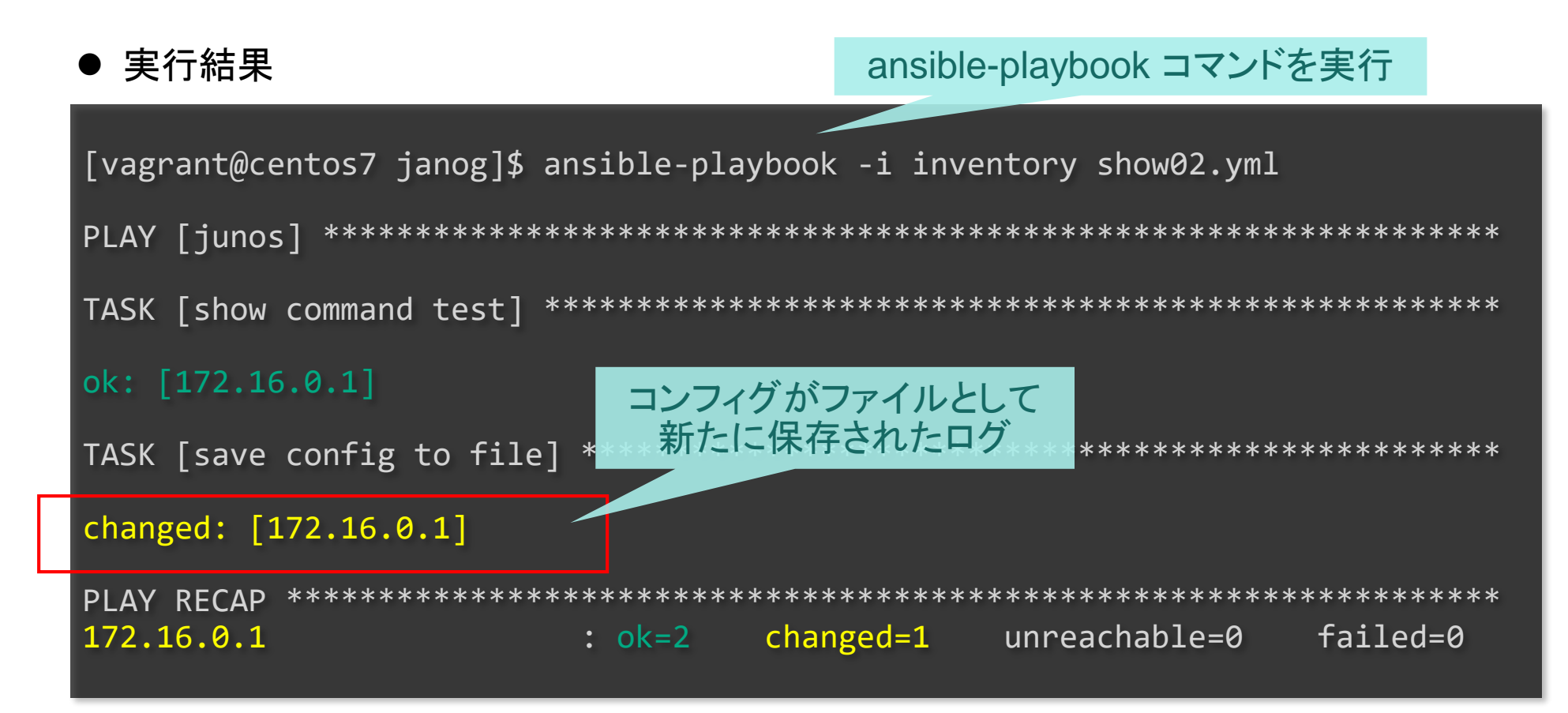

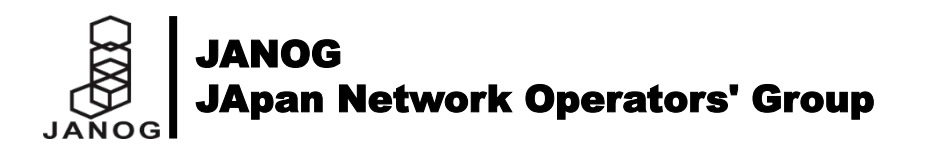

# サンプル1-2: コンフィグのバックアップ (ファイル内容の確認)

● 実行結果

インベントリ名(ここではIPアドレス) を含むファイル名で保存されている

```
[vagrant@centos7 janog]$ cat show_config_172.16.0.1.txt
## Last changed: 2018-06-28 05:45:50 UTC
version 12.1X47-D15.4;
                                                             show configuration 実行結果
system {
    host-name vsrx1;
    root-authentication {
        encrypted-password "$1$nq.N1UsY$Jx...(略)...";
        ssh-rsa "ssh-rsa AAAAB3NzaC1yc2...(略)....";
…(略)…
 ge-0/0/1 {
        unit 0 {
            family inet {
                address 172.16.0.1/24;
 ...(略)....
```

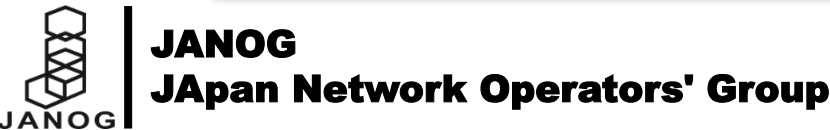

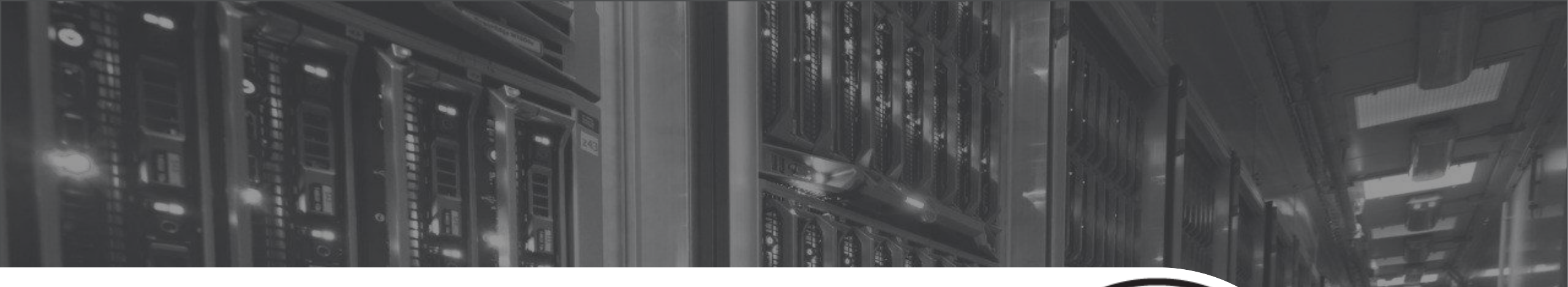

# **情報取得サンプル【1-3】** showコマンド結果のCSV出力

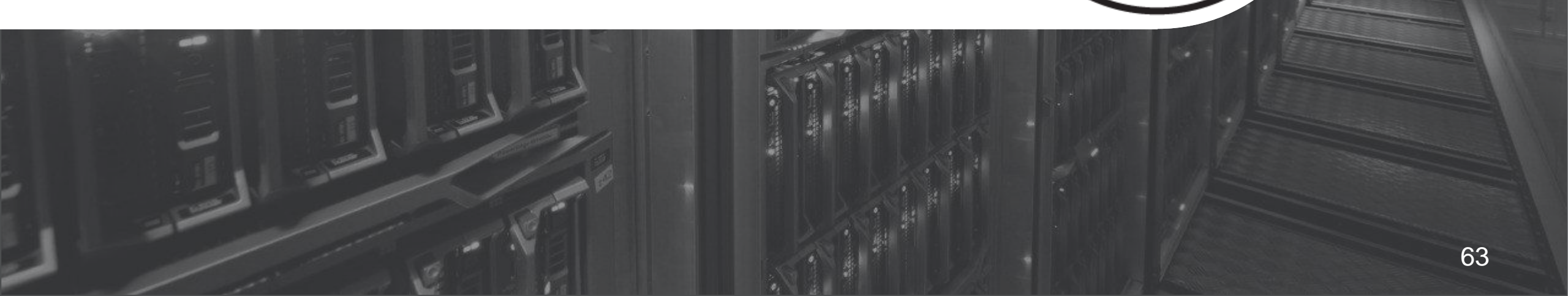

## サンプル1-3: showコマンド結果のCSV出力 (流れ)

● show interfaces コマンド実行結果をパースして、CSVファイルに出力

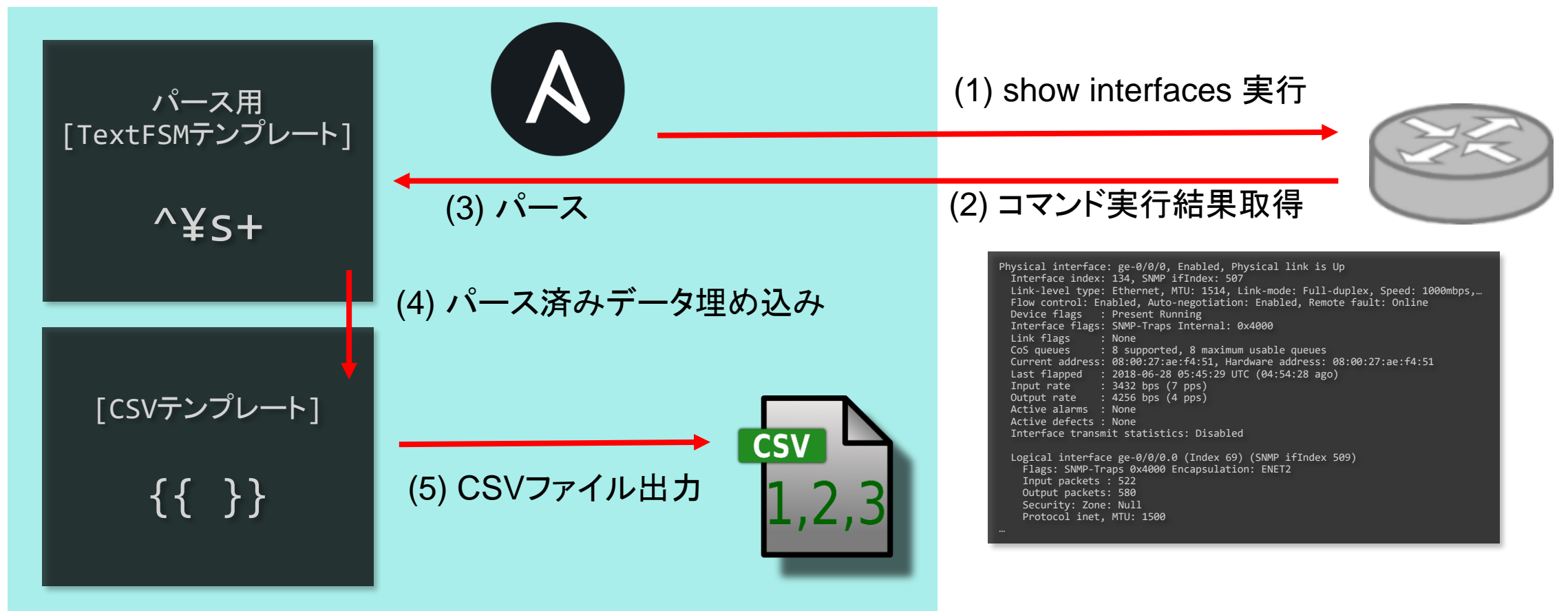

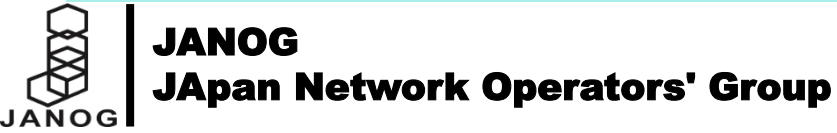

## サンプル1-3: showコマンド結果のCSV出力 (Playbook)

Playbook (show03.yml)

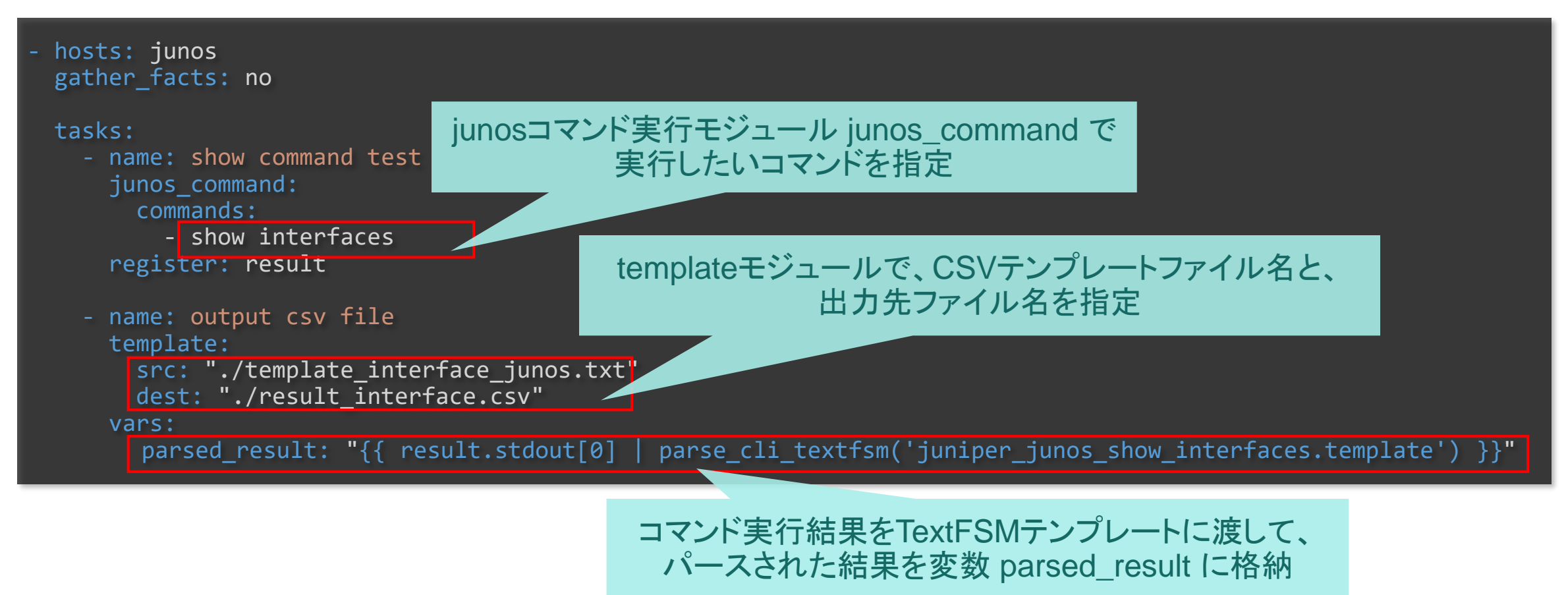

※ parse\_cli\_textfsm フィルターの利用にはあらかじめTextFSMのインストール (pip install TextFSM)が必要

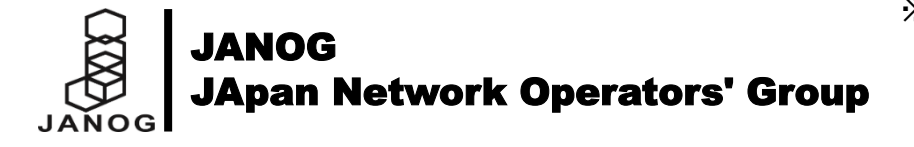

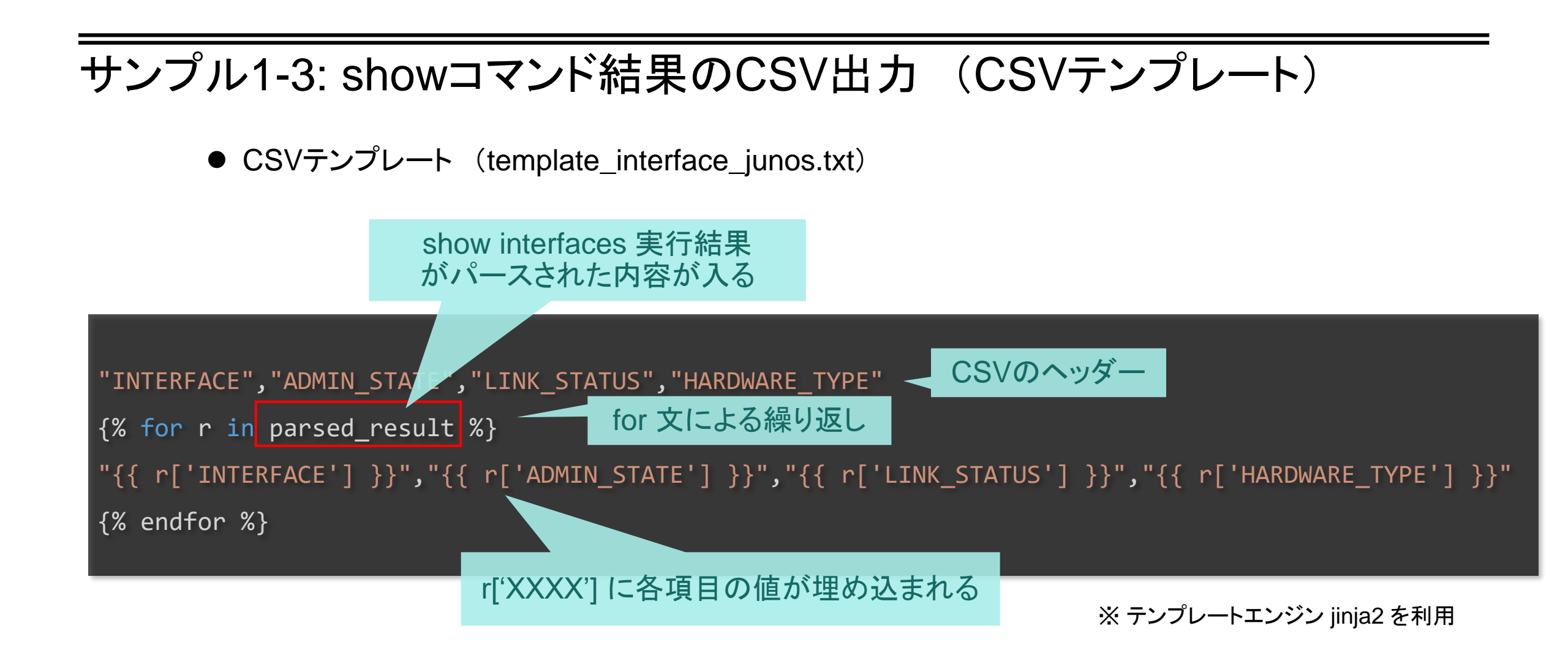

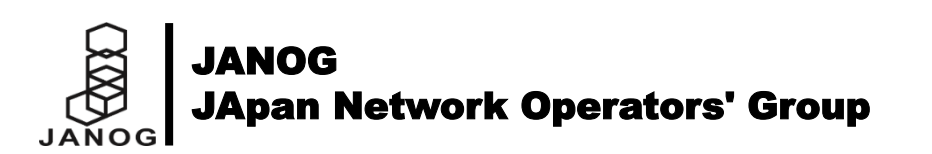

# サンプル1-3: showコマンド結果のCSV出力 (TextFSMテンプレート)

● TextFSMテンプレート (juniper\_junos\_show\_interfaces.template)

```
Value Required INTERFACE (¥S+)
Value LINK_STATUS (¥w+)
Value ADMIN_STATE (¥S+)
Value HARDWARE_TYPE (¥S+)
Value MTU (¥d+|Unlimited)
Start
^¥s+Logical¥s+interface¥s+${INTERFACE}
^Physical¥s+interface:¥s+${INTERFACE},¥s+${ADMIN_STATE},¥s+Physical¥s+link¥s+is¥s+${LINK_STATUS}
^.*ype:¥s+${HARDWARE_TYPE},.*MTU:¥s+${MTU}.* -> Record
^.*MTU:¥s+${MTU}.* -> Record
^.*flags -> Record
EOF
```

https://raw.githubusercontent.com/networktocode/ntc-templates/master/templates/juniper\_junos\_show\_interfaces.template

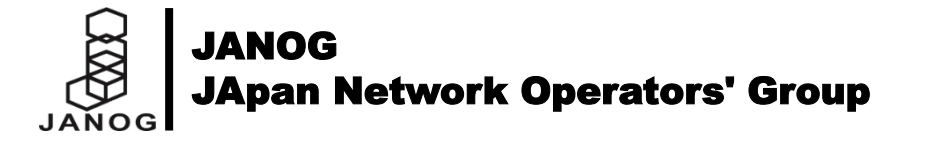

# サンプル1-3: showコマンド結果のCSV出力 (実行結果)

● 実行結果

ansible-playbook コマンドを実行

| <pre>[vagrant@centos7 janog]\$ ansible-playbook -i inventory show03.yml</pre>  |
|--------------------------------------------------------------------------------|
| PLAY [junos] ************************************                              |
| TASK [show command test] ************************************                  |
| ok: [172.16.0.1]                                                               |
| TASK [output csv file] ***** CSVファイルが生成された************************************ |
| changed: [172.16.0.1]                                                          |
| PLAY RECAP         ************************************                        |
|                                                                                |

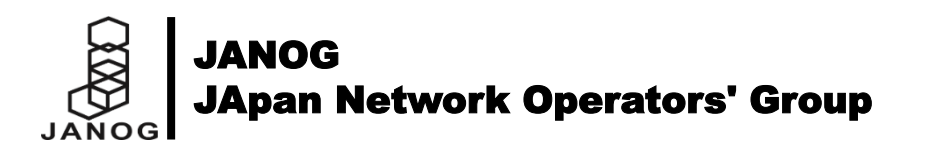

## サンプル1-3: showコマンド結果のCSV出力 (CSVファイル内容の確認)

サインイン 名共有

#### 出力CSVファイル (result\_interface.csv)

ファイル ホーム 挿入 ページレイアウト 数式 データ 校閲 表示 🗘 実行したい作業を入力してください..

#### CSVテンプレートの書式に パースされた情報が埋め込まれて CSVファイルが生成された

|          | А              | В           | С           | D                 | E          | F | G      | 4 |
|----------|----------------|-------------|-------------|-------------------|------------|---|--------|---|
| 1        | INTERFACE      | ADMIN_STATE | LINK_STATUS | HARDWARE_TYPE     | MTU        |   |        |   |
| 2        | ge-0/0/0       | Enabled     | Up          | Ethernet          | 1514       |   |        |   |
| 3        | ge-0/0/0.0     |             |             |                   | 1500       |   |        |   |
| 4        | gr-0/0/0       | Enabled     | Up          | GRE               | Unlimited  |   |        |   |
| 5        | ip-0/0/0       | Enabled     | Up          | IP-over-IP        | Unlimited  |   |        |   |
| 6        | lsq-0/0/0      | Enabled     | Up          | LinkService       | 1504       |   |        |   |
| 7        | lt-0/0/0       | Enabled     | Up          | Logical-tunnel    | Unlimited  |   |        |   |
| 8        | mt-0/0/0       | Enabled     | Up          | GRE               | Unlimited  |   |        |   |
| 9        | sp-0/0/0       | Enabled     | Up          | Adaptive-Services | 9192       |   |        |   |
| 10       | sp-0/0/0.0     |             |             |                   | 9192       |   |        |   |
| 11       | sp-0/0/0.16383 |             |             |                   | 9192       |   |        |   |
| 12       | ge-0/0/1       | Enabled     | Up          | Ethernet          | 1514       |   |        |   |
| 13       | ge-0/0/1.0     |             |             |                   | 1500       |   |        |   |
| 14       | ge-0/0/2       | Enabled     | Up          | Ethernet          | 1514       |   |        |   |
| 15       | ge-0/0/2.0     |             |             |                   | 1500       |   |        |   |
| 16       | dsc            | Enabled     | Up          | Software-Pseudo   | Unlimited  |   |        |   |
| 17       | gre            | Enabled     | Up          | GRE               | Unlimited  |   |        |   |
| 18       | ipip           | Enabled     | Up          | IP-over-IP        | Unlimited  |   |        |   |
| 19       | irb            | Enabled     | Up          | Ethernet          | 1514       |   |        |   |
| <b>^</b> | result_juno    | s (+)       | 11          | 4                 | 11 IV IV I |   | •      | - |
| 準備?      | 完了             | _ ~         |             |                   | ■          |   | + 115% | , |

#### "INTERFACE","ADMIN\_STATE","LINK\_STATUS","HARDWARE\_TYPE","MTU" "ge-0/0/0","Enabled","Up","Ethernet","1514" "ge-0/0/0.0","","","","1500" "gr-0/0/0","Enabled","Up","GRE","Unlimited" "ip-0/0/0","Enabled","Up","IP-over-IP","Unlimited" "lsq-0/0/0","Enabled","Up","LinkService","1504" "lt-0/0/0", "Enabled", "Up", "Logical-tunnel", "Unlimited" "mt-0/0/0", "Enabled", "Up", "GRE", "Unlimited" "sp-0/0/0","Enabled","Up","Adaptive-Services","9192" "sp-0/0/0.0","","","","9192" "sp-0/0/0.16383","","","","9192" "ge-0/0/1","Enabled","Up","Ethernet","1514" "ge-0/0/1.0","","","<sup>"</sup>,"1500" 'ge-0/0/2","Enabled","Up","Ethernet","1514" "ge-0/0/2.0","","","","1500" "dsc","Enabled","Up","Software-Pseudo","Unlimited" "gre","Enabled","Up","GRE","Unlimited" "ipip","Enabled","Up","IP-over-IP","Unlimited" "irb","Enabled","Up","Ethernet","1514" "lo0", "Enabled", "Up", "Loopback", "Unlimited" "lo0.16384", "", "", "Unlimited" "lo0.16385","","","","Unlimited" "lsi","Enabled","Up","LSI","1496" "mtun","Enabled","Up","GRE","Unlimited" "pimd","Enabled","Up","PIM-Decapsulator","Unlimited" "pime","Enabled","Up","PIM-Encapsulator","Unlimited" "pp0","Enabled","Up","PPPoE","1532" "ppd0","Enabled","Up","PIM-Decapsulator","Unlimited" "ppe0","Enabled","Up","PIM-Encapsulator","Unlimited" "st0", "Enabled", "Up", "Secure-Tunnel", "9192" "tap", "Enabled", "Up", "Interface-Specific", "Unlimited"

"vlan","Enabled","Down","VLAN","1518"

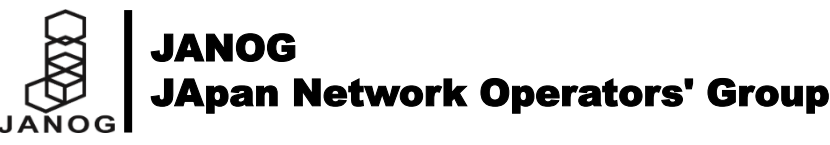

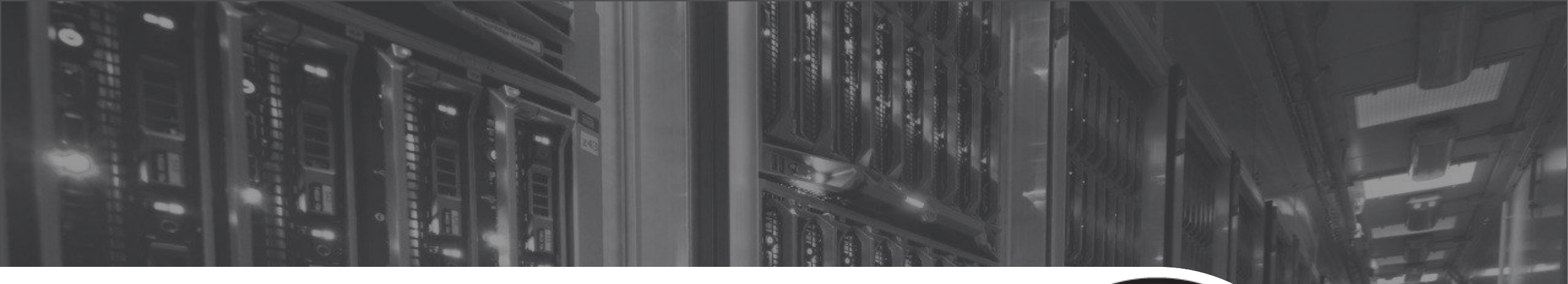

# **設定変更サンプル【2-1】** 簡単な設定変更

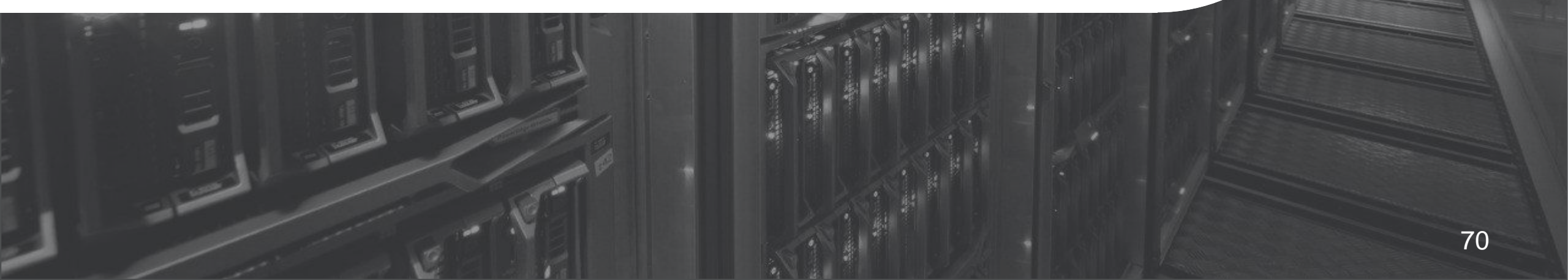

# サンプル2-1: 簡単な設定変更 (流れ)

● 参照NTPサーバー設定コマンドを投入

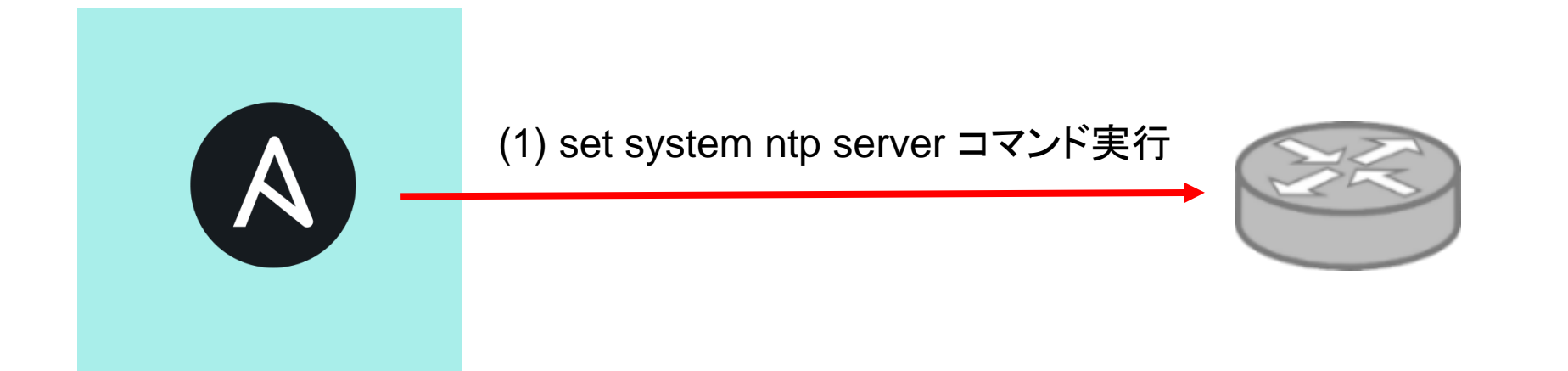

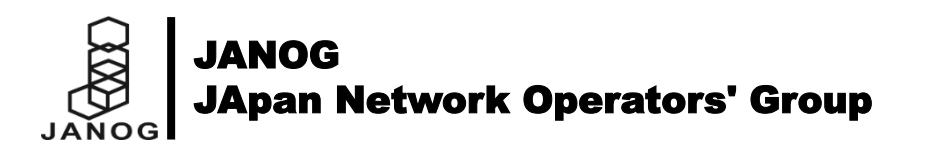

### サンプル2-1: 簡単な設定変更 (Playbook)

• Playbook (set01.yml)

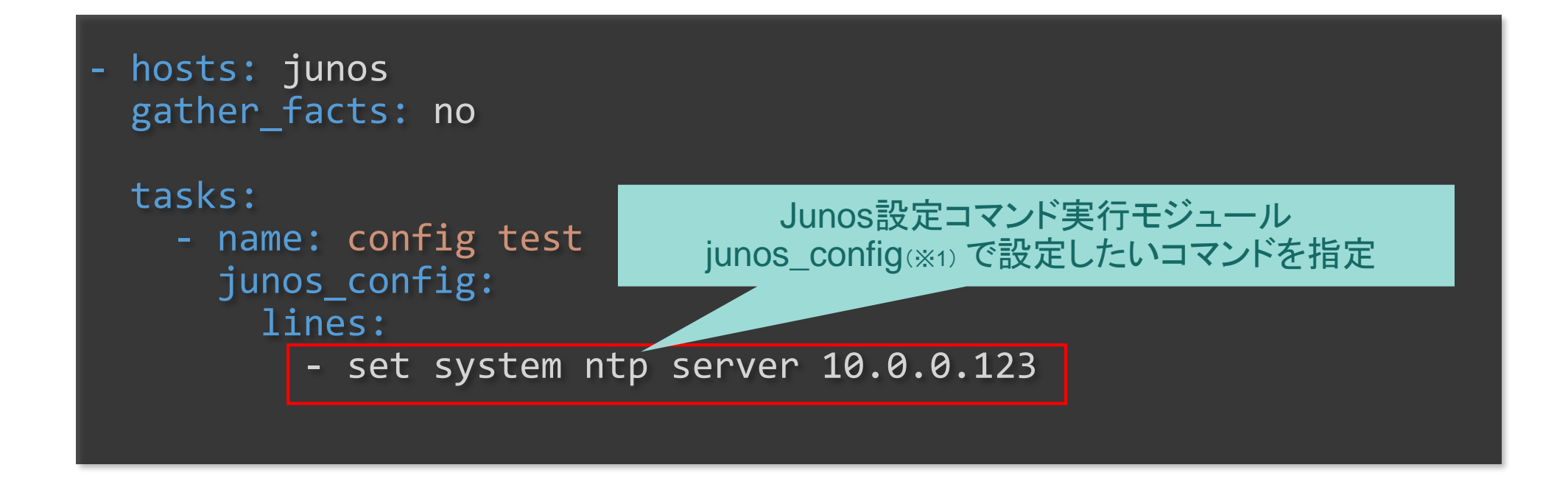

※1 junos\_config モジュール詳細 https://docs.ansible.com/ansible/latest/modules/junos\_config\_module.html

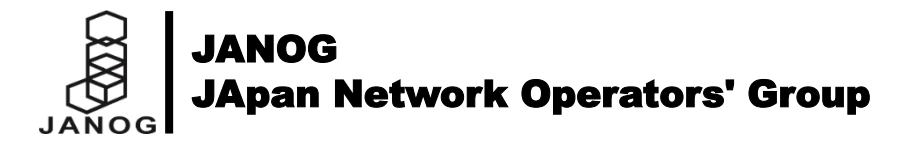
### サンプル2-1: 簡単な設定変更 (実行結果)

● 実行結果

ansible-playbook コマンドを実行

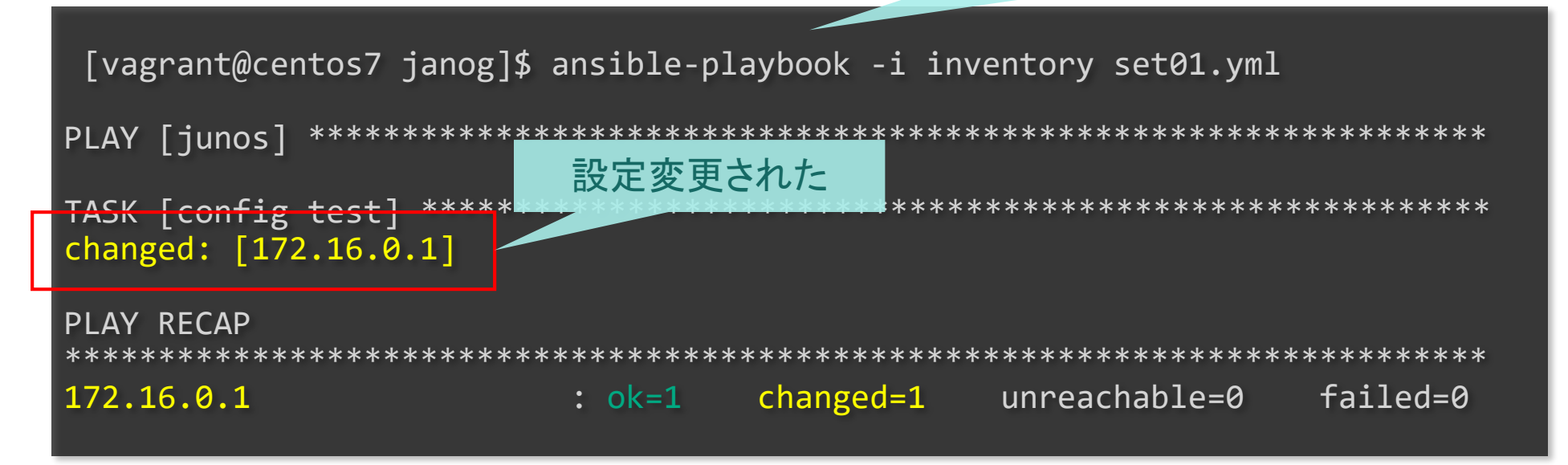

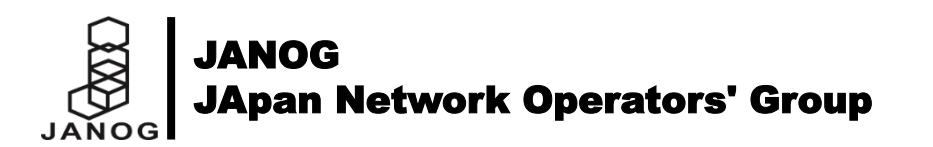

#### サンプル2-1: 簡単な設定変更 (作業後コンフィグの確認)

#### ● 実行結果(ネットワーク機器側)

| <pre>root@vsrx1&gt; show configuration system ntp   display set</pre> |
|-----------------------------------------------------------------------|
| set system ntp server 10.0.0.123                                      |
| root@vsrx1> 設定が反映された                                                  |

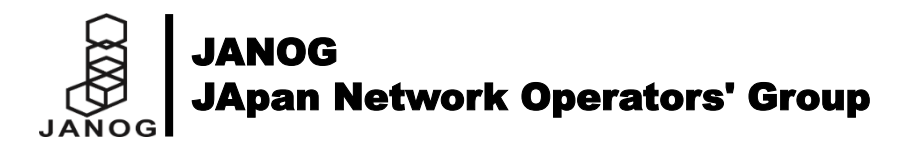

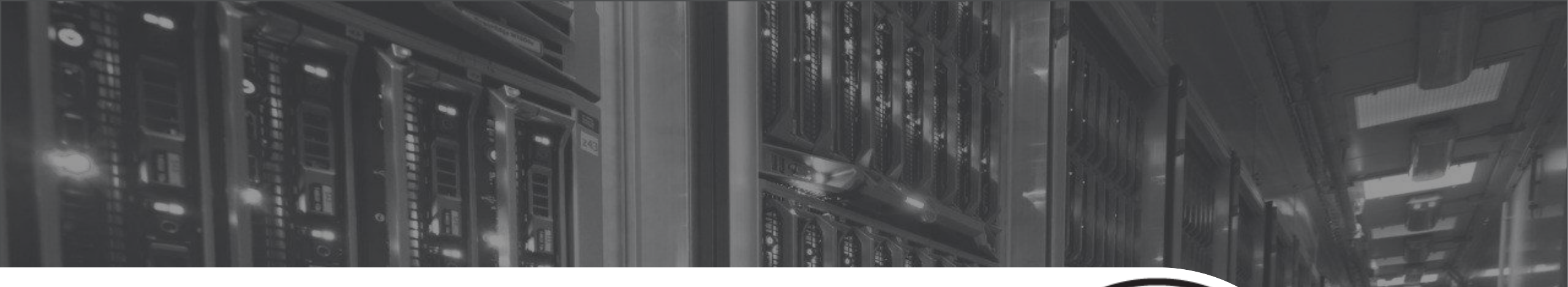

## 設定変更サンプル【2-2】 テンプレートを利用した設定変更

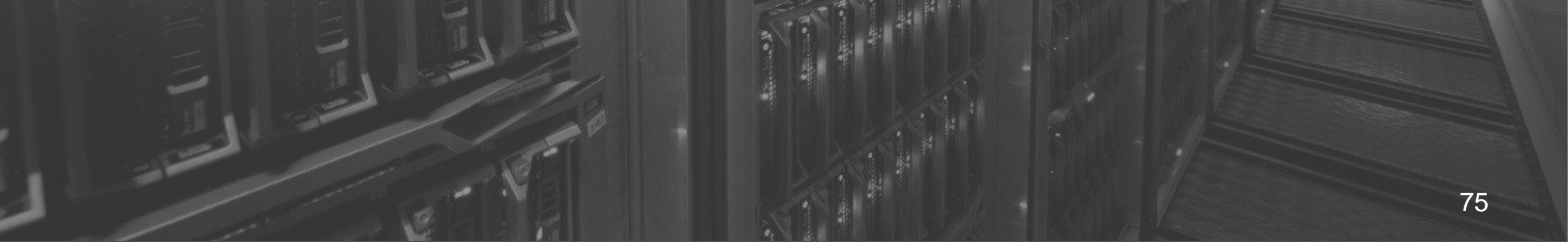

### サンプル2-2: テンプレートを利用した設定変更 (流れ)

● 参照NTPサーバー設定コマンドを投入

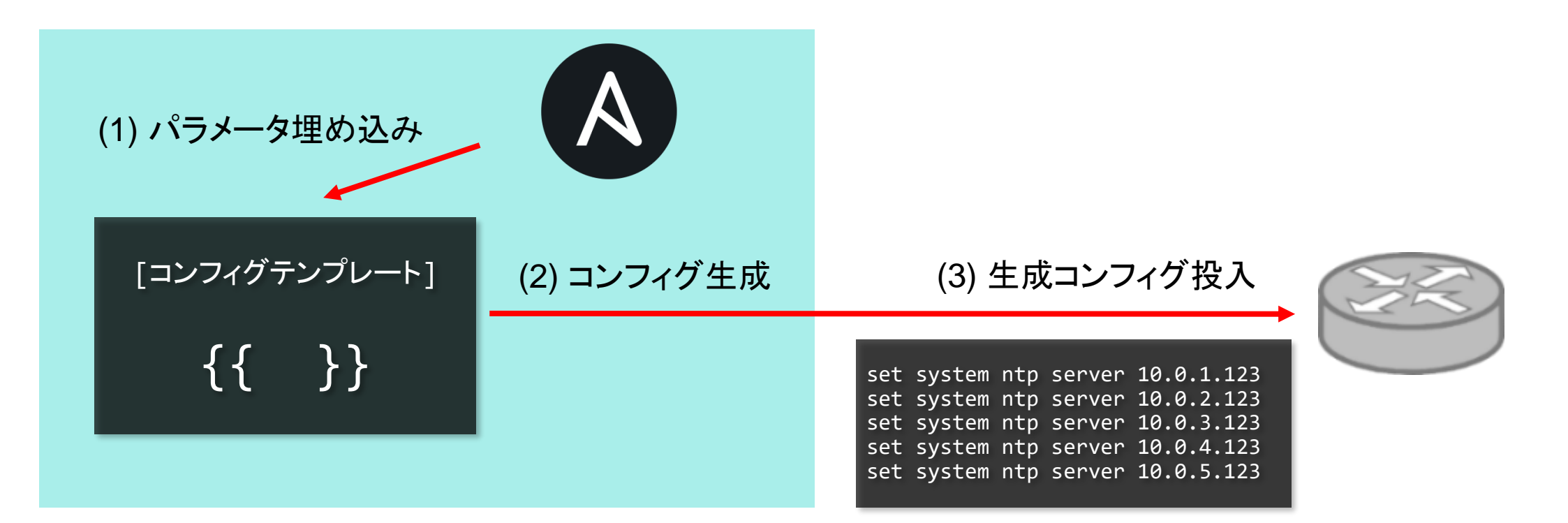

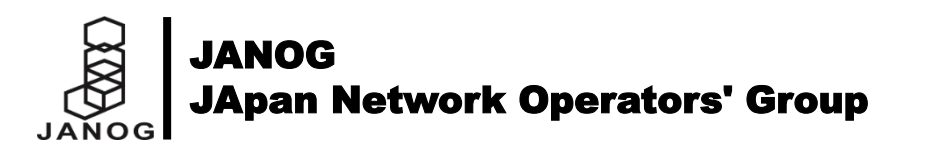

## サンプル2-2: テンプレートを利用した設定変更 (Playbook)

• Playbook (set02.yml)

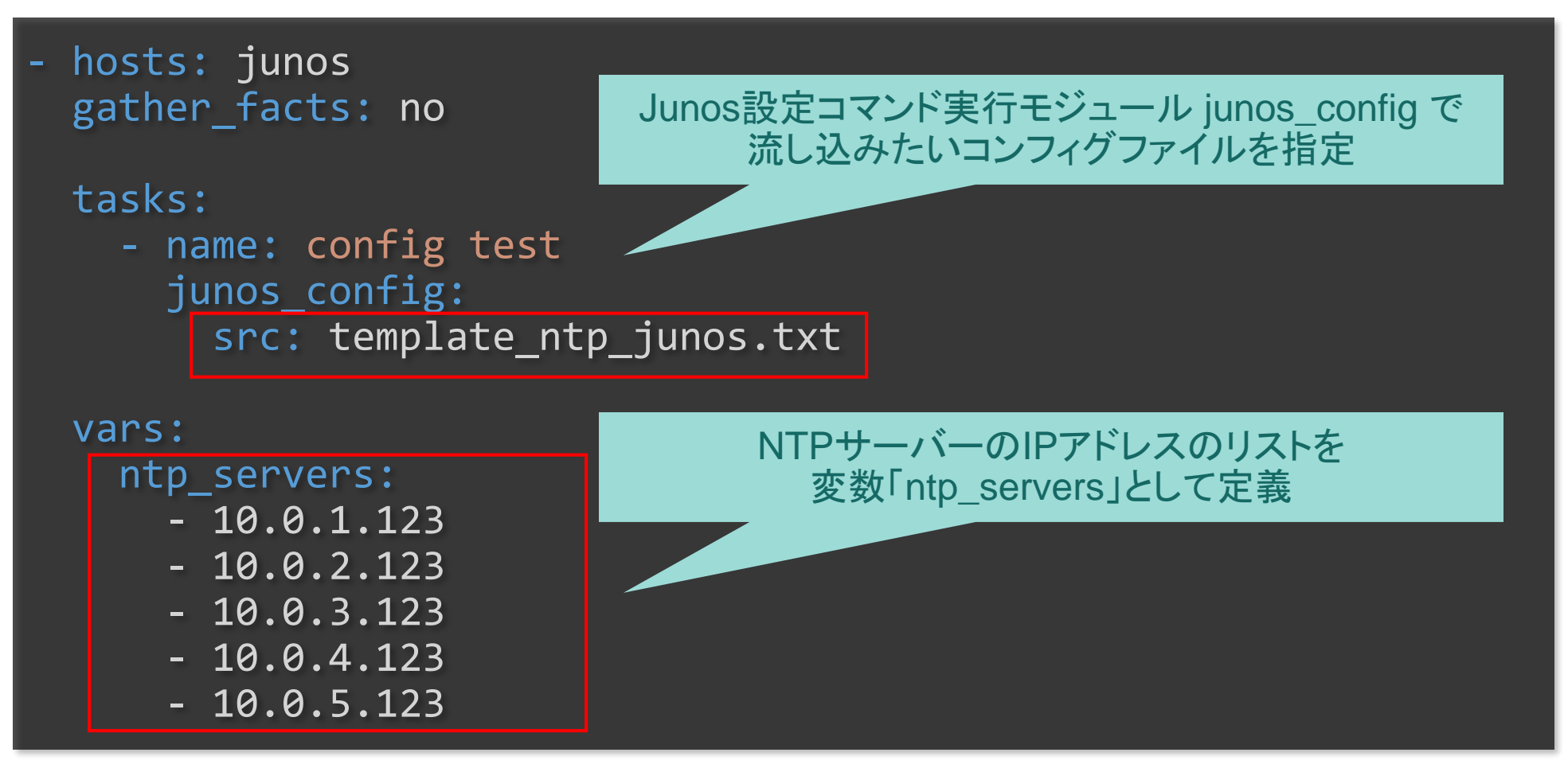

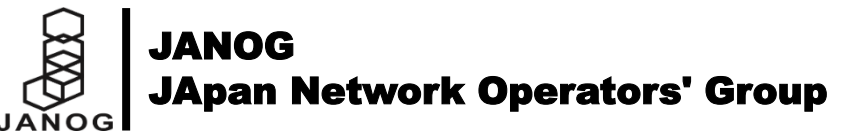

## サンプル2-2: テンプレートを利用した設定変更(コンフィグテンプレート)

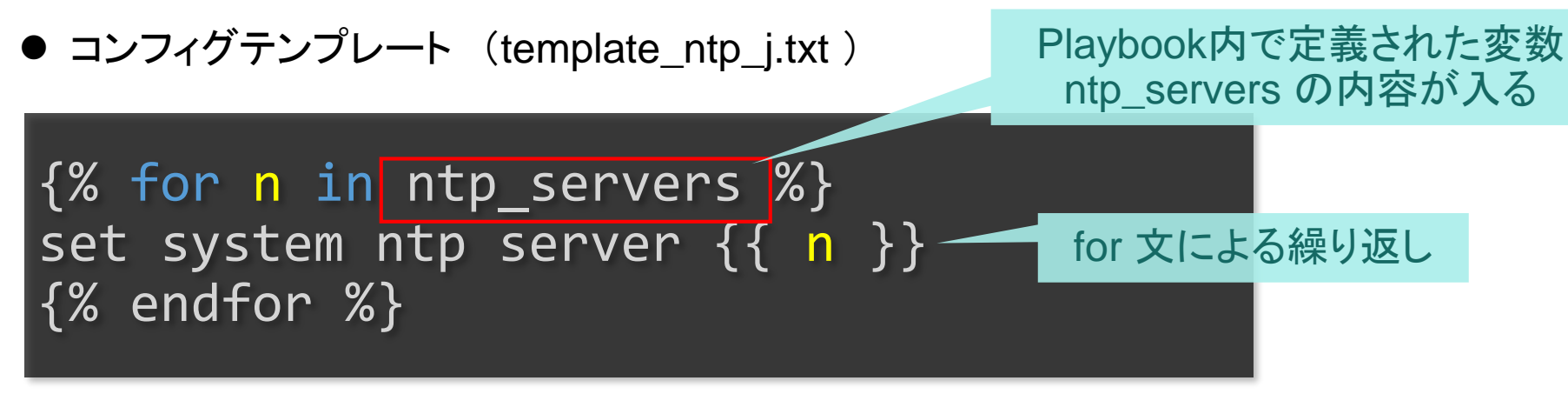

※ テンプレートエンジン jinja2 を利用

● 生成されるコンフィグ

set system ntp server 10.0.1.123
set system ntp server 10.0.2.123
set system ntp server 10.0.3.123
set system ntp server 10.0.4.123
set system ntp server 10.0.5.123

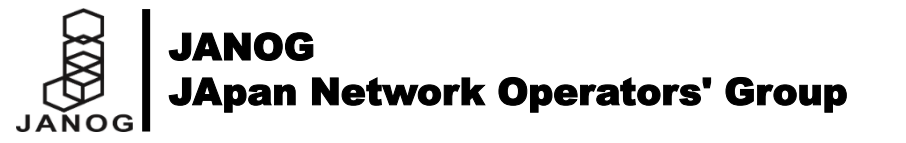

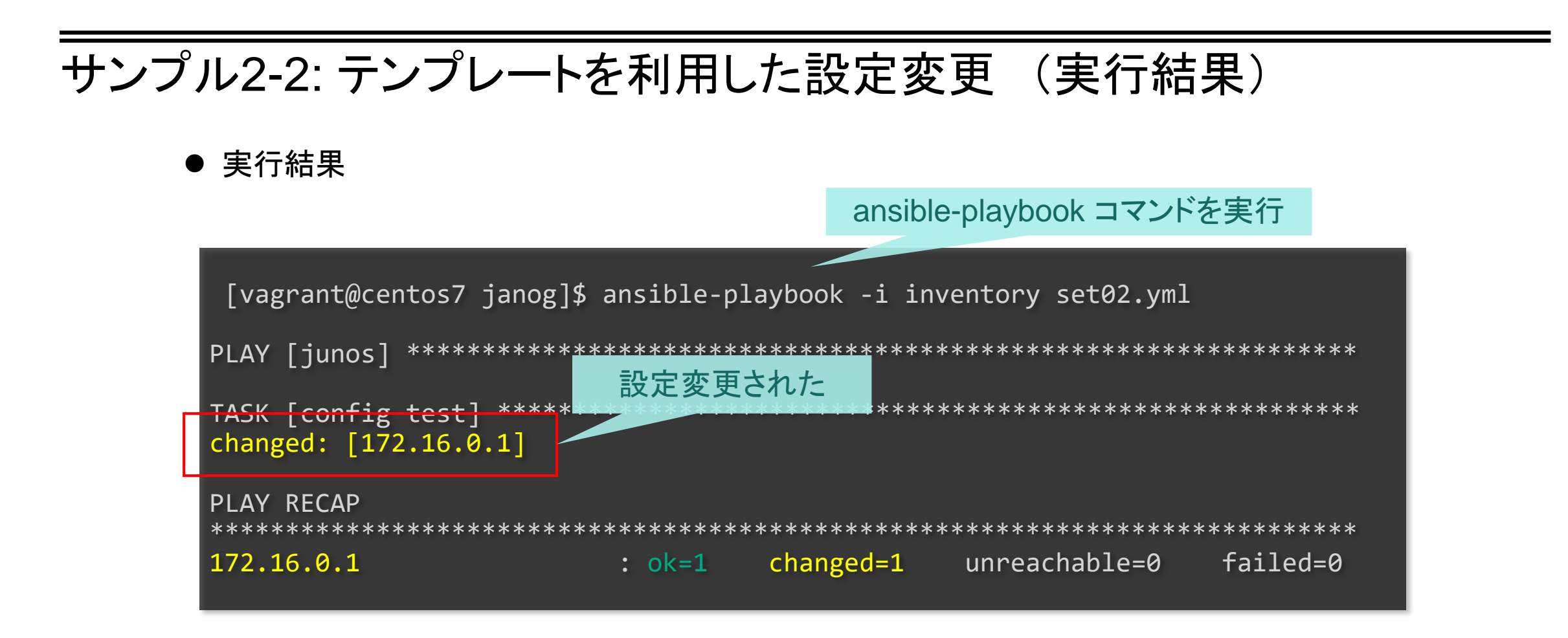

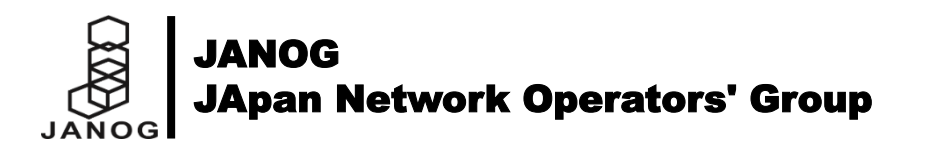

### サンプル2-2: テンプレートを利用した設定変更(作業後コンフィグの確認)

#### ● 実行結果(ネットワーク機器側)

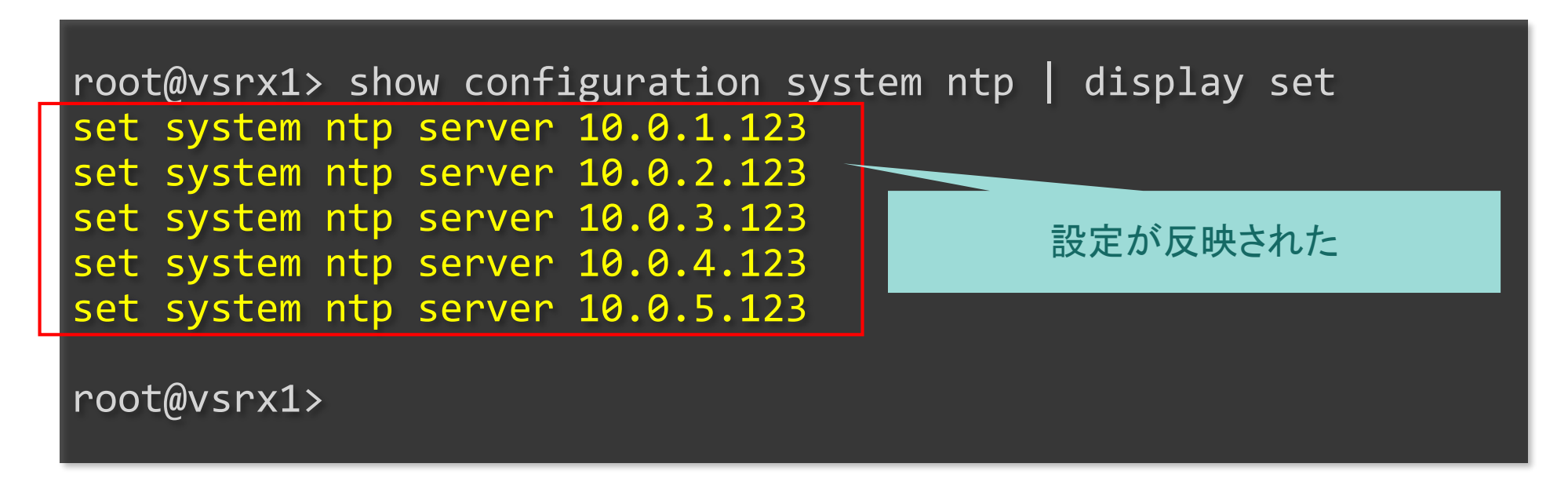

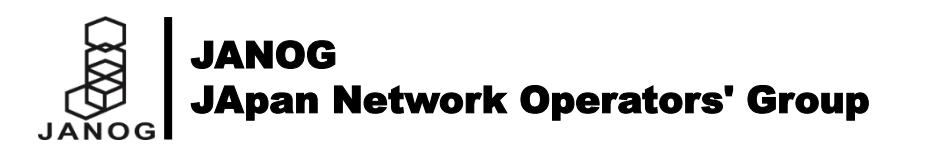

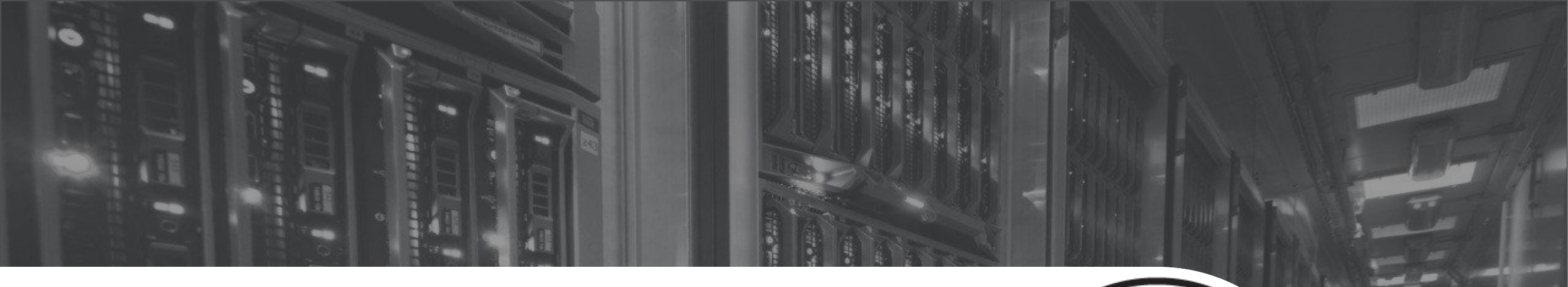

# 設定変更サンプル【2-3】 処理継続確認付きの設定変更

#### サンプル2-3:処理継続確認付きの設定変更(流れ)

● 処理継続してよいかの入力を待ち、OKであれば設定コマンドを投入

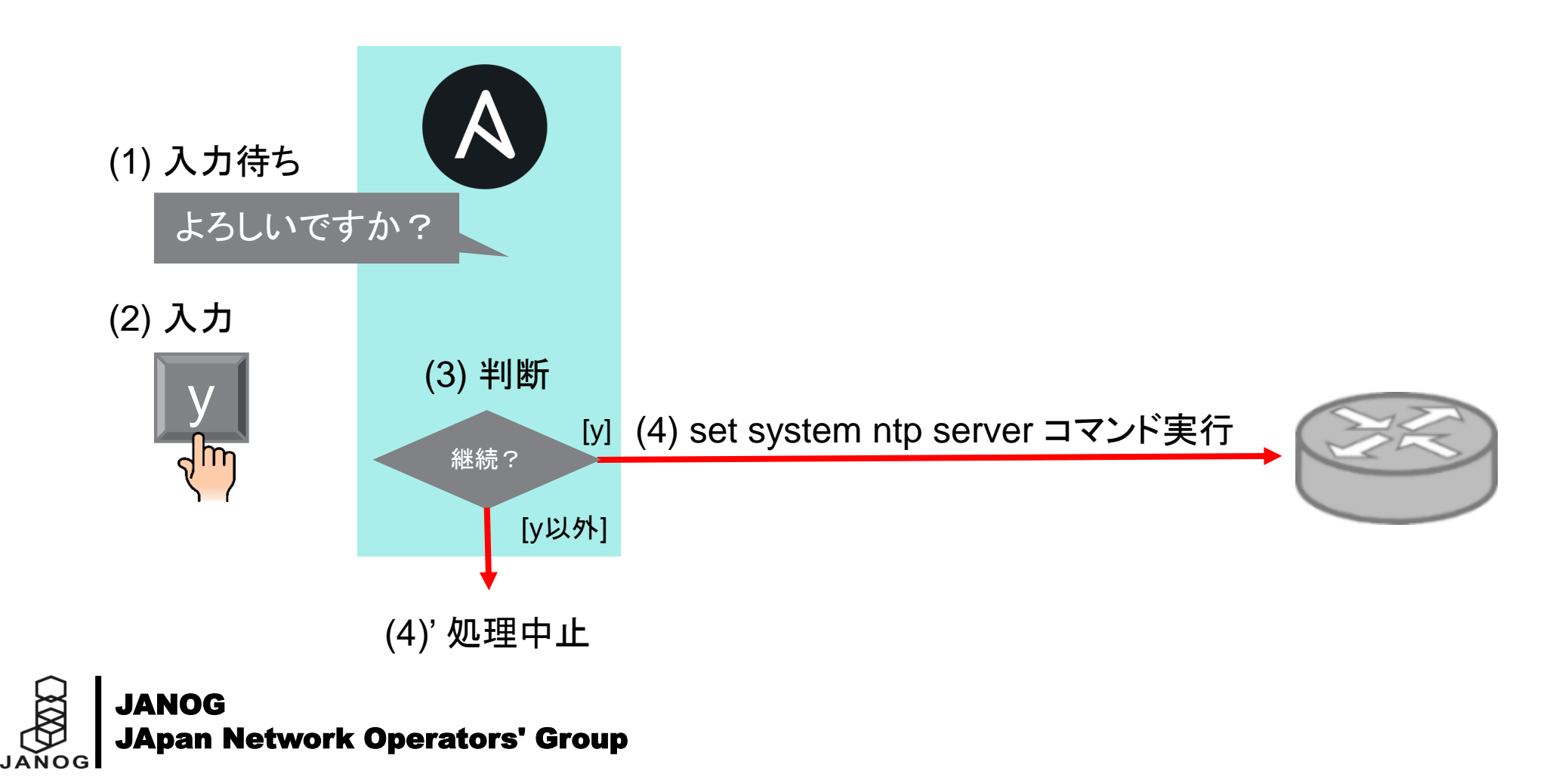

### サンプル2-3: 処理継続確認付きの設定変更 (Playbook)

• Playbook (set03.yml)

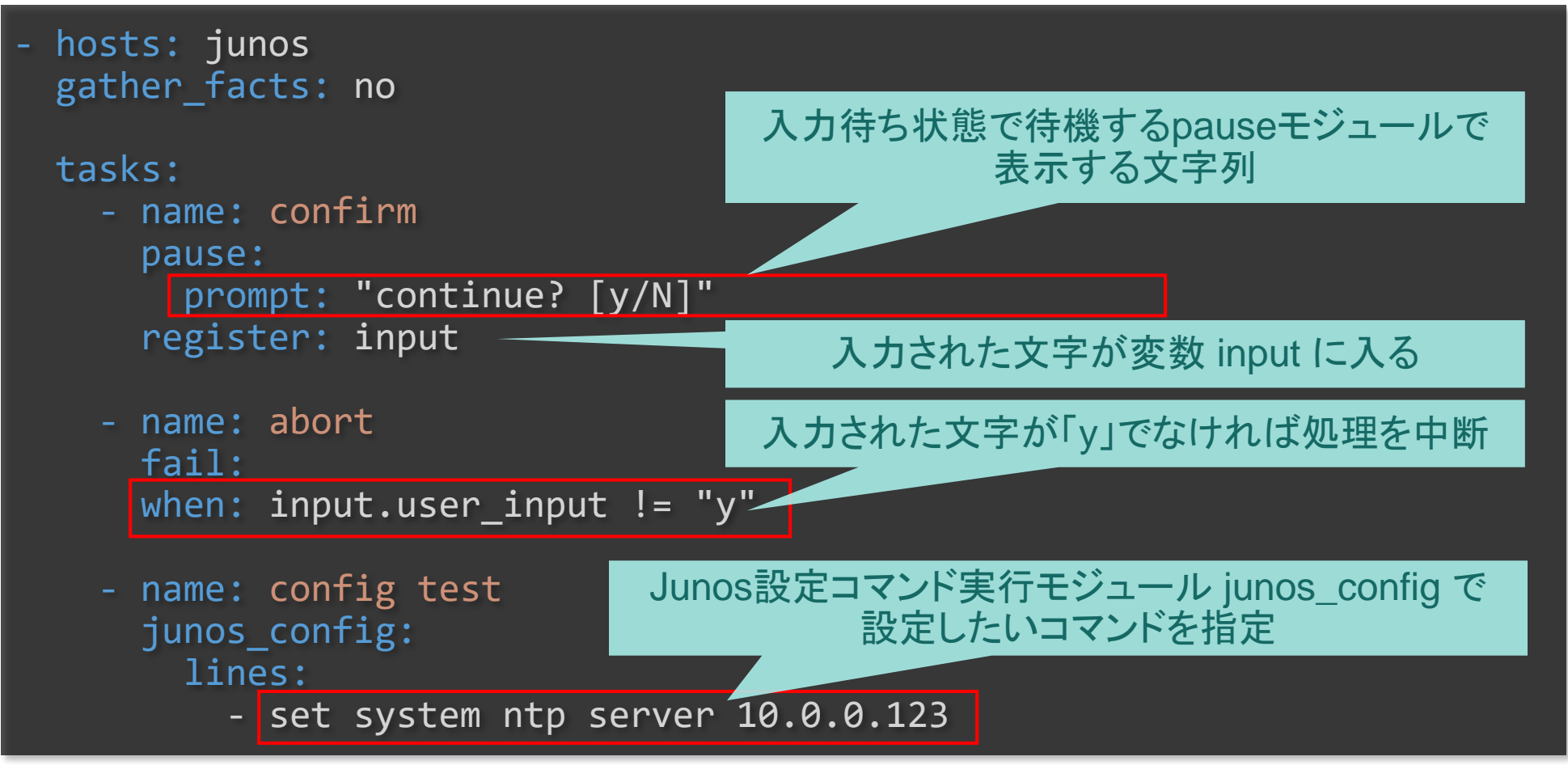

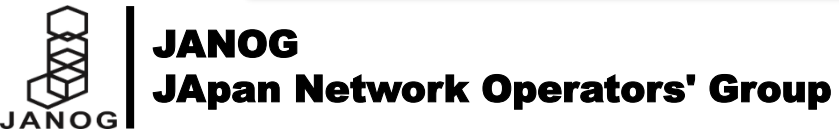

サンプル2-3: 処理継続確認付きの設定変更 (実行結果1:処理継続)

● 実行結果(処理継続)

ansible-playbook コマンドを実行

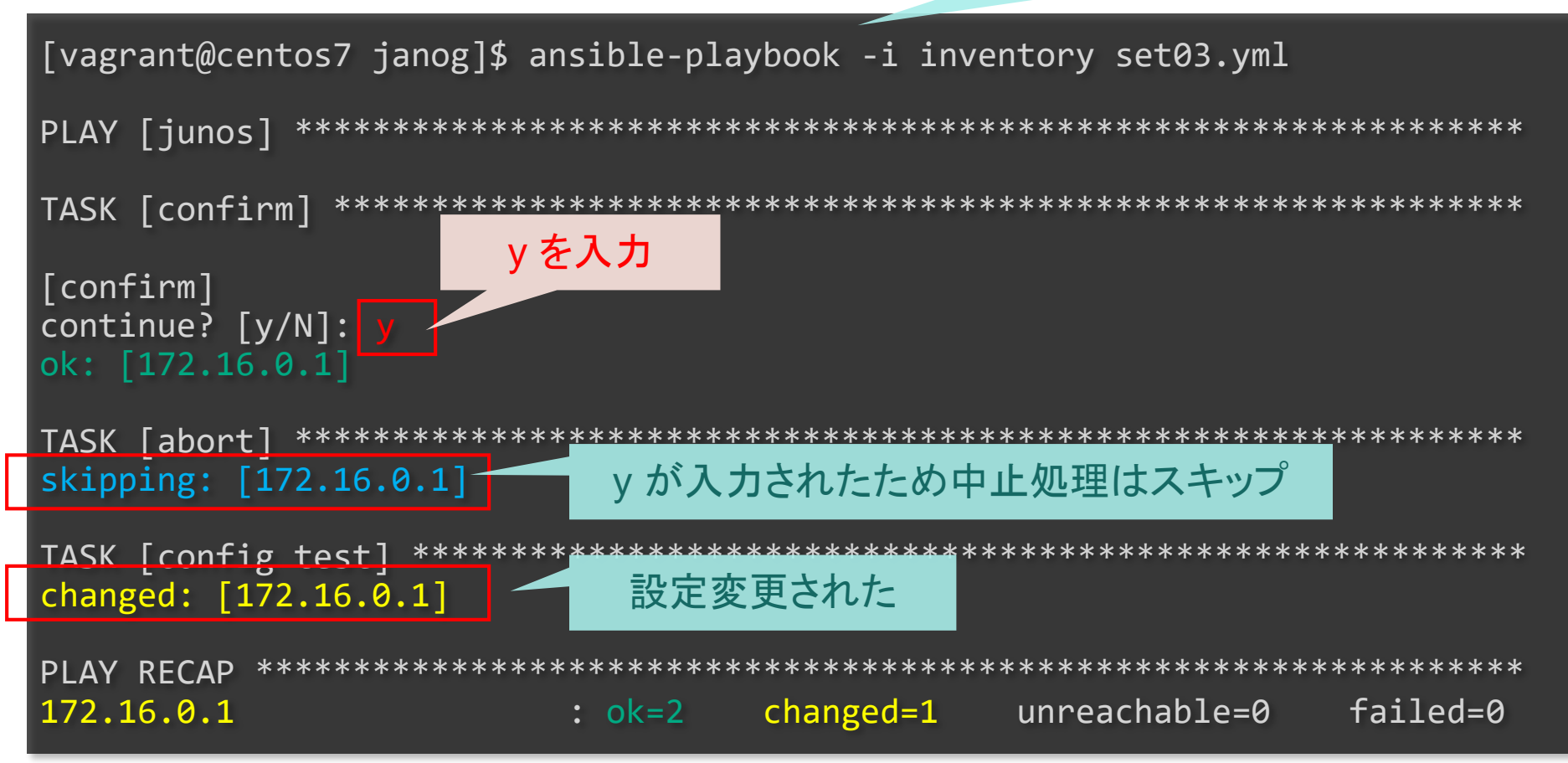

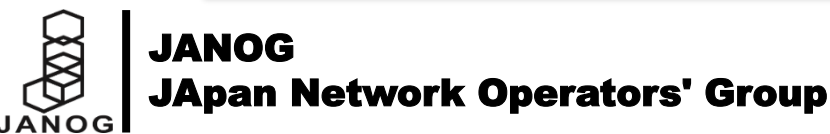

サンプル2-3: 処理継続確認付きの設定変更 (実行結果2:処理中止)

● 実行結果(処理中止)

ansible-playbook コマンドを実行

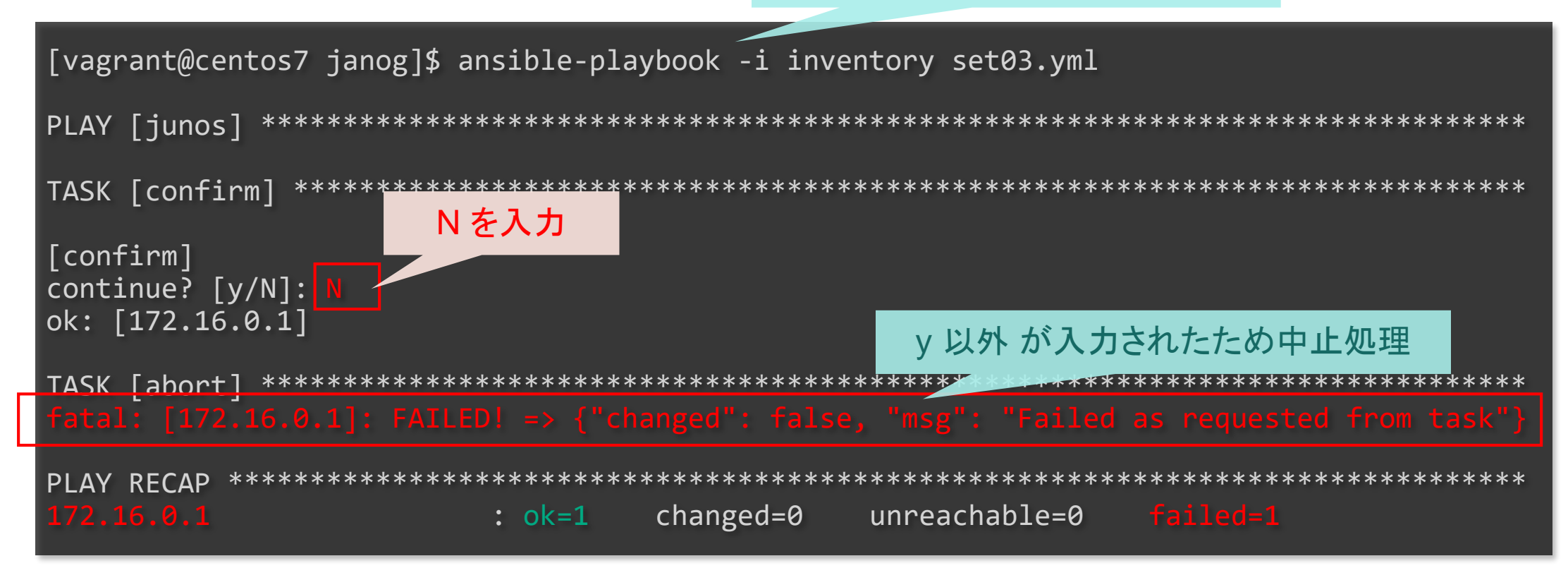

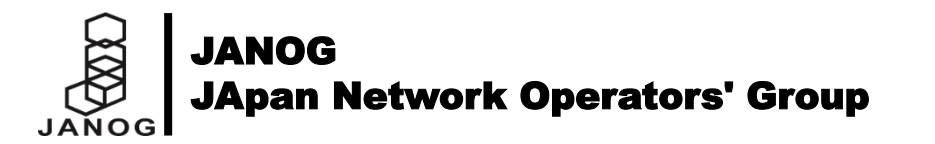

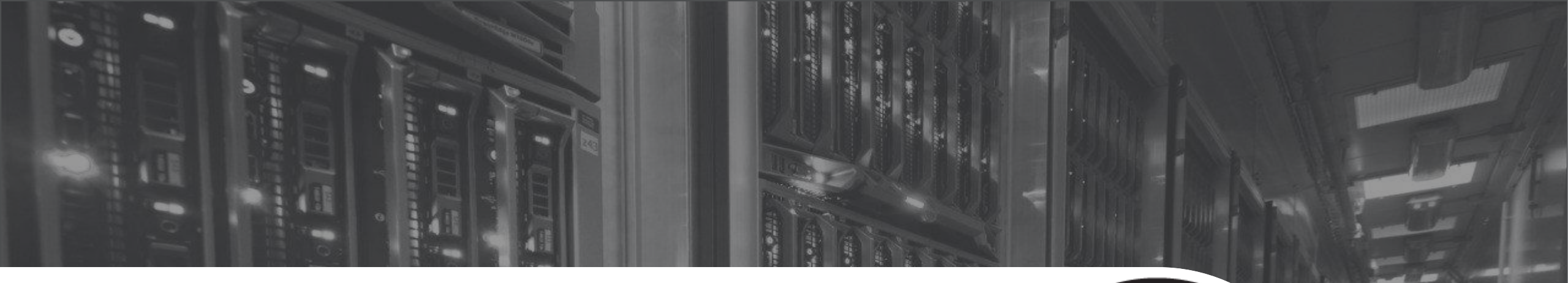

# ネットワーク対応のまとめ

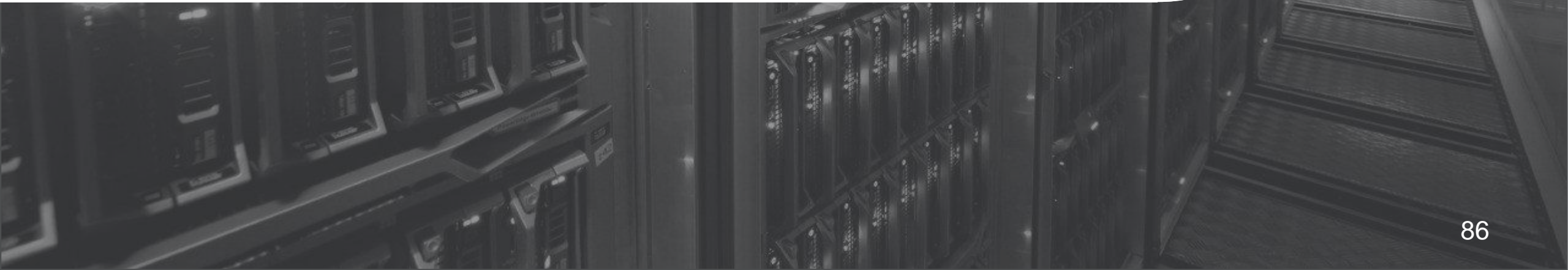

#### ネットワーク対応のまとめ

- Ansible は 40以上のネットワークプラットフォームに対応し、参照や設定などができる
- ネットワークモジュール固有のポイントがいくつかある
  - コネクションタイプ、ansible\_network\_os 変数、ファクト収集方法、特権モードなど
- 他の Ansible の機能と連携して様々な処理ができる
  - サーバー、クラウド、監視ツール、通知、ファイル管理など、他にも様々な用途のモジュールがある

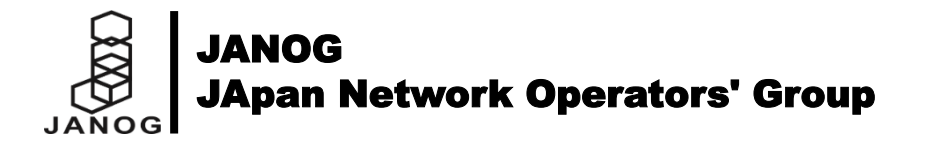

#### 参考資料

#### - 公式ドキュメント

- トップ
  - https://docs.ansible.com/
- Ansible for Network Automation
  - https://docs.ansible.com/ansible/latest/network/index.html
- ネットワークモジュール一覧
  - https://docs.ansible.com/ansible/latest/modules/list\_of\_network\_modules.html

#### - 書籍

- Ansible実践ガイド 第2版
  - https://book.impress.co.jp/books/1117101100
- Ansible徹底入門
  - https://www.shoeisha.co.jp/book/detail/9784798149943
- その他
  - ネットワークエンジニア的Ansibleの始め方
    - https://www.slideshare.net/akira6592/networkengineermeetsansible-85889620
  - もっと気軽に始めるAnsible (JANOG41.5)
    - https://www.slideshare.net/akira6592/ansibleadhocnetworkautomation

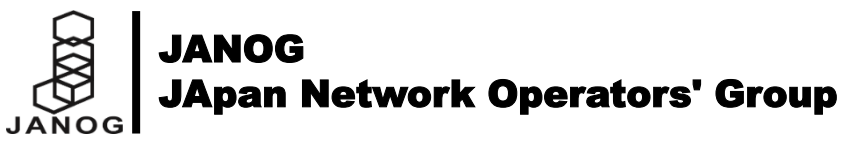

## イベント情報

#### - Ansibleユーザー会

- 【7/12】 Ansible Night in Osaka 2018.07 @大阪
  - https://ansible-users.com/ass.com/event/90117/
- 【7/17】 Ansibleもくもく会(第4回) @東京
  - https://ansible-users.com/ass.com/event/92701/
- 【8/3】 Ansible Night in Fukuoka 2018.08 @ 福岡 https://ansible-users.com/event/93620/
- JANOG42 Meeting in Mie
  - -【7/11 16:30 ~】 ネットワーク運用自動化BoF 対話編 @多目的ホール

このあと、ここで

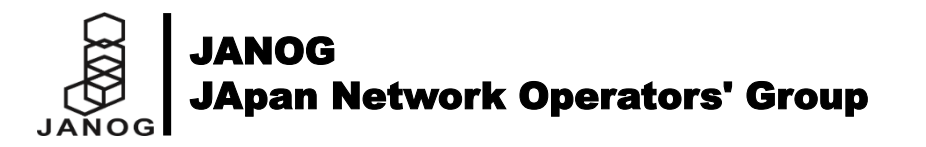

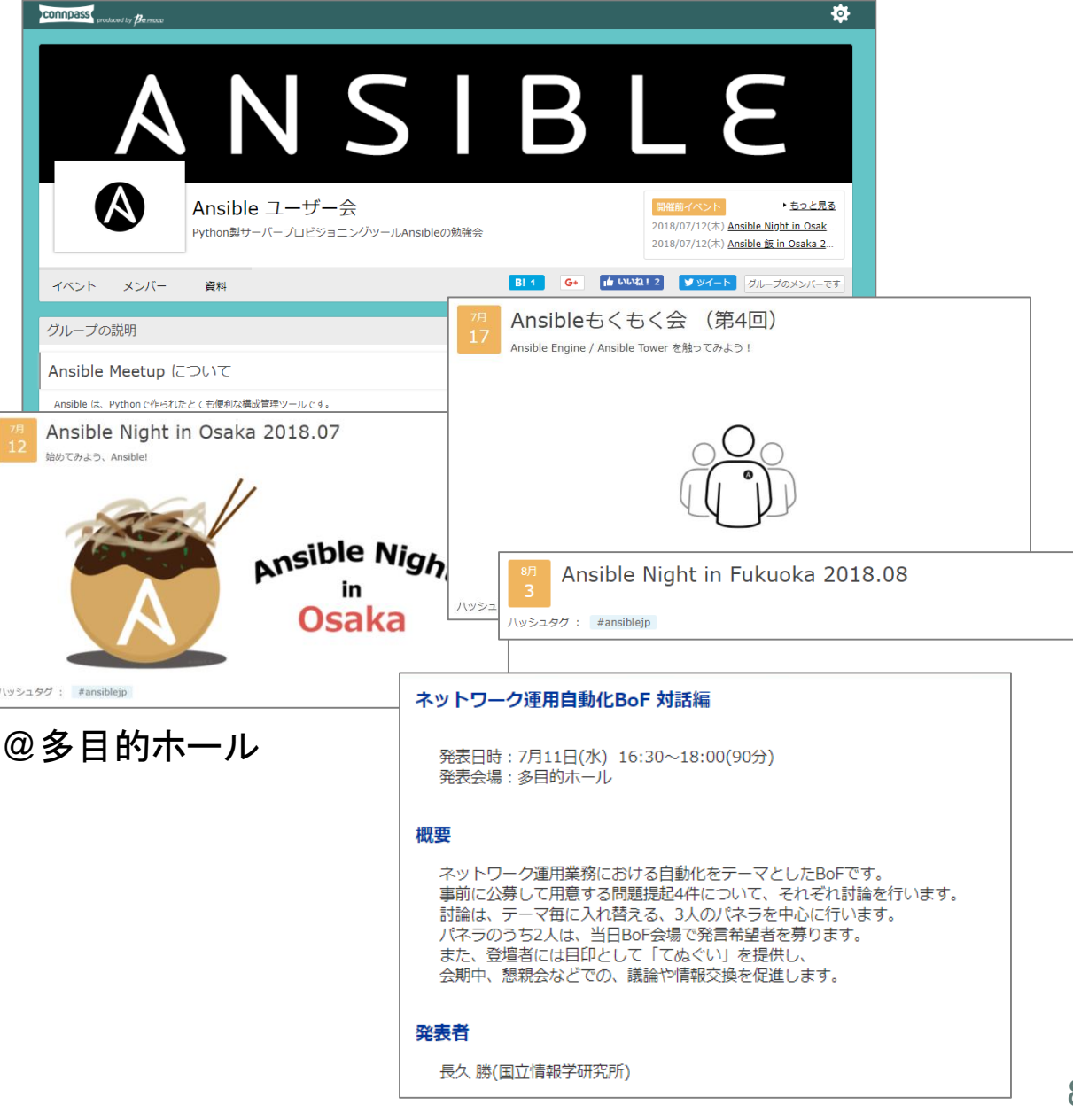

# Thank you

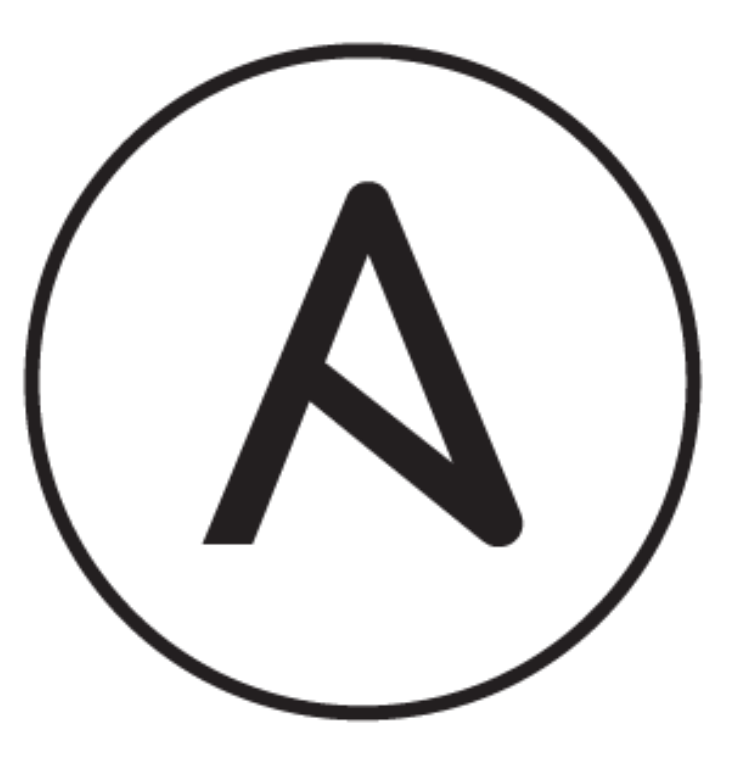

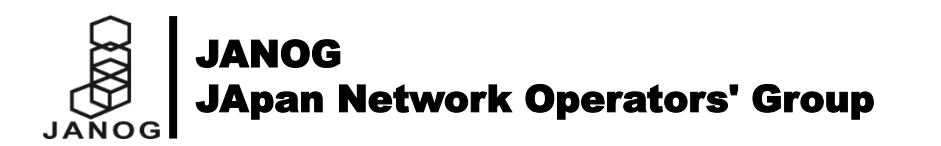